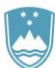

REPUBLIKA SLOVENIJA MINISTRSTVO ZA FINANCE

GENERALNI SEKRETARIAT Služba za informacijske tehnologije in storitve

## 6.5.2020

# APPrA-O Uporabniški priročnik

# Kazalo vsebine

| Kratice                                                                              | 4  |
|--------------------------------------------------------------------------------------|----|
| Splošno                                                                              | 4  |
| Namestitev aplikacije                                                                | 6  |
| Namestitev aplikacije APPrA-O                                                        | 7  |
| Zagon programa                                                                       | 10 |
| Izdelava in uvozi šifrantov in podatkov o prihodkih in odhodkih iz Excelovih datotek | 11 |
| Vnos prihodkov in odhodkov proračuna                                                 | 18 |
| Nastavitev nivojev in stolpcev                                                       | 23 |
| Nastavljanje stolpcev                                                                | 26 |
| Nastavljanje izrazov                                                                 | 27 |
| Kriteriji za stolpce                                                                 | 27 |
| Nastavljanje nivojev                                                                 | 28 |
| Nastavitev poročila                                                                  | 29 |
| Nastavitev nivoja                                                                    | 29 |
| Nastavitev stolpca                                                                   | 29 |
| Shranjevanje, odpiranje in brisanje nastavljene strukture                            | 30 |
| Shranjevanje                                                                         | 30 |
| Odpiranje                                                                            | 30 |
| Brisanje                                                                             | 30 |
| Nastavitev kriterijev za nivoje                                                      | 30 |
| Spreminjanje proračuna                                                               | 32 |
| Načrt razvojnih programov                                                            | 39 |
| Uvod                                                                                 | 39 |
| Priprava NRP                                                                         | 39 |
| Nastavitev NRP stopenj                                                               | 39 |
| Vnos novega projekta                                                                 | 42 |

| Šifrant projektov                                              |    |
|----------------------------------------------------------------|----|
| Urejanje projektov                                             |    |
| Okno za urejanje projekta                                      | 45 |
| Kartica »Osnovni atributi projekta«                            |    |
| Kartica »Povzetek«                                             | 51 |
| Kartica »Opozorila o napakah«                                  | 51 |
| Kartica »Namen, cilj in stanje projekta«                       | 52 |
| Kartica »PV – Lastna sredstva«                                 | 53 |
| Kartica »PV – Transfer iz državnega PR«                        |    |
| Kartica »PV - Evropska sredstva«                               | 55 |
| Kartica »OV – Druge občine«                                    |    |
| Kartica »PV – Druge občine«                                    | 56 |
| Kartica »OV – Posredni PU«                                     | 57 |
| Kartica »OV – Domači partnerji«                                | 58 |
| Kartica »OV – Tuji partnerji«                                  | 59 |
| Standardni izpisi                                              | 60 |
| Splošni del                                                    | 60 |
| Posebni del                                                    | 61 |
| Načrt razvojnih programov                                      | 62 |
| Posebni standardni izpis splošnega in posebnega dela proračuna | 64 |
| Obrazložitve proračuna                                         | 65 |
| Blok shema delovanja modula »Obrazložitve«                     | 66 |
| Struktura obrazložitev za proračune lokalnih skupnosti         | 67 |
| Obrazec za vnos obrazložitev                                   | 68 |
| Izbira stopnje na kateri želite vnašati obrazložitve           | 68 |
| Okno za vnos, urejanje in pregled obrazložitev                 |    |
| Word dokument v katerem se generirajo obrazložitve             |    |
| Izdelava Word dokumenta z obrazložitvami                       |    |
| Kopiranje obrazložitev na novo stopnjo                         | 74 |
| Komunikacija s spletno aplikacijo OPPrA                        | 75 |
| Nastavitev aplikacije APPrA-O                                  | 75 |
| Nastavitev odjemalca – OPPrA Client                            | 75 |
| Pošiljanje podatkov na MF strežnik                             |    |
| Priloga                                                        | 77 |

| Logični podatkovni model – odhodki               | 77 |
|--------------------------------------------------|----|
| Logični podatkovni model – prihodki              | 78 |
| Logični podatkovni model Obrazložitve            | 79 |
| Logični podatkovni model NRP                     | 80 |
| Splošni model                                    | 80 |
| Atributi projekta                                | 81 |
| Dinamika PV – Lastna sredstva                    | 82 |
| Dinamika PV – Transfer iz državnega proračuna    | 83 |
| Dinamika PV – Evropska sredstva                  | 84 |
| Dinamika OV – Druge občine                       | 85 |
| Dinamika OV – Posredni proračunski uporabniki    | 85 |
| Dinamika OV – Domači partnerji                   | 86 |
| Dinamika OV – Tuji partnerji                     | 86 |
| Fizični podatkovni model – prihodki in odhodki 8 | 87 |
| Identifikacije občin                             | 88 |

# **Kratice**

Vsebinske kratice:

| Kratica             | Opis                                             |
|---------------------|--------------------------------------------------|
| APPrA               | Aplikacija za pripravo proračuna in analize      |
| BLC                 | Bilanca                                          |
| COFOG               | Funkcionalna klasifikacija                       |
| CV                  | Ciljna vrednost                                  |
| GPR                 | Glavni program                                   |
| К2                  | Skupina kontov                                   |
| К3                  | Podskupina kontov                                |
| K4                  | Konti ekonomske klasifikacije                    |
| К6                  | Podkonti ekonomske klasifikacije                 |
| MF                  | Ministrstvo za finance                           |
| NRP                 | Načrt razvojnih programov                        |
| OV                  | Ostali viri                                      |
| PP                  | Proračunska postavka                             |
| PPP                 | Področje proračunske porabe                      |
| PPR                 | Podprogram                                       |
| PPU                 | Posredni proračunski uporabnik                   |
| PR                  | Proračun                                         |
| PRJ                 | Projekt                                          |
| Proračunska vrstica | Kombinacija PP-K6                                |
| PU                  | Proračunski uporabnik                            |
| PV                  | Proračunski viri                                 |
| RE                  | Realizacija proračuna                            |
| REB                 | Rebalans proračuna                               |
| SP                  | Sprejeti proračun                                |
| SPU                 | Skupina proračunskih uporabnikov                 |
| SSFLS               | Sektor za sistem financiranja lokalnih skupnosti |
| SSP                 | Spremenjen sprejeti proračun                     |
| VP                  | Veljavni proračun                                |

Tehnične kratice:

| Kratica | Opis                                                          |
|---------|---------------------------------------------------------------|
| PC      | Osebni računalnik                                             |
| RAM     | Pomnilnik z naključnim dostopom                               |
| SQL     | Poizvedovalni jezik, ki se uporablja za podatkovne baze       |
| TCP/IP  | Standardizirani sklad protokolov, na katerem temelji internet |

# Splošno

Aplikacija APPrA-O je namenjena podpori pri pripravi proračuna v občinah in posredovanju enotnih podatkov Ministrstvu za finance. Omogoča enostavno izbiranje vsebine poročil o proračunu, enostavno oblikovanje poročil, enostavno izbiranje vsebine za spreminjanje proračuna, prenos podatkov v datoteko ter shranjevanje pripravljenih poročil oziroma obrazcev. Izbiranje vsebine in oblikovanje poročil oziroma obrazcev je pripravljeno tako, da lahko končni uporabnik izdeluje poročila oziroma obrazce, brez posebnega znanja o relacijskih podatkovnih bazah, poizvedovalnem jeziku SQL in podobnem. Končni uporabnik je pri svojem delu lahko osredotočen na rezultat, ki ga želi dobiti iz programa, pri tem ga pa program ne utruja z izvedbo rezultata.

# Namestitev aplikacije

To poglavje lahko vsi tisti, ki imate aplikacijo APPrA-O že nameščeno, izpustite!

Modul NRP je integriran v aplikacijo in se bo namestil samodejno z namestitvijo nove različice aplikacije!

Aplikacija APPrA-O deluje po sistemu odjemalec strežnik. To pomeni, da je sestavljena iz zalednega (back-end) in čelnega dela (front-end). Zaledni del predstavlja podatkovna baza, ki za svoje delovanje potrebuje podatkovni strežnik Microsoft SQL Server 2000 ali novejši.

Aplikacija APPrA-O lahko za svoje delovanje izkorišča katerikoli podatkovni strežnik Microsoft SQL Server v vašem omrežju. Če tak podatkovni strežnik že obstaja, ga lahko uporabite. V nasprotnem primeru lahko namestite podatkovni strežnik Microsoft SQL Server Express 2019.

Za namestitev podatkovnega strežnika Microsoft SQL Server Express 2019 lahko dobite več informacij na spletu (<u>https://www.microsoft.com/en-us/sql-server/sql-server-downloads</u>).

Tako za namestitev podatkovnega strežnika kot aplikacije APPrA-O morate imeti ustrezna dovoljenja (pravice). Običajno ima ta dovoljenja samo skrbnik (administrator) sistema. Zato priporočamo, da oba dela namestitve izvede oseba z ustreznimi pooblastili (skrbnik sistema).

# Namestitev aplikacije APPrA-0

Aplikacijo APPrA-O lahko namestite v poljubno število delovnih postaj v vašem omrežju. **Pri tem je** potrebno vedeti, da bo namestitev dokončana šele po prvem zagonu aplikacije, ko boste vzpostavili povezavo med aplikacijo in podatkovnim strežnikom.

Potek namestitve:

| 1. Pože     | nite progra                                                                                                    | m Setup.exe.  |  |  |  |
|-------------|----------------------------------------------------------------------------------------------------|---------------|--|--|--|
| 🔂 APPrA - 0 | bčine Setup                                                                                                    | 2             |  |  |  |
|             |                                                                                                    |               |  |  |  |
|             | Welcome to the APPrA -<br>Občine Setup Wizard                                                                                   |               |  |  |  |
|             | The Setup Wizard will install APPrA - Občine on your<br>computer. Click Next to continue or Cancel to exit the Setur<br>Wizard. |               |  |  |  |
|             |                                                                                                    |               |  |  |  |
|             |                                                                                                    | < Back Cancel |  |  |  |

#### 2. Kliknite naprej (Next).

| 🔂 APPrA - Občine Setup                 | ×                                    |
|----------------------------------------|--------------------------------------|
| Customer Information                   |                                      |
| Please enter your customer information |                                      |
|                                        |                                      |
| <u>U</u> ser Name:                     |                                      |
| Lovro Munda                            |                                      |
| Organization:                          |                                      |
| Aldia, d.o.o.                          |                                      |
|                                        |                                      |
|                                        |                                      |
|                                        |                                      |
|                                        |                                      |
|                                        |                                      |
|                                        |                                      |
|                                        | < <u>B</u> ack <u>N</u> ext > Cancel |

3. Vtipkajte svoje ime in ime občine, v kateri ste zaposleni in kliknite naprej (Next).

| 🙀 APPrA - Občine Setu                    | p X                                                                                                    |  |  |  |  |
|------------------------------------------|----------------------------------------------------------------------------------------------------|--|--|--|--|
| Choose Setup Type<br>Choose the setup ty | be that best suits your needs                                                                                                    |  |  |  |  |
|                                          | <b>Iypical</b><br>Installs the most common program features. Recommended for<br>most users.                                                       |  |  |  |  |
|                                          | Custom<br>Allows users to choose which program features will be installed<br>and where they will be installed. Recommended for advanced<br>users. |  |  |  |  |
|                                          |                                                                                                    |  |  |  |  |
|                                          | < <u>B</u> ack Mext > Cancel                                                                                                    |  |  |  |  |

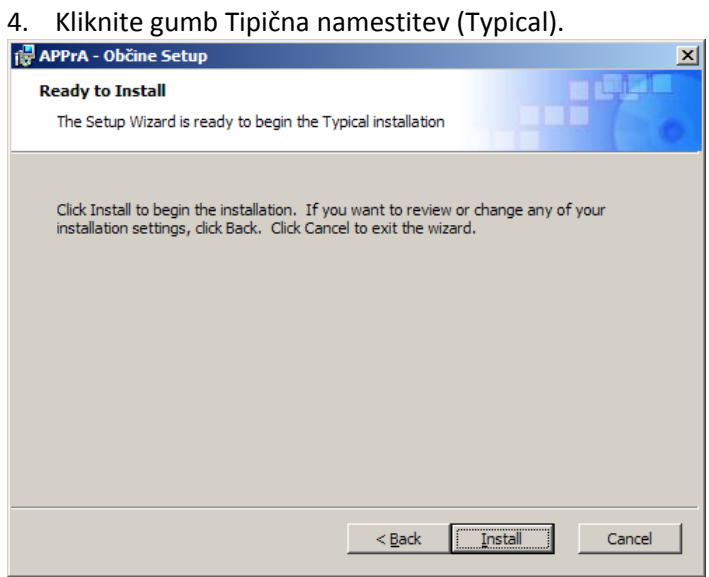

5. Kliknite gumb Install.

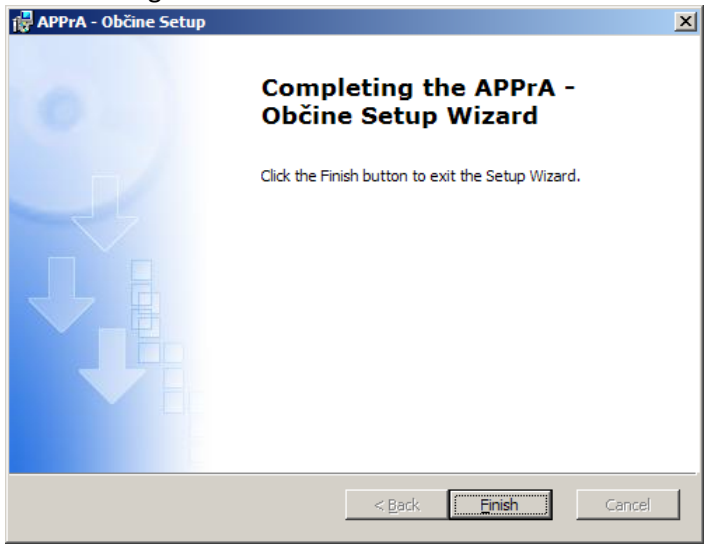

6. Kliknite gumb Končaj (Finish).

# Prvi zagon aplikacije APPrA-0

Ko želite vzpostaviti povezavo s podatkovnim strežnikom, morate predhodno poskrbeti, da je podatkovna baza že na strežniku:

 Kopirajte ustrezno datoteko (APPrA\_OB\_Data.MDF) na SQL strežnik, nato pa podatkovno bazo ročno pripnite z ustreznimi orodji (npr: operacija Attach Database v SQL Enterprise Managerju).

V meniju Start poiščite in kliknite ikono APPrA ( 🌌 APPrA ). Pokaže se naslednje obvestilo:

| Opozori | io 🛛                                                                     |
|---------|--------------------------------------------------------------------------|
| ⚠       | Nisem povezan na strežnik! Ali se želite povezati z lokalnim strežnikom? |
|         | Yes No                                                                   |

Vedno odgovorite »No« !

#### Delo z oddaljenim podatkovnim strežnikom

| 📧 Prijava                                                                               | X                                                                                                  |   |                                                           |
|-----------------------------------------------------------------------------------------|----------------------------------------------------------------------------------------------------|---|-----------------------------------------------------------|
| Vnesite podat                                                                           | ke za prvo prijavo na strežnik:                                                                    |   |                                                           |
| Ime strežnika:<br>Podatkovna baza:                                                      | SERVER\APPrA<br>APPrA_OB                                                                           |   |                                                           |
| – Uporabnik za r<br>OPOZORILO!<br>Pri nameščanju<br>uporabnika sa, o<br>ustrezne poprav | nameščanje popravkov:<br>nove verzije obvezno vtipkajte<br>Ja bomo lahko uspešno namestili<br>rke! |   | Uporabniško ime z<br>administratorskimi pravicami         |
| Uporabnisko ime:*<br>Geslo:                                                             | sa<br>*******                                                                                      |   | na podatkovni bazi                                        |
| <b>Uporabnik za o</b><br>Uporabniško ime:<br>Geslo:                                     | lelo z aplikacijo:<br>APPAPPRA_OB                                                                  | - | Uporabniško ime za delo z<br>aplikacijo APPrA-O, običajno |
| * vnesite uporabni                                                                      | ( <u>V.redu</u> ) <u>P</u> rekliči<br>ka, ki ima na strežniku administratorske pravice             |   | APPAPPrA_OB                                               |

Vpišite:

- ime podatkovnega strežnika na katerem je podatkovna baza APPrA\_OB in ime instance SQL,
- ime podatkovne baze,
- uporabniško ime in geslo z administratorskimi pravicami na podatkovni bazi APPrA\_OB (običajno uporabnik sa vloga »sysadmin«, SQL avtentikacija),

- uporabniško ime in geslo za delo z aplikacijo (uporabnik APPAPPrA\_OB, SQL avtentikacija) Pri tem morate upoštevati naslednje:

- Ime podatkovne baze pri običajni namestitvi je »APPrA\_OB«.
- Da lahko program preveri ustreznost podatkovnega strežnika, morate vnesti uporabniško ime in geslo uporabnika, ki ima na strežniku administratorske pravice ().
- Ime strežnika; ime strežnika na katerem je podatkovna baza z imenom APPrA\_OB.

# Zagon programa

V meniju Start poiščite in kliknite ikono APPrA.

# Pri prvem zagonu aplikacije je potrebno narediti nastavitve aplikacije. Vpisati ime in naziv občine, vpisati identifikacijo občine ... Identifikacije občin najdete v prilogi!

V osnovnem oknu se vam prikaže:

- Ime aplikacije
- Verzija aplikacije
- Ime podatkovnega strežnika (SQL serverja) na katerega je priključena aplikacija
- Ime podatkovne baze
- Sporočila uporabnikom
- Trenutni datum in čas
- Ime uporabnika, ki je trenutno prijavljen v sistem (običajno AppAPPrA\_OB)

Bodite pozorni na sporočila administratorja, ki vam daje navodila za delo.

| Podatkovni<br>strežnik                              | \                                                                                                    |                                               |            |
|-----------------------------------------------------|----------------------------------------------------------------------------------------------------|-----------------------------------------------|------------|
| Različica aplikacije                                | $\backslash$ _                                                                                                    | Podat                                         | kovna baza |
| Aplikacija za Pripravo<br>Različica:<br>SQL<br>Baza | čina Jesenice<br>PPrA-O<br>Pronačuna in Analize za Občine<br>1.3.0 (OPPrAClient: 1.0.4)<br>strežnik: ALDIAWS09<br>APPRA_08_JESENICE |                                               |            |
| Telefonska pomoč: EVT - t                           | el.: 01 478 8778 ali e-pošta: evt@gov.si                                                                                            |                                               |            |
| Sporočila uporabnikom aplikacije                    |                                                                                                    |                                               |            |
| /                                                   |                                                                                                    |                                               |            |
| Datum: ponedeljek, 24. november 2008                | Aplikacijo<br>V sodelovanju                                                                                                    | izdelal: Aldia, d.o.o.<br>z: MF - SP in SSFLS |            |
| Sporočila uporabnikom                               | UTTA                                                                                                    | uporabne: SA                                  |            |
|                                                     | Trenutno prijavljen uporabnik<br>(AppAPPrA_OB)                                                                                      | ]                                             |            |

# Izdelava in uvozi šifrantov in podatkov o prihodkih in odhodkih iz Excelovih datotek

Šifranti so medsebojno oz. soodvisno povezani, zato je pri izdelavi šifrantov in uvozu podatkov potrebno upoštevati sledeče zaporedje:

- 1. Uvoz ali izdelava šifranta SPP (Skupine proračunskih postavk)
- 2. Uvoz ali izdelava šifranta SPU (Skupine proračunskih uporabnikov)
- 3. Uvoz ali izdelava šifranta PU (Proračunski uporabniki)
- 4. Uvoz ali izdelava šifranta PP (Proračunske postavke)
- 5. Uvoz prihodkov
- 6. Uvoz odhodkov

#### Zaloge vrednosti se v šifrante polnijo na tri načine in sicer:

- a. S postopkom kopiranja iz Excelove datoteke in lepljenja na formo šifranta v aplikaciji APPrA-O.
- b. Na formi šifranta s klikom na gumb za uvoz šifranta iz Excelove datoteke. S tem načinom lahko polnimo le šifrant PP in prihodke ter odhodke proračuna.
- c. Z ročnim vnosom v posamezni šifrant.

#### Strukture Excelovih datotek se nahajajo na CDju!

Vrstni red stolpcev v Excelovih datotekah ne smete spreminjati!

#### A). S postopkom kopiranja iz Excelove datoteke in lepljenja na formo šifranta v aplikaciji APPrA-O.

Postopek začnemo tako, da najprej označimo polja v Excelovi datoteki. Polja v odložišče kopiramo tako, da iz orodne vrstice ali priročnega menija (desni klik) izberemo akcijo »Kopiraj« oz. »Copy« (ali s kombinacijo tipk CTRL + C).

| 🔀 Microsoft Excel - ¥ZOREC 2 - plan 2006 po PFK za M | F-popravki                            |                                     |          |         |           |               |       | IX  |
|------------------------------------------------------|---------------------------------------|-------------------------------------|----------|---------|-----------|---------------|-------|-----|
| Eile Edit View Insert Format Tools Data              | <u>W</u> indow <u>H</u> e             | elp                                 |          |         | Type a qu | estion for he | p - 6 | 5 × |
| MS Sans Serif • 8 • <b>B</b> <i>I</i> <u>U</u> ≡ ≡   |                                       |                                     |          |         |           |               |       |     |
| 🗄 🛅 🖆 🖾 🧠 🖄   🐼 🏷   💆 📲 📦   🕬 r                      | Reply with ⊆har                       | nges E <u>n</u> d Review 💂          |          |         |           |               |       |     |
| 📃 i 🗅 😂 🖬 🗻 💪 🚔 🖂 🔍 💖 📖 k                            | ि 🛅 🔹 <                               | 💕 🖣 • (° •   🧕 Σ • A 🕹 Z            | 100% 🚯 🗓 | • 🔹 🕜 📮 |           |               |       |     |
| A2 🔻 🏂 0000                                          |                                       |                                     |          | _       |           |               |       |     |
| A B                                                  |                                       | C                                   | D        | E       | F         | G             | Н     |     |
| 1 SPP ID OPIS                                        | OPIS ANG                              |                                     |          |         |           |               |       | _   |
| 2 0000 Neznan SPP                                    |                                       |                                     |          |         |           |               |       | _   |
| 3 0001 Administracija                                |                                       |                                     |          |         |           |               |       |     |
| 4 0002 Place                                         | V                                     | Cut                                 |          |         |           |               |       | - 1 |
| 6 0004 Investicije                                   | <u></u>                               |                                     | 1        |         |           |               |       |     |
| 7 9999 Neznan SPP                                    |                                       |                                     | 1        |         |           |               |       |     |
| 8                                                    | <sup>2</sup>                          | Paste                               | ő        |         |           |               |       |     |
| 9                                                    |                                       | Paste Special                       |          |         |           |               |       |     |
| 10                                                   |                                       | Insert                              |          |         |           |               |       | _   |
| 11                                                   |                                       | -<br>Delete                         |          |         |           |               |       | - 1 |
| 12                                                   |                                       |                                     |          |         |           |               |       | - 1 |
| 14                                                   |                                       | Clear Contents                      |          |         |           |               |       | - 1 |
| 15                                                   |                                       | Insert Comment                      |          |         |           |               |       |     |
| 16                                                   | · · · · · · · · · · · · · · · · · · · | Format Cells                        |          |         |           |               |       |     |
| 17                                                   |                                       | -<br>Pick Erom Drop-down List       |          |         |           |               |       |     |
| 18                                                   |                                       |                                     |          |         |           |               |       |     |
| 19                                                   |                                       | Create List                         |          |         |           |               |       |     |
| 20                                                   |                                       | Hyperlink                           |          |         |           |               |       | _   |
| 21                                                   | 13                                    | Look Up                             |          |         |           |               |       |     |
| 22                                                   |                                       |                                     |          |         |           |               |       | -   |
| ₩ ◀ ▶ ₩\_Šifrant PP_{/Šifrant PU_/Proracun-Prihodki_ | / Proracun-C                          | Odhodki 👌 Šifrant SPP 🖉 Legenda 👖 🖣 |          |         |           |               |       | •   |
| Ready                                                |                                       |                                     |          |         |           | NUM           |       | /_  |

Označitev polj v Excelovi datoteki in kopiranje v odložišče

Odpremo ustrezen šifrant v APPrA-O in kliknemo na vrstico preglednice. S tem smo dosegli to, da se bodo vsa polja iz Excelove datoteke kopirala v preglednico (**OPOZORILO**: če kliknete v polje in izvedete kopiranje vsebine iz odložišča se postopek ne bo izvedel pravilno).

| SPP ID Naziv skupine proračunskih postavk             | Naziv skupine proračunskih postavk v ang. jeziku |
|-------------------------------------------------------|--------------------------------------------------|
|                                                       |                                                  |
| Copy<br>Easte<br>Properties<br>Vrstica<br>preglednice |                                                  |
| Šifrant PP<br>Record: 11 1 1 1 1 1 1 1                | iiskaj                                           |
| Form View                                             | NUM                                              |

Kopiranje vsebine iz odložišča v preglednico šifranta

# Ko je vrstica preglednice označena, pritisnemo kombinacijo tipk <u>CTRL+V</u> in s tem podatke iz odložišča kopiramo v šifrant.

Access nas pri tem postopku dvakrat opozori, da se imena polj iz odložišča ne ujemajo s polji na preglednici šifranta ter da operacije kopiranja ni mogoče preklicati. Obakrat potrdite izvajanje s klikom na »DA« oz. »YES«.

| APPrA |                                                                                                    |
|-------|----------------------------------------------------------------------------------------------------|
| 1     | None of the field names you pasted onto the Clipboard match the field names on the form.<br>APPrA treats the data in the first row on the Clipboard as field names. If you copied the data from another application, the first row of data may<br>have taken the place of the field names.<br>Do you want to paste the field names in the order you defined with the Tab Order command?<br>Yes No Help |

Opozorilo, da se imena polj iz odložišča ne ujemajo z imeni polj v preglednici šifranta

| APPrA |                                                 |
|-------|-------------------------------------------------|
|       | You won't be able to undo this paste operation. |
|       | Do you want to continue?                        |
|       | Yes No                                          |

Opozorilo, da postopka kopiranja ni mogoče preklicati

|    | šifrant sku | pin proračunskih postavk - SPP          |                                                    |
|----|-------------|-----------------------------------------|----------------------------------------------------|
|    | SPP ID      | Naziv skupine proračunskih postavk      | Naziv skupine proračunskih postavk v ang. jeziku 📥 |
| ▶  | 0000        | Neznan SPP                              |                                                    |
|    | 0001        | Administracija                          |                                                    |
|    | 0002        | Plače                                   |                                                    |
|    | 0003        | Materialni in drugi stroški             |                                                    |
|    | 0004        | Investicije                             |                                                    |
|    | 9999        | Neznan SPP                              |                                                    |
| *  |             |                                         |                                                    |
|    |             |                                         |                                                    |
|    |             |                                         |                                                    |
|    |             |                                         |                                                    |
|    |             |                                         |                                                    |
|    | Šifrant PF  |                                         | Tiskai) Zapri                                      |
| Re | cord: 📕 🔹   | 1 • • • • • • • • • • • • • • • • • • • |                                                    |

Postopek uvoza podatkov v šifrant je zaključen

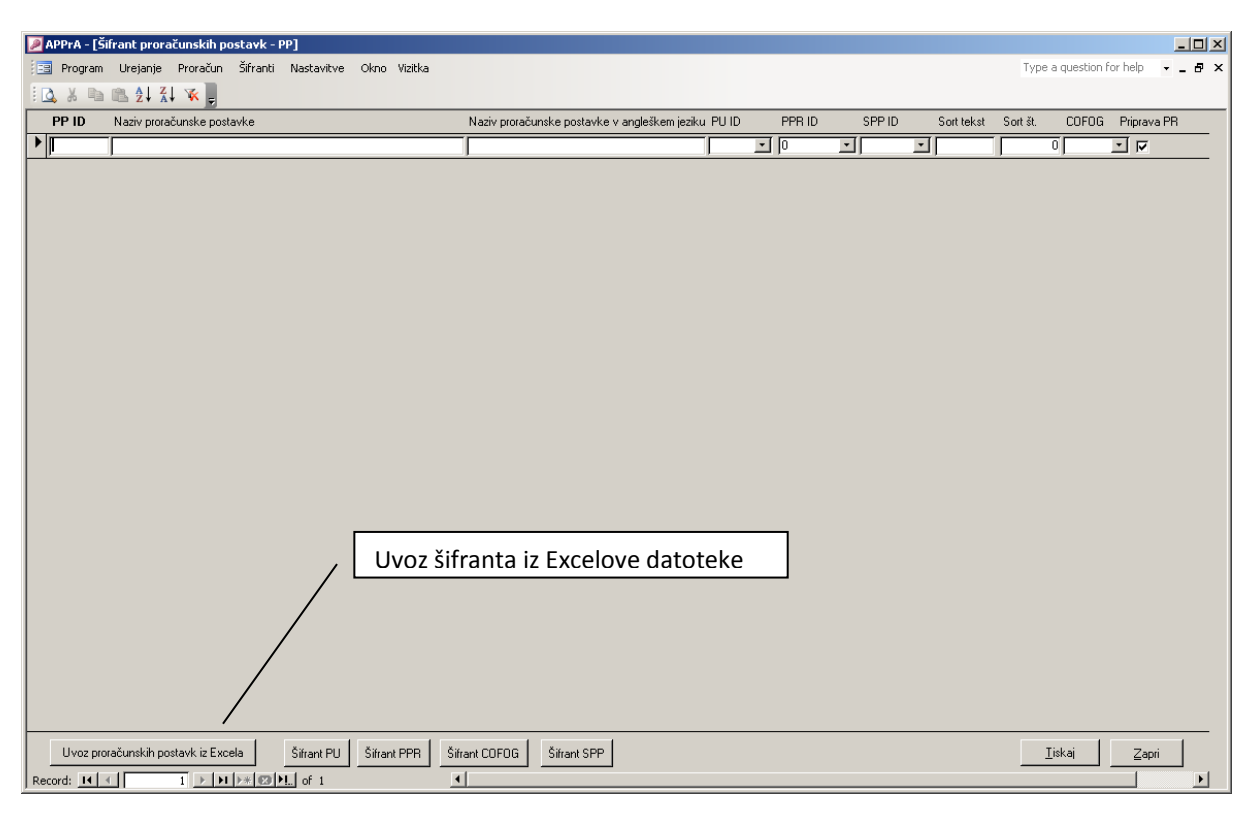

## B). Na formi šifranta s klikom na gumb za uvoz šifranta iz Excelove datoteke

Po kliku na gumb za uvoz šifranta se odpre okno, kjer morate izbrati ustrezno Excelovo datoteko s podatki o šifrantu, ki mora **na prvem listu vsebovati podatke o šifrantu**!

| Odpri datoteko                                                |                                                                    |                                  |          | ? 🗙  |
|---------------------------------------------------------------|--------------------------------------------------------------------|----------------------------------|----------|------|
| Look in:<br>My Recent<br>Documents<br>Desktop<br>My Documents | Primeri uvozov<br>Šifrant PP z nas<br>Šifrant PP.xls<br>vssver.scc | v 🔍                              | + € 💣 ⊞• |      |
| My Computer                                                   |                                                                    |                                  |          |      |
| <b>S</b>                                                      | File name:                                                         | VZOREC 1 - plan 2006 po PFK za l | MF.xls 💌 | Open |
| My Network<br>Places                                          | riies oi type:                                                     | Upen as read-only                | <u> </u> |      |

Izbira Excelove datoteke s šifranti

Za uvoz šifranta kliknemo na gumb »Odpri« oz. »Open«. Pri uvozu podatkov lahko pride do različnih napak:

- manjkajoči podprogram
- manjkajoča skupina proračunskih postavk
- podvojena proračunska postavka

Spodnji primer prikazuje neuspešen uvoz šifranta proračunskih postavk.

| Napaka pri uvozu! |                                                                                                    |  |  |  |  |
|-------------------|----------------------------------------------------------------------------------------------------|--|--|--|--|
| 8                 | Proračunska postavka, ki jo želite uvoziti nima določene prave skupine proračunskih postavk!<br>PP=010102 Uvoz je bil prekinjen, nobena vrstica ni bila prenešena v podatkovno bazo! |  |  |  |  |
|                   | <u> </u>                                                                                                    |  |  |  |  |

Primer napake pri uvozu (manjkajoči SPP)

| Napaka p | ri uvozu!                                                                                                    |
|----------|----------------------------------------------------------------------------------------------------|
| 8        | Proračunska postavka, ki jo želite uvoziti nima določenega pravega podprograma!<br>PP=010101 Uvoz je bil prekinjen, nobena vrstica ni bila prenešena v podatkovno bazo! |
|          | OK]                                                                                                    |

Primer napake pri uvozu (manjkajoči PPR)

Če je uvoz uspešen, se preglednica napolni s podatki in dobimo obvestilo.

| Microsoft Office Access |                                  |  |  |  |  |
|-------------------------|----------------------------------|--|--|--|--|
| (į)                     | Proračunske postavke so uvožene. |  |  |  |  |
| ОК                      |                                  |  |  |  |  |

Obvestilo o uspešnem uvozu šifranta

| 2  | APPrA - [Ši | ifrant proračunskih postavk - PP]                                               |                                                     |   |                 |            |          |            |               | _ 🗆 🗵 |
|----|-------------|---------------------------------------------------------------------------------|-----------------------------------------------------|---|-----------------|------------|----------|------------|---------------|-------|
| 10 | Program     | Urejanje Proračun Šifranti Nastavitve Okno Vizitka                              |                                                     |   |                 |            | Type a   | question f | or help       | _ # × |
| 80 | 3, X 🗈      | 🛍 21 X1 🛪 💂                                                                     |                                                     |   |                 |            |          |            |               |       |
|    | PP ID       | Naziv proračunske postavke                                                      | Naziv proračunske postavke v angleškem jeziku PU ID |   | PPR ID SPP ID   | Sort tekst | Sort št. | COFOG      | Priprava P    | 'R 🔺  |
| ▶  | 010101      | Nagrade nepoklicnih funkcionarjev                                               | 0001                                                | • | 01019001 💽 9999 | -          | 0        | 0111       | <u> </u>      |       |
|    | 010102      | Stroški sej občinskega sveta, odborov in komisij                                | 0001                                                | • | 01019001 💽 9999 | <b>_</b>   | 0        | 0111       | <b>N</b>      |       |
|    | 010103      | Financiranje političnih strank in svetniških skupin                             | 0001                                                | • | 01019001 💽 9999 | <b>_</b>   | 0        | 0111       | <b>N</b>      |       |
|    | 010104      | Nadomestila članom občinske volilne komisije                                    | 0001                                                | • | 01019001 💽 9999 | <u> </u>   | 0        | 0111       | <b>N</b>      |       |
|    | 010105      | Materialni stroški volitev                                                      | 0001                                                | • | 01019002 💽 9999 | <u> </u>   | 0        | 0160       | <b>N</b>      |       |
|    | 010106      | Nadomestila članom volilnih odborov                                             | 0001                                                | • | 01019002 💽 9999 | <b>•</b>   | 0        | 0160       | <b>N</b>      |       |
|    | 010107      | Stroški tehničnih opravil pri volitvah                                          | 0001                                                | • | 01019002 🗾 9999 | <b>_</b>   | 0        | 0160       | <b>N</b>      |       |
|    | 010301      | Sodelovanje v mednarodnih organih lokalne samouprave                            | 0001                                                | • | 03029001 💽 9999 | <b>_</b>   |          | 0113       | <b>I</b>      |       |
|    | 010401      | Nagrade po občinskem odloku                                                     | 0001                                                | • | 03029001 💽 9999 | <u> </u>   | 0        | 0131       | <b>N</b>      |       |
|    | 010402      | Stroški objav občinskih predpisov                                               | 0001                                                | • | 03029001 💽 9999 | <b>•</b>   | 0        | 0160       | <b>N</b>      |       |
|    | 010403      | Celostna podoba občine                                                          | 0001                                                | • | 03029001 💽 9999 | <b>•</b>   | 0        | 0160       | <b>N</b>      |       |
|    | 010404      | Stroški za pokroviteljstva, prireditve občine                                   | 0001                                                | • | 03029001 💽 9999 | -          | 0        | 0133       | <u> </u>      |       |
|    | 010601      | Članarine v organih lokalne samouprave v državi                                 | 0001                                                | • | 06019002 💽 9999 | <b>_</b>   |          | 0160       | <b>I</b>      |       |
|    | 010602      | Sofinanc. razvoj. progr. v RRA LUR in ostalih projekt. v EU                     | 0001                                                | • | 06019003 💽 9999 | <u> </u>   | 0        | 0160       | <b>N</b>      |       |
|    | 010603      | Sredstva za delovanje krajevnih skupnosti                                       | 0001                                                | • | 06029001 💽 9999 | <b>•</b>   | 0        | 0180       | <b>N</b>      |       |
|    | 011601      | Stroški poimenovanja naselij in ulic                                            | 0001                                                | • | 16029001 💽 9999 | <b>_</b>   | 0        | 0620       | <b>N</b>      |       |
|    | 011801      | Stroški občinskega časopisa                                                     | 0001                                                | • | 18039004 💽 9999 | -          | 0        | 0830       | <u> </u>      |       |
|    | 011802      | Stroški objav v medijih: Zeleni val                                             | 0001                                                | • | 18039004 💽 9999 | •          | 0        | 0830       | <u> </u>      |       |
|    | 011803      | Stroški objav v medijih: TV Grosuplje                                           | 0001                                                | • | 18039004 💽 9999 | <b>•</b>   | 0        | 0830       | <b>N</b>      |       |
|    | 011804      | Stroški objav v medijih: Drugi mediji                                           | 0001                                                | • | 18039004 🗾 9999 | <b>•</b>   | 0        | 0830       | <b>N</b>      |       |
|    | 011805      | Stroški objav v medijih: Internet - Domača stran Obč.Gros.                      | 0001                                                | • | 18039004 🗾 9999 | <b>_</b>   | 0        | 0830       | <b>N</b>      |       |
|    | 020201      | Nadomestila članom nadzornega odbora                                            | 0002                                                | • | 18039004 💽 9999 | <u> </u>   |          | 0112       | <u> </u>      |       |
|    | 030101      | Plače, drugi izdatki zaposlenim in prispevki - župan                            | 0003                                                | • | 18039004 💽 9999 | <b>•</b>   | 0        | 0111       | <u> </u>      |       |
|    | 030102      | Plače, drugi izdatki zaposlenim in prispevki - podžupan                         | 0003                                                | • | 18039004 💽 9999 |            | 0        | 0111       | <b>N</b>      |       |
| Re | Uvoz pro    | računskih postavk iz Excela Šifrant PU Šifrant PPR Šifr<br>1 ▶ ▶ ▶ ■ © ▶ of 348 | ant COFOG Sifrant SPP                               |   |                 |            | <u> </u> | kaj        | <u>Z</u> apri | <br>_ |

#### Šifrant PP po uspešnem uvozu proračunskih postavk

V šifrantu PP se COFOG določi avtomatsko, ne glede na to, če je v Excelovi datoteki stolpec COFOG izpolnjen ali ne. To ne velja za naslednje šifre podprogramov: 17039001, 17079001, 18039001, 19039003 in 23029002. Za te izjeme morate COFOG določiti ročno, ker sta možni dve ali več izbir.

#### C). Z ročnim vnosom v posamezni šifrant

Ročni vnos v šifrant izvedete tako, da odprete šifrant in v njega vnesete vse potrebne podatke. Pomik iz enega vnosnega polja v drugega opravite s tipko »Tab«. Vnos v podatkovno bazo se izvede ko zapustite vrstico.

V šifrantu PP se polje COFOG določi avtomatsko. To ne velja za naslednje šifre podprogramov: 17039001, 17079001, 18039001, 19039003 in 23029002. Za te izjeme morate COFOG določiti ročno, ker sta možni dve ali več izbir.

#### Kontrola COFOG atributa v šifrantu proračunskih postavk

Kontrolo COFOG atributa v šifrantu proračunskih postavk lahko naredite s klikom na gumb »Kontrola COFOG atributa«. Odpre se seznam tistih proračunskih postavk, kjer je COFOG atribut napačno določen. V oknu, ki se vam odpre imate možnost, da COFOG atribut popravite avtomatsko s klikom na gumb »Avtomatsko popravi COFOG atribut«.

| 🖉 APPrA - [Šifrant proračunskih postavk - PP]                                                                |                                                                   |                                                                |       |  |  |  |  |
|----------------------------------------------------------------------------------------------------|-------------------------------------------------------------------|----------------------------------------------------------------|-------|--|--|--|--|
| 🔁 Pro                                                                                                    | gram Urejanje Proračun Šifranti Nastavitve-aplikacije Okno Vizitk | ka Type a question for help                                    | ×     |  |  |  |  |
| i 🖪 🐰                                                                                                    |                                                                   |                                                                |       |  |  |  |  |
| PP I                                                                                                    | D Naziv proračunske postavke I                                    | Naziv proračunske postavke v angleškem jeziku PU ID PPR ID SPP | ID 🔼  |  |  |  |  |
| ▶ 100                                                                                                    | Delovanje občinskega sveta in odborov                             | 1000 💌 01019001 💌 1000                                         | ) 🔽 🛯 |  |  |  |  |
| 101                                                                                                    | Delovanje svetniških skupin                                       | 1000 💌 01019001 💌 1000                                         | ) 💌   |  |  |  |  |
| 102                                                                                                    | Financiranje političnih strank                                    | 1000 💌 01019001 💌 1000                                         | ) 🔽   |  |  |  |  |
| 103                                                                                                    | Povračilo stroškov volilne kampanije                              | 1000 💌 01019001 💌 1000                                         | ) 🔽   |  |  |  |  |
| 104                                                                                                    | Izvedba volitev                                                   | 1000 💌 01019002 💌 1000                                         | ) 🔽   |  |  |  |  |
| 200                                                                                                    | Delovanje nadzornega odbora                                       | 2000 🔽 02039001 🗹 2000                                         | ) 💌   |  |  |  |  |
| 300                                                                                                    | Plače in nadomestila župana in podžupanov                         | 3000 🔽 01019003 💌 3000                                         | ) 🔽   |  |  |  |  |
| 301                                                                                                    | Proslave                                                          | 3000 💌 04039002 💌 3000                                         | ) 🔽   |  |  |  |  |
| 302                                                                                                    | Nagrade                                                           | 3000 💌 04019001 💌 3000                                         | ) 💙   |  |  |  |  |
| 303                                                                                                    | Sredstva za zveze, zaščito in reševanje                           | 3000 💌 07039001 💌 3000                                         | ) 🔽   |  |  |  |  |
| 303                                                                                                    | Sredstva za zveze, zaščito in reševanje                           | 5000 💌 07039001 💌 5000                                         | ) 🔽   |  |  |  |  |
| 304                                                                                                    | Sasilska zveza                                                    | 3000 💟 07039002 💟 3000                                         | ) 🔽   |  |  |  |  |
| 304                                                                                                    | Gasilska zveza                                                    | 5000 💌 07039002 💌 5000                                         | ) 🔽   |  |  |  |  |
| 305                                                                                                    | Prostovoljna gasilska društva                                     | 3000 💌 07039002 💌 3000                                         | ) 🔽   |  |  |  |  |
| 305                                                                                                    | Prostovolja gasilska društva                                      | 5000 💌 07039002 💌 5000                                         | ) 🔽   |  |  |  |  |
| 306                                                                                                    | Vavni zavod GARS                                                  | 3000 💌 07039002 💌 3000                                         | ) 🔽   |  |  |  |  |
| 306                                                                                                    | Javni zavod GARS                                                  | 5000 💟 07039002 💟 5000                                         | ) 🔽   |  |  |  |  |
| 307                                                                                                    | Informiranje                                                      | 3000 💌 01019003 💌 3000                                         | ) 🔽   |  |  |  |  |
| 308                                                                                                    | Reprezentanca                                                     | 3000 💌 01019003 💌 3000                                         | ) 🔽   |  |  |  |  |
| 400                                                                                                    | KS Hrušica                                                        | 4000 💌 06029001 💌 4000                                         | ) 🔽   |  |  |  |  |
| 400                                                                                                    | Krajevni praznik - KS Hrušica                                     | 4000 💟 04039002 💟 4000                                         | ) 💙   |  |  |  |  |
| Uvoz proračunskih postavk iz Excela Šifrant PU Šifrant PPR Šifrant CDF0G Šifrant SPP Kontrola atributa CDF0G |                                                                   |                                                                |       |  |  |  |  |
|                                                                                                    |                                                                   |                                                                |       |  |  |  |  |
| Form Vie                                                                                                    | w                                                                 | NUM                                                            |       |  |  |  |  |

#### Brisanje iz šifranta

Zalogo vrednosti šifranta brišemo tako, da kliknemo na vrstico, ki jo želimo brisati. Brisanje izvedemo nato s klikom na gumb »Delete« na tipkovnici. Če želimo brisati več zapisov hkrati, je treba pri izbiri vrstic »držati« tipko SHIFT. Po kliku na gumb »Delete«, se prikaže opozorilo. Brisanje potrdimo s klikom na »YES«.

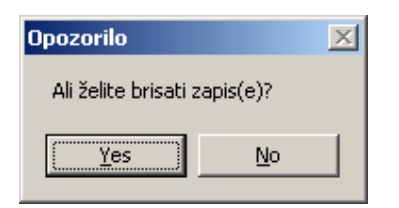

Opozorilo pred brisanjem zapisa

#### Vrstni red brisanja šifrantov

Ker so podatki v šifrantih medsebojno povezani je pomemben vrstni red brisanja šifrantov. Zato lahko šifrante oziroma podatke brišete v naslednjem vrstnem redu:

- 1. Prihodki in odhodki
- 2. Šifrant PP (Postavke iz šifranta ne morete brisati, če obstaja katerikoli proračun, ki vsebuje odhodke na postavki!)
- 3. Šifrant SPP
- 4. Šifrant PU
- 5. Šifrant SPU

# Vnos prihodkov in odhodkov proračuna

Pred pričetkom vnosa prihodkov in odhodkov proračuna je potrebno definirati stopnje na katere boste vnašali podatke.

Postopek definiranje stopnje: Meni »Nastavitve«  $\rightarrow$  »Stopnje«

Prikaže se spodnje okno.

| 🗉 Stopnje proračunov                                                                                             |                                                  |                                                                 |                                                              |                                                                                 |
|----------------------------------------------------------------------------------------------------|--------------------------------------------------|-----------------------------------------------------------------|--------------------------------------------------------------|---------------------------------------------------------------------------------|
| STP Oznaka Opis SLO<br>ID                                                                                        | Opis ANG                                         | Valuta Vrsta<br>proračuna                                       | Obdobje Obdobje<br>OD DO                                     | Status 📩                                                                        |
| Sort Polje Datum Ident. Proračun<br>predhodnje občine                                                            | Proračun Stanje sredstev SI<br>za leto na dan vr | anje sredstev Cilj prihodki C<br>ednost                         | iljodhodki TečajEUR St<br>NF                                 | opnja Primerjaj<br>RP NRP                                                       |
| 16 RE_TEK Realizacija januar_december 2                                                                          |                                                  | SIT V Drugo                                                     | ▼ 01.01.2006 31.12.2008<br>0.00 239 6400                     | Nevidna V Preveri odhodke                                                       |
| 17         REBII_06         Drugi rebalans 2006_8.8.2006                                                         |                                                  | SIT 💌 Drugo                                                     | ▼ 01.01.2006 31.12.2006                                      | Nevidna V Preveri odhodke                                                       |
| 0 STP_17 31.08.2006 12 Jesenice                                                                                  | 2006 31.12.2005                                  | 857.827.000,00 0,00                                             | 0,00 239,6400                                                | 0 V NE V Preveri prihodke                                                       |
| 18  PLAN_0/_1         PLAN 200/ 1. UBRAYNAVA           0 STP_18         07.09.2006         Usernice              | 2007 31.12.2006                                  | 0,00 0,00                                                       | 0,00 239,6400                                                | Nevidna         Preveri odhodke           0         NE         Preveri prihodke |
| 19 0RE_06 0cena realizacije 2006                                                                                 | 12006 31.12.2005                                 | SIT V Drugo<br>864.393.000.00 0.00                              | ▼ 01.01.2006 31.12.2008<br>0.00 239.6400                     | Nevidna V Preveri odhodke                                                       |
|                                                                                                    |                                                  | SIT 💌 Drugo                                                     | ▼ 01.01.2007 31.12.2007                                      | Nevidna V Preveri odhodke                                                       |
| 0 STP_20 11.09.2006 Jesenice                                                                                     | 31.12.2006                                       | 519.717.000,00 0,00                                             | 0,00 239,6400                                                | 0 V NE V Preveri prihodke                                                       |
| 0 STP_21 15.03.2007 22 Userice                                                                                   | 2007 31.12.2006                                  | 655.026.000,00 0,00                                             | 0,00 239,6400                                                | 0 VE Victoria Preveri odhodke<br>0 VE V Preveri prihodke                        |
| 22  SP2007  Sprejeti plan 2007<br>0 STP 22  15.12.2006  20 Jesenice                                              | 2007 31.12.2006                                  | SIT Sprejeti proraču<br>619.717.000.00 0.00                     | 01.01.2007 31.12.2007                                        | Nevidna V Preveri odhodke                                                       |
| 23 (ESP2007 (E Sprejteti poračun 2007                                                                            | New STP                                          | EUR 💌 Sprejeti proraču                                          | ▼ 01.01.2007 31.12.2007                                      | Vidna V Preveri odhodke                                                         |
| 0 STP_23 06.03.2007 22 Jesenice                                                                                  | 31.12.2006                                       | 655.026.000,00                                                  |                                                              | V NE Preveri prihodke                                                           |
| 24         HE 2008         Healizacija_01_12_2008           0         STP_24         13.03.2007         Jesenice | 2008 31.12.2007                                  | 3.646.871,35 0,00                                               | 0,00 239,6400                                                | Aktivna         Preveri odhodke           0         NE         Preveri prihodke |
| Oblika izvoza podatkov v excel                                                                                   |                                                  |                                                                 |                                                              | Preveri uravnoteženost                                                          |
| Prihodki: C K6 C K4 C K3 C K2                                                                                    |                                                  | zvoz stopnje v excel Izvoz stopn                                | je v XML                                                     | Prenos podatkov za izbrano<br>stopnjo na strežnik MF                            |
| Kopiraj izbrano stopnjo Kopiranje Ročni vnos odhodko<br>na novo stopnjo obrazložitev na izbrano stopnjo          | v Ročni vnos prihodkov<br>na izbrano stopnjo T   | Uvoz prihodkov in odhodkov iz<br>XT datoteke na izbrano stopnjo | Izvoz prihodkov in odhodkov<br>izbrani stopnji v TXT datotek | o Stolpcev                                                                      |
|                                                                                                    |                                                  |                                                                 |                                                              |                                                                                 |

V tem oknu stolpci pomenijo naslednje:

| Stolpec  | Pomen                                                             | Тір            |
|----------|-------------------------------------------------------------------|----------------|
| STP ID   | Identifikacija stopnje. Zahtevana je unikatna številka!           | Številka       |
| Oznaka   | Poljubna oznaka stopnje                                           | Besedilo (25)  |
| Opis SLO | Opis stopnje v slovenskem jeziku                                  | Besedilo (100) |
| Opis ANG | Opis stopnje v angleškem jeziku                                   | Besedilo (100) |
| Status   | Status stopnje:                                                   | Besedilo (20)  |
|          | <u>Vidna</u> – stopnjo lahko uporabniki izbirajo, ne morejo pa te |                |
|          | stopnje spreminjati                                               |                |
|          | <u>Nevidna</u> – stopnja se v aplikaciji ne vidi in ne more       |                |
|          | uporabljati                                                       |                |
|          | <u>Aktivna</u> – stopnjo lahko uporabniki izbirajo in jo lahko    |                |
|          | spreminjajo                                                       |                |
| Sort     | Vrstni red izpisa stopenj (povsod kjer lahko uporabnik            | Številka       |
|          | izbira stopnje)                                                   |                |
| Polje    | Ime polja v pogledu »predpriprava«, ki se uporablja za            | Besedilo (128) |
|          | spreminjanje proračuna in izpise.                                 |                |
|          | Podrobnejša navodila so podana v sistemskem priročniku.           |                |
|          | Polje naj bo vedno sestavljeno iz besedila »STP_« in              |                |

|                  | identifikacijske številke stopnje. Primer: STP_1 ali STP_15   |                |
|------------------|---------------------------------------------------------------|----------------|
| Datum            | Datum nastanka stopnje                                        | Datum          |
| Ident. predhodne | Identifikacija stopnje iz katere je nastala stopnja.          | Številka       |
| Proračun         | Vpišete ime občine od katere je proračun na stopnji.          | Besedilo (100) |
| občine           | To besedilo se prikaže na izpisu splošnega dela.              |                |
| Proračun         | Leto proračuna. To leto se prikaže na izpisu splošnega        | Besedilo (50)  |
| za leto          | dela.                                                         |                |
| Stanje sredstev  | Datum stanja sredstev. Ta datum se prikaže na izpisu          | Datum          |
| na dan           | splošnega dela pod rubriko »XII. Stanje sredstev na           |                |
|                  | računih na dan preteklega leta«                               |                |
| Stanje sredstev  | Vrednost stanja sredstev. Ta datum se prikaže na izpisu       | Številka       |
| Vrednost         | splošnega dela pod rubriko »XII. Stanje sredstev na           |                |
|                  | računih na dan preteklega leta«                               |                |
| Cilj prihodki    | Vrednost, ki jo želite doseči na tej stopnji pri prihodkih. V | Številka       |
|                  | obrazcu za spreminjanje proračuna je posebni gumb, ki         |                |
|                  | vam pokaže trenutno stanje, cilj in razliko.                  |                |
| Cilj odhodki     | Vrednost, ki jo želite doseči na tej stopnji pri odhodkih. V  | Številka       |
|                  | obrazcu za spreminjanje proračuna je posebni gumb, ki         |                |
|                  | vam pokaže trenutno stanje, cilj in razliko.                  |                |
| Tečaj EUR        | Razmerje med EUR in SIT. Vpišete koliko SIT je en EUR. V      | Številka       |
|                  | primeru centralnega paritetnega tečaja je to 239,64.          |                |
| Stopnja NRP      | Identifikacija NRP stopnje, ki se upari s posamezno           | Številka       |
|                  | stopnjo I. In II. dela proračuna. Pomembno pri generiranju    |                |
|                  | obrazložitev in primerjavi II. in III. dela proračuna.        |                |
| Primerjaj NRP    | Ali se izbrana »Stopnja NRP« primerja z stopnjo               | DA/NE          |
|                  | posebnega dela proračuna.                                     |                |
| Valuta           | Valuta v kateri so podatki na stopnji.                        | SIT/EUR        |
| Vrsta proračuna  | Vrsta proračuna, ki jo imate na stopnji:                      | Besedilo       |
|                  | Sprejeti proračun                                             |                |
|                  | Rebalans                                                      |                |
|                  | Spremenjeni sprejeti proračun                                 |                |
|                  | Veljavni proračun                                             |                |
|                  | Realizacija                                                   |                |
|                  | Drugo                                                         |                |
|                  | Pomembno pri pošiljanju podatkov na MF strežnik!              |                |
| Obdobje OD,      | Vpišete začetni in končni datum obdobja za katerega so        | Datum          |
| Obdobje DO       | podatki na stopnji.                                           |                |

V okno Stopnje predračunov je dodan gumb »Preveri uravnoteženost«, ki preveri ali je proračun uravnotežen. Uravnoteženost proračuna se preveri tako, da se primerja stanje sredstev na računih iz preteklih let (XII.) in povečanje (zmanjšanje) sredstev na računih proračuna tekočega leta (IX. = I.+IV.+VII.-II.-V.-VIII.), pri čemer mora biti izpolnjen pogoj IX + XII  $\ge 0$  (nič). Kontrola je informativna.

#### Vnos prihodkov

Po kliku na gumb ročni vnos prihodkov na izbrano stopnjo se vam prikaže spodnje okno.

Vrednosti lahko vnesete ročno ali iz Excelove datoteke. Pri vnosu podatkov lahko pride do naslednjih napak:

- napačna šifra podkonta
- podvojena šifra podkonta

| Oznaka stopnje: PP06                                                      | Prenesi po      | datke iz Excela    |
|---------------------------------------------------------------------------|-----------------|--------------------|
| STP K6                                                                    |                 | Vrednos            |
| 1 500101 - Najeti krediti pri poslovnih bankah - dolgoročni krediti       | <b>v</b>        | 1550,00            |
| 1 500309 - Najeti krediti pri drugih domačih kreditodajalcih - dolgoro    | čni krediti 🔽   | · · ~ 000.000,00   |
| 1 700001 - Dohodnina - letni poračun                                      | <b>v</b>        | J.000,00           |
| 1 703000 - Davek od premoženja od stavb - od fizičnih oseb                | <b>v</b>        |                    |
| 1 703003 - Nadomestilo za uporabo stavbnega zemljišča - od pravn          | ih oseb 🛛 🔽     | 00,000             |
| 1 703100 - Davek od premoženja - na posest plovnih objektov               | <b>v</b>        |                    |
| 1 703200 - Davek na dediščine in darila                                   | <b>v</b>        | 000,00             |
| 1 703300 - Davek na promet nepremičnin - od pravnih oseb                  | <b>V</b>        | D.000,00           |
| 1 704403 - Davek na dobitke od iger na srečo                              | <b>v</b>        | <u>^^^</u> .000,00 |
| 1 7047001 - Okoljska dajatev za onesnaž.okolja zaradi odvajanja o         | dpadnih vo 🔽 📘  | <u></u>            |
| 1 7047002 - Okoljska dajatev za onesnaž.okolja zaradi odvajanja o         | dpadnih vo 🔽 📘  |                    |
| 1 704704 - Turistična taksa                                               | <b>v</b>        | 000,00             |
| 1 704706 - Komunalne takse za taksam zavezane predmete - od pr            | avnih oseb 🔽    | ~~ ~~~ 000,00      |
| 1 7047190 - Okoljska dajatev za onesnaževanje okolja zaradi odla <u>c</u> | ganja odpac 🔽   | E7 300,00          |
| 1 7102001 - Prihodki od obresti od sredstev na vpogled: KS Piran          | <b>v</b>        | ,00                |
| 1 7102002 - Prihodki od obresti od sredstev na vpogled: KS Portoro        | iž 🔽            | °5 100,00          |
| 1 7102003 - Prihodki od obresti od sredstev na vpogled: KS Lucija         | <b>v</b>        | r- 010,00          |
| 1 7102005 - Prihodki od obresti od sredstev na vpogled:KS Sečovlj         | e 🔽             | non 100,00         |
| 1 7102008 - Prihodki od obresti od sredstev na vpogled: KS Nova \         | /as 🔽           | *^ 000,00          |
| 1 7102050 - Prihodki od obresti od vezanih tolarskih depozitov iz os      | talih namer 🔽 📘 | 000,00             |
| 1 7102054 - Prih.od obresti od vezanih tolar.depo.iz ostalih namen.s      | red.: KS St 🔽 📔 | 000,00             |
| 1 7103010 - Prihodki od najemnin za poslovne prostore                     | <b>V</b>        | .0.000,00          |
| 1 7103011 - Prihodki od najemnin za poslovne prostore: KS Piran           | <b>v</b>        | 1.628.202,00       |
| 1 7103012 - Prihodki od najemnin za poslovne prostore: KS Portoro         | ž 🔽             | 10,000 000,00      |
| 1 7103013 - Prihodki od najemnin za poslovne prostore: KS Lucija          | <b>v</b>        | 0100 409,00        |
| 1 7103015 - Prihodki od najemnin za poslovne prostore: KS Sečovlj         | e 🔽 🛛           | 700,00             |
| 1 7103016 - Prihodki od najemnin za poslovne prostore: KS Sveti P         | eter 🔽          | <b>-00,0</b> 0     |
| 1 7103018 - Prihodki od najemnin za poslovne prostore: KS Nova V          | 'as 🔽           | 000,00° ~ T        |
| 1 710302 - Prihodki od najemnin za stanovanja                             | ~               | 000,00             |
| 1 710304 - Prihodki od drugih najemnin                                    | <b>v</b>        | 100,00             |
| 1 710305 - Prihodki od zakupnin                                           | <b>v</b>        | ).000,00           |

#### Vnos odhodkov

Po kliku na gumb ročni vnos odhodkov na izbrano stopnjo se vam prikaže spodnje okno.

Vrednosti lahko vnesete ročno ali iz Excelove datoteke. Pri vnosu podatkov lahko pride do naslednjih napak:

- napačna šifra podkonta,
- napačna šifra proračunske postavke,
- podvojena proračunska vrstica (kadar se par PP-K6 podvoji),
- napačna vrednost; vrednosti so lahko le pozitivne.

| -8 | Ročni vnos    |                                                        |   |                                                   |       |                                        |
|----|---------------|--------------------------------------------------------|---|---------------------------------------------------|-------|----------------------------------------|
|    | Oznaka stopnj | e: PP22006                                             | ~ |                                                   | Prene | si podatke iz Excela                   |
|    | STP           | PP                                                     |   | к6                                                |       | Vrednost                               |
|    | 5             | 🕽 10100 - Nadomestilo za nepoklicno opravljanje funk 💊 | • | 402905 - Sejnine udeležencem odborov              | ~     | 3.329,00                               |
|    | 5             | 010101 - Stroški sej občinskega sveta 💦 💊              | < | 402000 - Pisarniški material in storitve          | *     | 00 100 200                             |
|    | 5             | 010101 - Stroški sej občinskega sveta 🛛 💊              | • | 402003 - Založniške in tiskarske storitve         | *     | ~~~ "30,00                             |
|    | 5             | 010101 - Stroški sej občinskega sveta 🛛 💊              | - | 402009 - Izdatki za reprezentanco                 | *     | 1 000 1 39,00                          |
|    | 5             | 010101 - Stroški sej občinskega sveta 🛛 💊              | / | 402099 - Drugi splošni material in storitve       | *     | 10,00                                  |
|    | 5             | 010102 - Stroški odborov in komisij OS 🛛 💊             | / | 402905 - Sejnine udeležencem odborov              | *     |                                        |
|    | 5             | 010103 - Občinska volilna komisija 🛛 💽                 | • | 402999 - Drugi operativni odhodki                 | *     | 00 530 500 300                         |
|    | 5             | 010104 - Financiranje političnih strank 🛛 💽            | / | 412000100 - Tek.transf.: SD                       | *     | 1 7 00                                 |
|    | 5             | 010104 - Financiranje političnih strank 🛛 💽            | / | 412000101 - Tek.transf.: LDS                      | *     | 0,00                                   |
|    | 5             | 010104 - Financiranje političnih strank                | / | 412000102 - Tek.transf.: SDS                      | *     | 00,00                                  |
|    | 5             | 010104 - Financiranje političnih strank                | / | 412000103 - Tek.transf.: Zeleni Slovenije         | *     |                                        |
|    | 5             | 010104 - Financiranje političnih strank                | / | 412000104 - Tek.transf.: ZZP                      | *     | 1 000 1 00,00                          |
|    | 5             | 010104 - Financiranje političnih strank                | / | 412000105 - Tek.transf.: DE SUS                   | *     | ^3.600,00                              |
|    | 5             | 010104 - Financiranje političnih strank                | / | 412000106 - Tek.transf.: SLS                      | *     | ************************************** |
|    | 5             | 010104 - Financiranje političnih strank 🛛 💽            | / | 412000107 - Tek.transf.: NSI                      | *     | 00 001 1 2                             |
|    | 5             | 010104 - Financiranje političnih strank                | - | 412000108 - Tek.transf.: Stranka mladih Slovenije | *     | ·· '00,00                              |
|    | 5             | 010104 - Financiranje političnih strank 🛛 💊            | / | 412000109 - Tek.transf.: IDZ                      | *     | 00 *** 00                              |
|    | 5             | 010105 - Stroški svetniških skupin 🛛                   | / | 402000 - Pisarniški material in storitve          | *     | 00,570 1 20                            |
|    | 5             | 010105 - Stroški svetniških skupin 💽                   | / | 402099 - Drugi splošni material in storitve       | *     | COF 0 * 3,00                           |
|    | 5             | 010106 - Volitve župana in občinskega sveta 🛛 💊        | - | 400999 - Drugi izdatki zaposlenim                 | *     | 000 037,00                             |
|    | 5             | 010106 - Volitve župana in občinskega sveta 🛛 💊        | - | 402000 - Pisarniški material in storitve          | *     | 170 - 18,00                            |
|    | 5             | 010106 - Volitve župana in občinskega sveta 🛛 💊        | - | 402006 - Stroški oglaševalskih storitev           | *     |                                        |
|    | 5             | 010106 - Volitve župana in občinskega sveta 🛛 💊        | - | 402009 - Izdatki za reprezentanco                 | *     | 00,67 179,00                           |
|    | 5             | 010106 - Volitve župana in občinskega sveta 🛛 💊        | - | 402099 - Drugi splošni material in storitve       | *     |                                        |
| Re | cord: 🚺 🖣     | 1 • • • • • • • • • • • • • • • • • • •                |   |                                                   |       | apri                                   |

Po končanem uvozu prihodkov in odhodkov je potrebno nastaviti tudi stolpce, ki jih bodo uporabniki lahko izbirali skozi aplikacijo. V oknu za nastavitve stopenj kliknite na gumb »Nastavitev stolpcev«

Pri čemer je:

| VRSTA OBRAZCA | Odhodki ali prihodki                                                                                                    |
|---------------|----------------------------------------------------------------------------------------------------|
| STOLPEC ID    | Oznaka stolpca. Navadno je enak oznaki stopnje.                                                                                                    |
| STOLPEC OPIS  | Naziv stolpca na generičnem poročilu                                                                                                    |
| Polje_ID      | Sestavljeno iz besedila »STP_« in identifikacije stopnje.                                                                                                    |
|               | Primer »STP_1« v primeru ko je identifikacija stopnje 1.                                                                                                    |
| STATUS        | <ul> <li>Status stolpca:</li> <li>Aktivna (V tem stolpcu se podatki lahko spreminjajo)</li> <li>Nevidna (Stolpca uporabniki aplikacije ne vidijo)</li> <li>Samo branje (Stolpec uporabniki vidijo, vendar ga ne morejo spreminjati)</li> </ul> |
| SORT          | Vrstni red izpisa stolpcev                                                                                                    |
| STP           | Identifikacija stopnje na kateri so podatki za opisani stolpec                                                                                                    |

# Nastavitev nivojev in stolpcev

V menijski vrstici kliknite *Proračun*  $\rightarrow$  *Priprava proračuna, in ustrezni podmeni* odpre se naslednje okno:

| Formation                                                                                                 | Gumb »Razporedi« razpored<br>stolpci enako široki in da sk    | di stolpce na poročilu tako, da so vsi<br>upaj zasedejo celotno širino lista |
|----------------------------------------------------------------------------------------------------|---------------------------------------------------------------|------------------------------------------------------------------------------|
|                                                                                                    | Prikaz števil na poročilu 📃                                   | Leto za katerega delate                                                      |
| Priprava proračuna - ODHODKI<br>Priprava proračuna - ODHODKI                                              |                                                               | spremembe                                                                    |
| Orientacija posočila<br>Orientacija posočila<br>Pormat poroč<br>Prikači skupni                            | V Izloči vrsti<br>Sla: A4 V Delteljs ena<br>o vsoto Proračun: | ici, ki v vseh stolpcih vsebujejo 0                                          |
| Stolpci [Dodai.stolpec] D                                                                                 | odaj operacijo Briti zadnji stolpec                           | Brifi vse stolpce                                                            |
| Razporedi PP071 PP072                                                                                     | PP22006                                                       | Kriterij za nivo                                                             |
| Kriteriji za<br>stolpce EUR EUR                                                                           | SIT                                                           |                                                                              |
| <                                                                                                    |                                                               |                                                                              |
| Nivoji<br>Prvinivo B BLC M Blanca                                                                         | Krit                                                          | teriji zd nivoje                                                             |
| Drugi nivo B PU M Proračunsk                                                                              | i uporabnik M                                                 | F                                                                            |
| Cetti nivo B K3 M Podskupini<br>Cetti nivo B M                                                            | a kontov ⊻                                                    | <u>۴</u>                                                                     |
| Peti nivo 👔 💌                                                                                             | <u>M</u>                                                      | F                                                                            |
| Sedminivo B                                                                                               |                                                               |                                                                              |
| Osmi nivo g M                                                                                             | ×                                                             | F                                                                            |
| BVie                                                                                                    | Obrazci/poročila Strani                                       | Podatke v datoteko Prikaži obrazec Izpis poročila                            |
| Izbrani nivoji.<br>Izbirate lahko<br>med tistimi nivoji,<br>ki jih nastavi<br>administrator<br>programa.  |                                                               |                                                                              |
| Izbrani stolpci in izrazi. Izbirat<br>lahko med tistimi stolpci, ki jik<br>nastavi administrator programa |                                                               |                                                                              |
| Odpre okno s seznamom že<br>shranjenih obrazcev oz. poroči                                                |                                                               |                                                                              |
| Shranjevanje nastavitev za<br>izbrane nivoje in stolpce                                                   |                                                               |                                                                              |
| Izvoz izbranih podatkov v »Ta<br>Datoteko lahko kasneje odpret<br>Excel, Word, Access                     | b delimited« datoteko.<br>e z različnimi programi:            |                                                                              |
| Odpiranje obrazca za spreminj<br>aktivni stopnji                                                          | anje proračuna na trenutno                                    | /                                                                            |
| Izpis poročila z izbranimi stolu                                                                          | xi. nivoii in kriteriii                                       | /                                                                            |

Za oblikovanje vsebine in oblike poročila lahko nastavite:

- Prikaži skupno vsoto: na izpisih lahko vključite skupno vsoto, kar je smiselno takrat, kadar za seštevanje nimate na voljo nekega nivoja. Primer: če na poročilu filtrirate izpis po PU-jih (izberete filter PU\_ID In ('1611', '1711', '1912') si lahko na koncu izpisa prikažete še skupno vsoto vseh treh PU-jev, kar ne morete doseči z izbiro kakšnega nivoja.
- Enote: nastavite lahko, v kakšnih denarnih enotah želite imeti prikazane zneske na poročilu (za indekse ta nastavitev nima vpliva).
- Format poročila: izberete lahko, v kakšnem formatu želite imeti izpis; trenutno sta na voljo format A4 in A3. Če nimate dostopa do tiskalnika, ki omogoča tiskanje formata A3, potem formata A3 ne smete izbrati.
- Orientacija poročila: izbereta orientacijo poročila in sicer pokončno ali ležečo.

V zgoraj prikazanem oknu lahko uporabniki nastavljate vsebino in obliko poročila oziroma obrazca za spreminjanje proračuna.

Izbrati je potrebno:

- I. Nivoje, ki jih želi videti:<sup>1</sup>
  - 1. BLC Bilanca
  - 2. SPU Skupina proračunskih uporabnikov
  - 3. PU Proračunski uporabnik
  - 4. PPP Področje proračunske porabe
  - 5. GPR Glavni program
  - 6. PPR Podprogram
  - 7. PP Proračunska postavka
  - 8. K2 dvomestni konto
  - 9. K3 trimestni konto
  - 10. K4 štirimestni konto
  - 11. K6 šestmestni konto (podkonto)
  - 12. ... drugi nivoji
- II. Stolpce:<sup>2</sup>
  - 1. SP Sprejeti proračun
  - 2. RE Realizacija
  - 3. PU Predlog proračunskega uporabnika
  - 4. ... drugi stolpci
  - 5. Operacije med izbranimi stolpci
    - A. Seštevanje
    - B. Odštevanje
    - C. Množenje
    - D. Deljenje
    - E. Indeks

#### III. Kriterije za nivoje in kriterije za stolpce:

- 1. Je enako
- 2. Je večje
- 3. Je manjše
- 4. Je različno

<sup>&</sup>lt;sup>1</sup> Katere nivoje lahko izberete, določi administrator programa

<sup>&</sup>lt;sup>2</sup> Katere stolpce uporabnik lahko izbere, določi administrator programa

- 5. Je podobno
- 6. V območju (Between .. And .. )
- 7. V naboru

#### IV. Dodatne lastnosti za posamezen nivo in stolpec:

- 1. Velikost pisave
- 2. Tip pisave
- 3. Prelom strani
- 4. Širina oziroma višina

#### V. Leto proračuna katerega želite spreminjati<sup>3</sup>

Ko ste nastavili nivoje, stolpce in kriterije lahko:

- Shranite poročilo oziroma obrazec: Kliknete gumb Shrani. S tem poročilo oz. obrazec shranite v zbirko poročil/obrazcev. Ko odprete zbirko poročil/obrazcev vidite le lastna in generalna poročila/obrazce. Generalna poročila/obrazce nastavi administrator programa. Opozorilo: leto priprave proračuna se ne shrani.
- Izvozite podatke v datoteko: Kliknete gumb Podatke v datoteko: S tem podatke izvozite v »Tab Delimited<sup>4</sup>« TXT datoteko. Tako pripravljene podatke lahko naprej obdelujete z različnimi programi (Excel, Access, Word...). Programi zbirke Microsoft Office vas bodo vodili s čarovnikom, ko boste želeli datoteko odpreti.
- 3. **Izpišete poročilo**: Kliknete gumb *Izpis* poročila. Odpre se predogled poročila na ekranu. Za izpis na tiskalnik kliknete drugi gumb z leve v orodni vrstici

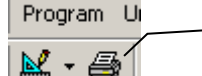

Za izpis na tiskalnik kliknite ta gumb v orodni vrstici.

ali izberete meni *Program/Izpis na tiskalnik*. Če ste izbrali za format izpisa A3, potem tiskajte preko menija *Program/Izpis na tiskalnik*, ki vam odpre pogovorno okno za dodatne nastavitve tiskanja. V teh nastavitvah preverite, ali imate izbran tiskalnik, ki omogoča tiskanje na format papirja A3.

4. **Odprete obrazec za spreminjanje proračuna**: Kliknete gumb *Prikaži* obrazec. Odpre se okno za spreminjanje proračuna na aktivni stopnji (aktivno stopnjo določi administrator programa).

<sup>&</sup>lt;sup>3</sup> Samo v primeru, da odprete obrazec za spreminjanje proračuna

<sup>&</sup>lt;sup>4</sup> Posebna oblika datoteke, ki jo prepoznajo različni programi: Word, Excel, Access, QuattroPro ...

## Nastavljanje stolpcev

Stolpec dodate z gumbom *Dodaj stolpec*. Odprl se bo seznam, ki ga prikazuje spodnja slika. Vrstni red stolpcev, poimenovanje in število stolpcev, ki jih vidite v seznamu določa administrator programa. Splošno veljajo naslednje kratice:

- RE Realizacija
- SP Sprejeti proračun
- DP Dopolnjen predlog
- VP Veljavni proračun

| ݝ Priprava proračuna - ODHODKI |                            |                                          |                                          |                             |  |  |  |
|--------------------------------|----------------------------|------------------------------------------|------------------------------------------|-----------------------------|--|--|--|
| Priprava pro                   | oračuna - Ol               | DHODKI                                   |                                          |                             |  |  |  |
| Orientacija poro               | očila                      | Format poročila: A4 🔍                    | ✓ Izloči v<br>Delitelj: <mark>ena</mark> | vrstice, ki v vseh stolpcih |  |  |  |
| Stolpci                        | Dodaj stolp                | Dodaj operacijo                          | Briši zadnji stolpec                     | Briši vse stolpce           |  |  |  |
| Razporedi                      | PP0/1<br>PP072             | Proračun 2007 v STI<br>Proračun 2007 v € | EUR<br>EUR                               |                             |  |  |  |
| Kriteriji za<br>stolpce        | ZR2006<br>ZR2006<br>ZR2005 | Ocena realizacije 2006<br>ZR 2005        | SIT<br>SIT                               |                             |  |  |  |
| Nivoji                         |                            |                                          |                                          | eriji za nivoje             |  |  |  |
| Prvi nivo I<br>Drugi nivo I    | E                          |                                          |                                          |                             |  |  |  |

Kadar izberete stolpec, ki ste ga že izbrali, vas računalnik opozori, da vnos ni mogoč.

Stolpec zbrišete tako, da kliknete gumb *Briši zadnji stolpec*. Vse izbrane stolpce lahko naenkrat zbrišete tako, da kliknete gumb *Briši vse stolpce*.

## Nastavljanje izrazov

Izraz lahko določite samo med tistimi stolpci, ki ste jih že izbrali. To pomeni, da prvi stolpec nikoli ne more biti izraz. Določite ga tako, da kliknete gumb *Dodaj operacijo;* odprejo se trije seznami, ki jih prikazuje spodnja slika. V prvem in tretjem seznamu izberete stolpec v drugem (srednjem) seznamu pa operacijo med izbranima stolpcema.

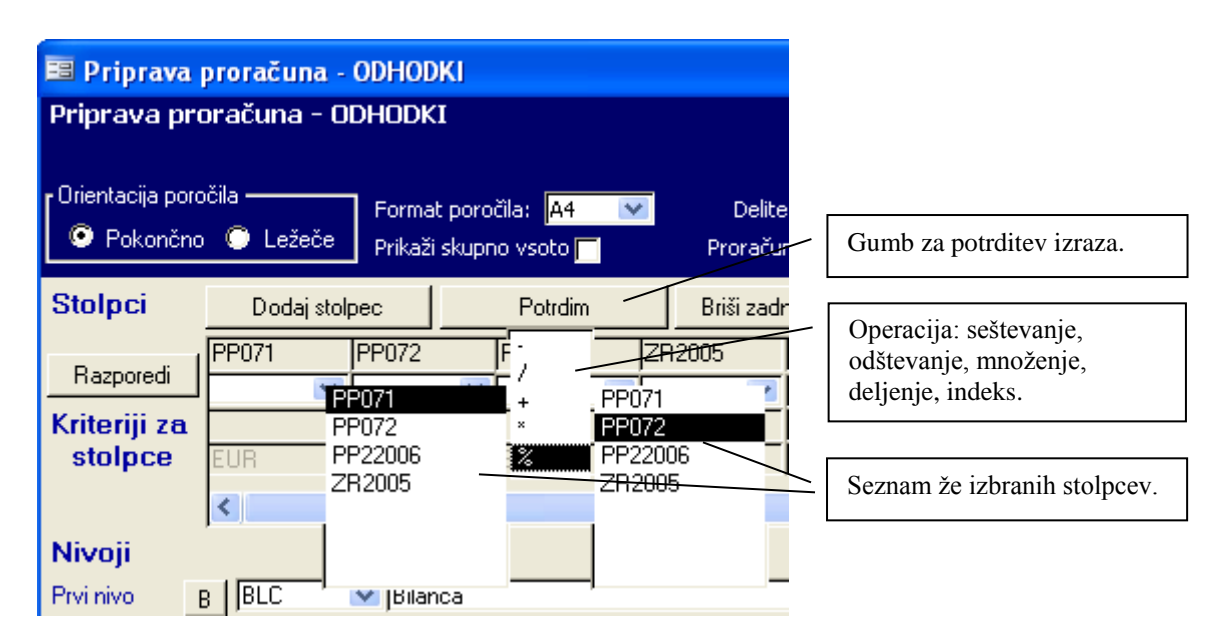

Za stolpec lahko sestavite poljuben aritmetičen izraz; uporabljate lahko naslednje operacije:

- Seštevanje
- Odštevanje
- Množenje
- Deljenje
- Indeks

Operacija *Indeks* (oznaka za to operacijo je znak %) zahteva dva argumenta, deljenec in delitelj. Po opravljeni operaciji deljenja se rezultat pomnoži še s 100. Ta operacija oziroma funkcija v primeru, ko je delitelj enak nič, vrne vrednost 99.999.

## Kriteriji za stolpce

Pri postavljanju kriterija za stolpec je potrebno v spustnem seznamu (ki se nahaja takoj pod izbranim stolpcem) izbrati primerjalni operator, takoj pod njim pa vpisati primerjano vrednost.

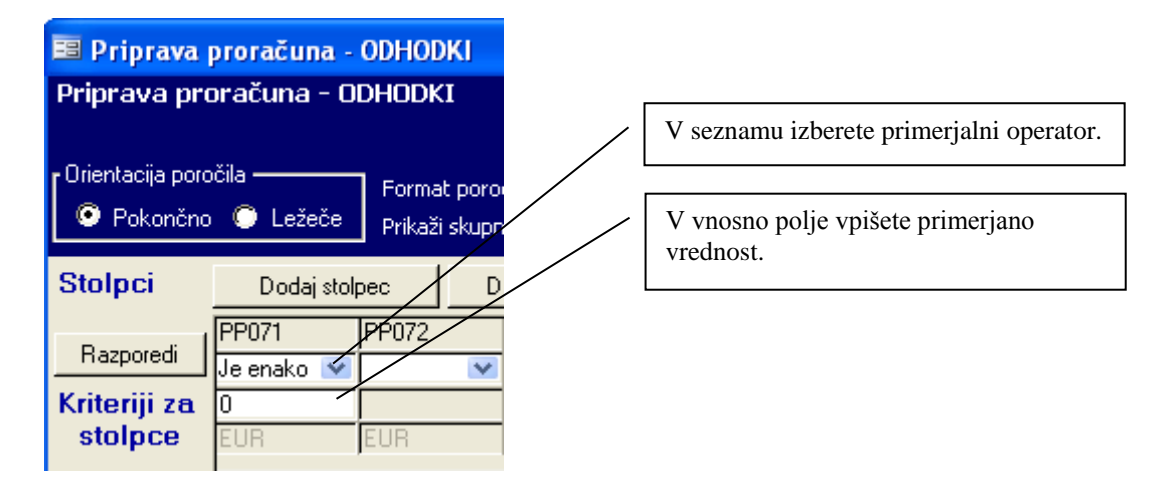

**Primerjalni operatorji**: primerjalni operatorji so intuitivno jasni. Nekaj razlage je potrebno samo za operator *V območju (Between And)*. Uporabimo ga takrat, kadar želimo vrednosti omejiti navzdol in navzgor hkrati. Za primerjano vrednost moramo vnesti dve števili, ki ju ločimo z vejico. Pri tem je potrebno biti pozoren, ker uporaba napačnega ločila povzroči napako pri izvajanju.

Ko postavite kriterij na en (ali več) stolpec se filtrirajo vrstice. To pomeni, da bodo vsote po nivojih manjše v vseh izbranih stolpcih in ne samo v tistem stolpcu, kjer je postavljen kriterij. Primer: Na stolpec SP05 postavite kriterij »Je večje od 1.000.000«. Program bo izpustil iz poročila vse vrstice, ki imajo vrednost v stolpcu SP05 manjšo ali enako 1 milijon, ne glede na to, kakšno vrednost ima vrstica v stolpcu MF05.

# Nastavljanje nivojev

Pri nastavljanju nivojev kliknete na gumb spustnega seznama, s čimer odprete seznam nivojev in izberete ustrezni nivo. Pri tem je potrebno izbrati smiselni vrstni red nivojev. Primer: BLC  $\rightarrow$  PU  $\rightarrow$  PP  $\rightarrow$  K4  $\rightarrow$  K6.

Pri nastavljanju nivojev se vam lahko pojavi sporočilo »Podvojena šifra! Vnos ni mogoč«. Do tega

sporočila pride, kadar dvakrat izberete isti nivo. Podvajanje nivojev ni mogoče!

| Microsoft Access X              |   |
|---------------------------------|---|
| Podvojena šifra! Vnos ni mogoč! | l |
| ОК                              |   |

| Nivoji      |   |            |                                                           |          |
|-------------|---|------------|-----------------------------------------------------------|----------|
| Prvi nivo   | В | BLC        | Bilanca                                                   | <b>•</b> |
| Drugi nivo  | В | PU         | Proračunski uporabniki                                    | <b>•</b> |
| Tretji nivo | В | PP         | 🗾 Proračunske postavke                                    | •        |
| Četrti nivo | В | K4         | _▼[Konti                                                  | •        |
| Peti nivo   | В |            | <b>*</b>                                                  | •        |
| Šesti nivo  | В | BLC        | Bilanca                                                   | ~        |
| Sedmi nivo  | В | IGPB       | Podrocje proracunske porabe<br>Glavni programi            | Ψ.       |
| Osmi nivo   | В | PPR        | Podprogrami                                               | <b>v</b> |
| Deveti nivo | В | SPU        | Skupine proračunskih uporabnikov                          | Ψ.       |
|             | _ | IPEN       | Predlagatelji<br>Proračupski uporabniki                   | Chroni   |
|             |   | PP         | Proračunske postavke                                      | oniani   |
|             |   | K2         | Skupine                                                   |          |
|             |   | K3         | Podskupine                                                |          |
|             |   | K4         | Konti                                                     |          |
|             |   | K6         | Podkonti                                                  |          |
|             |   | PSV<br>CKD | I ip postavke<br>  Nadalusaina anda žuratilih uzanakuitau |          |
|             |   | LSKP       | Nadskupine proracunskih uporabnikov                       |          |

Za brisanje nivoja kliknite na gumb B pred

spustnim seznamom za nivo. Opozorilo: brišete lahko samo zadnji nivo.

# Nastavitev poročila

## Nastavitev nivoja

Do nastavitev nivoja pridete tako, da na imenu nivoja izvedete dvoklik ali desni klik in izberete lastnosti. Prikaže se vam spodnje okno.

| E Lastnosti nivoja                                                                   | Naziv nivoja, ki ga določi administrator, po<br>katerem grupiramo podatke                    |
|--------------------------------------------------------------------------------------|----------------------------------------------------------------------------------------------|
| Polje [BLC_ID]                                                                       | Naziv polja, v podatkovni bazi, po katerem grupiramo podatke                                 |
| Višina na poročilu [cm] 0,5                                                          | Kriterij, ki ste ga vpisali pod izbrani nivo.                                                |
| Višina pisave 8                                                                      | Višina vrstice na poročilu v centimetrih.                                                    |
| <i>Ležeče</i> <b>⊢ Krepko ⊢</b> <u>Podčrtano</u> <b>⊢</b><br>Nova stran Nič <b>・</b> | Velikost pisave na poročilu za izbrani nivo.                                                 |
| V redu                                                                               | Atributi pisave na poročilu za izbrani nivo.                                                 |
|                                                                                      | Prelom strani na poročilu: Brez preloma, pred<br>nivojem, za nivojem ali pred in za nivojem. |

## Nastavitev stolpca

Do nastavitev stolpca pridete tako, da na imenu stolpca izvedete dvoklik ali desni klik in izberete lastnosti. Prikaže se vam spodnje okno.

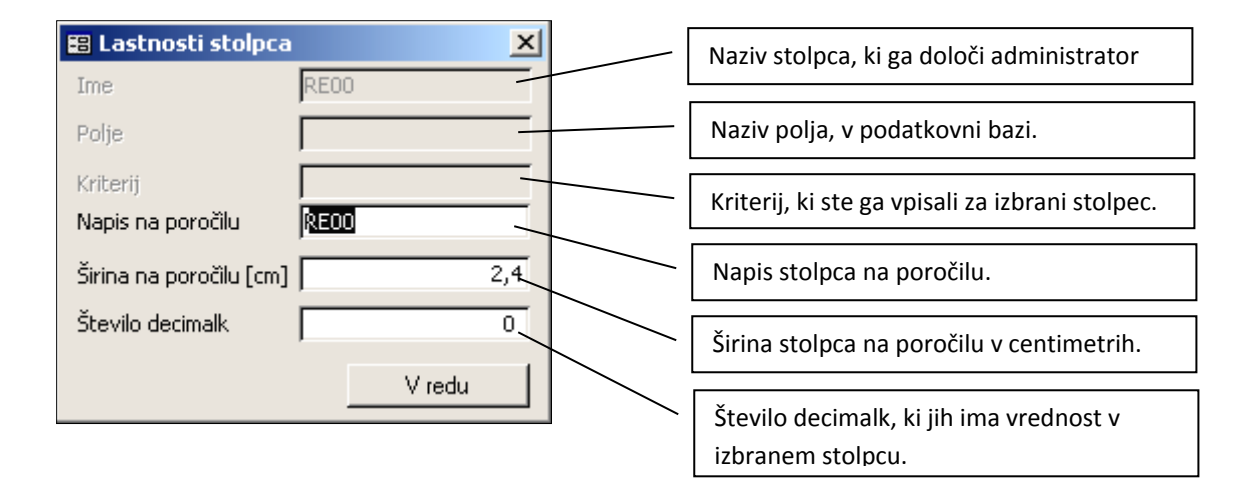

# Shranjevanje, odpiranje in brisanje nastavljene strukture

## Shranjevanje

- 1. Nastavite nivoje, stolpce in kriterije za nivoje.
- 2. Nastavite lastnosti za stolpce in nivoje.
- 3. Kliknite gumb »Shrani«
- 4. Prikaže se vam spodnje pogovorno okno. V njega vpišite ime poročila, ki je lahko dolgo maksimalno 10 znakov in opis poročila, ki je lahko dolgo 250 znakov.
- 5. Kliknite gumb »V redu« za shranjevanje ali gumb »Prekliči« za preklic shranjevanja.

| 📰 Shranjev    | anje obrazca oz. poročila         | ×        |
|---------------|-----------------------------------|----------|
| Ime poročila  | Max. 10 z.                        |          |
| Opis poročila | Opis poročila maksimalno 250 znak | ώV       |
|               | V redu                            | Prekliči |

### Odpiranje

- 1. Kliknite gumb »Obrazci/Poročila«
- 2. Izberite ustrezno poročilo. Prikazana so vsa vaša poročila in generalna poročila, ki jih shrani administrator programa.
- 3. Kliknite gumb »Odpri obrazec/poročilo«

| 🖀 Seznam obrazcev/poročil 🛛 🔀 |                                      |  |  |  |  |
|-------------------------------|--------------------------------------|--|--|--|--|
| Izberi obrazec/poročilo       |                                      |  |  |  |  |
| IME                           | OPIS                                 |  |  |  |  |
| DP02                          | UEMS2002DP                           |  |  |  |  |
| DP1                           | izpis za Vlado SPU/K3                |  |  |  |  |
| gozd1                         | 2003                                 |  |  |  |  |
| izpisi SP                     | SP 2002 2003 po K4                   |  |  |  |  |
| L2003BRDO                     |                                      |  |  |  |  |
| nacrt info                    | K6                                   |  |  |  |  |
| obrazec1                      | leto 2002: BLC/PFN/GPR/PU/PPR/PP/K4  |  |  |  |  |
| obrazec2                      | leto 2003: BLC/PFN/GPR/PU/PPR/PP/K   |  |  |  |  |
| obrazec3                      | nov finančni načrt za PFN            |  |  |  |  |
| Obrazec3tx                    |                                      |  |  |  |  |
| obrazec4                      | leto 2002 do K6                      |  |  |  |  |
| PFN411_MS                     | postavke mat stroškov za vsa sodišča |  |  |  |  |
| PFN4111                       | PO Brdu                              |  |  |  |  |
| Plačne PP                     | Vse plačne proračunske postavke      |  |  |  |  |
| PSVD                          | TI pp NI 1                           |  |  |  |  |
| sdfgsdfsdf                    |                                      |  |  |  |  |
| Test1                         |                                      |  |  |  |  |
| Test-Tomaz                    |                                      |  |  |  |  |
| VS_m_s                        |                                      |  |  |  |  |
| VS mat s                      | mat str sod                          |  |  |  |  |
|                               |                                      |  |  |  |  |
| Briši obrazec/poročilo Odpri  | obrazec/poročilo Zapri               |  |  |  |  |

#### Brisanje

- 1. Kliknite gumb »Obrazci/Poročila«
- 2. Izberite ustrezno poročilo. Prikazana so vsa vaša poročila in generalna poročila, ki jih shrani administrator programa.
- 3. Kliknite gumb »Briši obrazec/poročilo« Brisanje generalnih poročil, ki jih izdela administrator, ni možno.

## Nastavitev kriterijev za nivoje

Kadar želite nastaviti kriterij za nivo, morate klikniti na gumb *F* (Filter). Odprlo se vam bo pogovorno okno, ki je na spodnji sliki.

# Nastavitev kriterijev za nivoje

Kadar želite nastaviti kriterij za nivo, morate klikniti na gumb *F* (Filter). Odprlo se vam bo pogovorno okno, ki je na spodnji sliki.

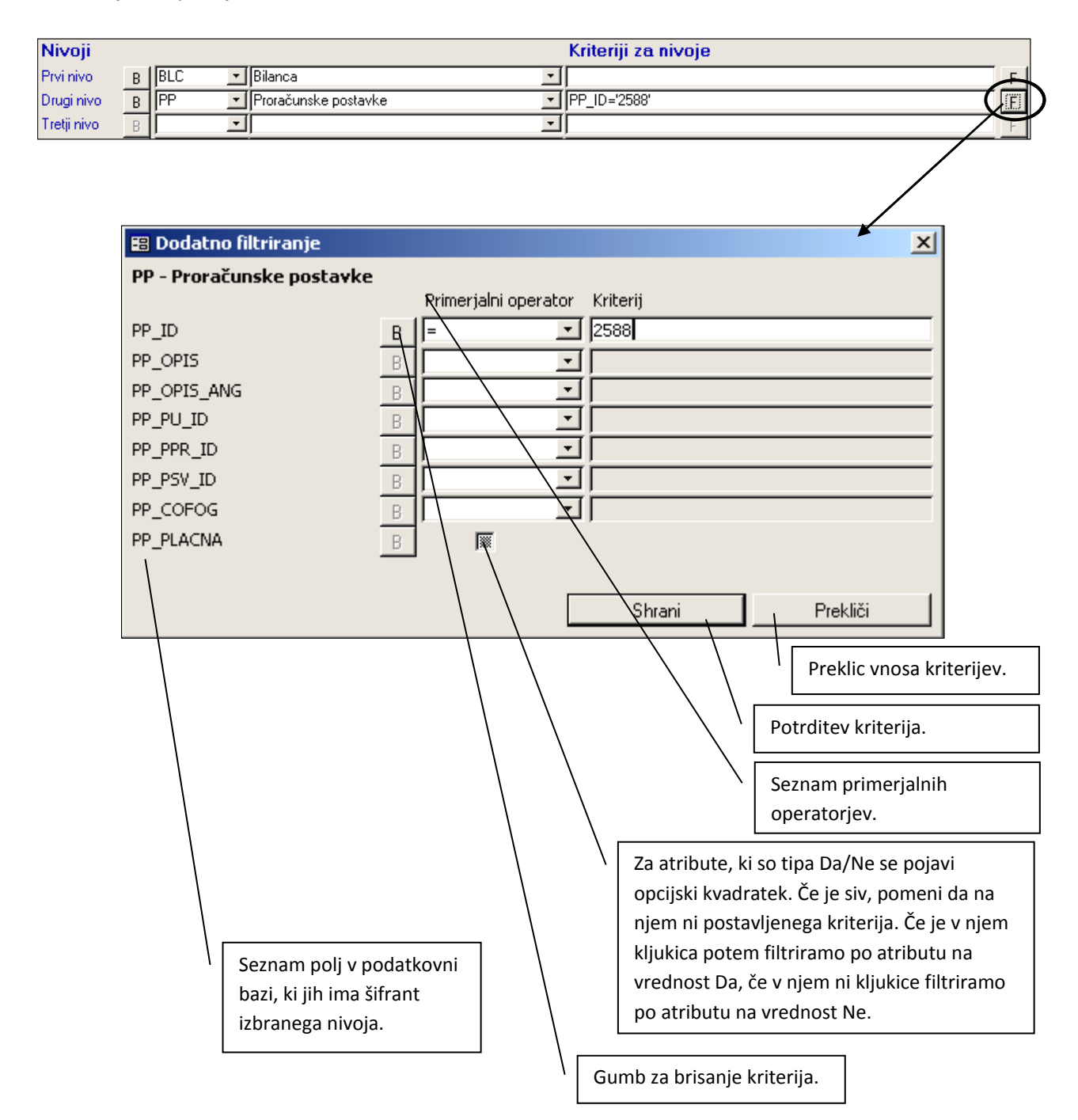

Primerjalni operatorji: primerjalni (večje, manjše, ...) operatorji so intuitivno jasni, razen nekaj izjem:

- V območju (Between And): Uporabimo ga takrat, kadar želimo vrednosti omejiti navzdol in navzgor hkrati. Za primerjano vrednost moramo vnesti dve števili, ki ju ločimo z vejico. Pri tem je potrebno biti pozoren, ker uporaba napačnega ločila povzroči napako pri izvajanju.
- Podobno (Like): Uporabimo ga takrat, ko želimo poiskati zadetke s podobnim nizom znakov. Program deluje tako, da išče vpisani niz na začetku zapisa. Primer: če iščemo vse postavke, katerih naziv se začne na 'Plač', potem za izbrani nivo PP vnesemo kriterij za polje PP\_OPIS. To storimo tako, da izberemo primerjalni operator Like, za primerjano vrednost pa vpišemo 'Plač' (brez narekovajev). Če pa želimo dobiti vse postavke, ki kjerkoli v nazivu vsebujejo niz znakov 'plač', potem moramo za primerjano vrednost vpisati '%plač' (brez narekovajev).
- *V naboru (In())*:Ta operator uporabimo takrat, kadar nas zanima samo končen nabor diskretnih vrednost, ki si ne sledijo v zaporedju. Recimo da želimo izpisati vrednosti za proračunske uporabnike '1611', '1711' in '1912'. Za izbrani nivo PU postavimo filter na polje PU\_ID in sicer tako, da izberemo primerjalni operator *In()*, za primerjano vrednost pa vpišemo vrednosti, med seboj ločene z vejico (v tem primeru vpišemo '1611, 1711, 1912' (brez narekovajev)).

Kriterij za nivo zbrišete tako, da pri filtru za posamezen atribut kliknete gumb B.

# Spreminjanje proračuna

Preden želite delati spremembe na proračunu je potrebno izbrati naslednje:

- Leto proračuna
- Nivoje
- Stolpce
- Kriterije

| 📰 PRIPRAV     | /A PR | RORAČUNA      |                                                            | ×        |
|---------------|-------|---------------|------------------------------------------------------------|----------|
| PRIPRAV       | A PR  | ORAČUNA       |                                                            |          |
|               |       |               |                                                            |          |
| Orientacija p |       | la f          | ormat poročila: 🗚 💌 Engles <u>tisoč SIT 💌</u>              |          |
| 🔍 🔍 Pokonč    |       | 💭 Ležeče 🛛 r  | rkaži skupno vsoto 🗾 🛛 Prorad n. 🔽                         |          |
| Stolpci       |       | Dodaj stolpec | Dodaj operacijo Briši zadnji stolpec Briši vse stolpce     |          |
| Desperadi     | -ıS   | P05           |                                                            |          |
| Hazporedi     |       | <u> </u>      |                                                            | <u>v</u> |
| Kriteriji za  | B     |               |                                                            |          |
| stopce        | -     | 4             |                                                            | <u> </u> |
| Nivoji        |       |               | Kriteriji za nivoje                                        |          |
| Prvi nivo     | В     | PU 👤          | Proračunski uporabnikiPU_ID In('1611','1711','1912')       | F        |
| Drugi nivo    | В     |               |                                                            | F        |
| Tretji nivo   | В     |               | ×                                                          | F        |
| Četrti nivo   | В     |               | y I                                                        | F        |
| Peti nivo     | В     |               | y I                                                        | F        |
| Šesti nivo    | В     | 7             | <u>×</u>                                                   | F        |
| Sedmi nivo    | В     | 7             | <u>v</u>                                                   |          |
| Osmi nivo     | В     |               | v                                                          | F        |
| Deveti nivo   | В     | <b>_</b>      | v.                                                         | F        |
|               | _     |               | Obrazci/poročila Shrani Podatke v datoteko Prikaži obrazec |          |
|               |       |               |                                                            |          |

Ko ste nastavili omenjene lastnosti, odprete pogovorno okno za spremembe proračuna z gumbom »Prikaži obrazec«.

**Spremembe se zapisujejo na stopnjo, ki jo določi administrator programa!** To stopnjo imenujemo **aktivna stopnja**. Pri dvoletni pripravi proračuna imamo dve aktivni stopnji. Vse spremembe, ki jih naredite na proračunu se zapišejo v tabelo sprememb. Poleg sprememb se vpiše tudi čas ob katerem so bile spremembe narejene in uporabnik, ki jih je naredil. V primeru, da ste shranili spremembe, za katere ste kasneje ugotovili, da so napačne, to sporočite administratorju programa, ki ima pravico, da vaše spremembe izbriše iz podatkovne baze.

V primeru, da boste takšno drevesno strukturo še potrebovali, si jo shranite.

#### Pogovorno okno za spremembe proračuna

| 🖻 Priprava proračuna - odhodki 🛛 🔀                                           |                                                                                                    |  |  |  |  |
|------------------------------------------------------------------------------|----------------------------------------------------------------------------------------------------|--|--|--|--|
| Prikaži razliko do cilja                                                     | Prekliči aplicirane spremembe Shrani aplicirane spremembe Zapri                                                                                                    |  |  |  |  |
| Prikaži razliko do cilja  Proračun  A+Bilanca odhodkov  C+Račun financiranja | Prekliči aplicirane spremembe       Shrani aplicirane spremembe       Zapri         Spremembe       Podnivoji       Indeksi sprememb         Izbrani nivo za ogled - referenca |  |  |  |  |
|                                                                              | ¥sota apliciranih sprememb:     0                                                                                                    |  |  |  |  |

V levem zgornjem delu okna je gumb »Prikaži razliko do cilja«. Z izbiro tega gumba se odpre okno, v katerem je prikazan cilj za prihodke in odhodke, ki ste ga vnesli na izbrano stopnjo v oknu »Stopnje II.dela proračuna – posebni del«, trenutna vrednost ter izračunana razlika, ki prikazuje, koliko občini še manjka do cilja, ki si ga zastavi ob začetku priprave proračuna.

| Razlika med ciljem in trenutno vrednostjo                                                                            |            |            |  |  |  |
|----------------------------------------------------------------------------------------------------|------------|------------|--|--|--|
| Narejen je seštevek vrednosti za vse proračunske vrstice, ki so bile do tega<br>trenutka zapisane v podatkovno bazo! |            |            |  |  |  |
| SP2009                                                                                                    |            |            |  |  |  |
|                                                                                                    | Prihodki   | Odhodki    |  |  |  |
| Cilj (1):                                                                                                    | 22.000.000 | 21.000.000 |  |  |  |
| Trenutna vrednost (2):                                                                                               | 22.932.867 | 20.690.931 |  |  |  |
| Razlika (3)=(1)-(2):                                                                                                 | -932.867   | 309.069    |  |  |  |
|                                                                                                    |            | Zapri      |  |  |  |

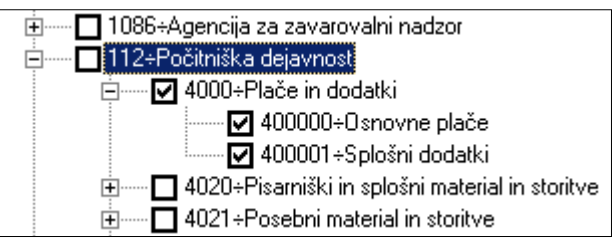

V levem delu okna se vam prikaže drevesna struktura, ki ste jo izbrali v predhodnem oknu. Ko v drevesni strukturi kliknete na izbrani nivo, se vam v desnem delu okna pokažejo izbrani stolpci, indeksi in razlike, ki jih uporabniki potrebujete pri spreminjanju proračuna.

Kadar želite da sprememba na višjem nivoju ne bi vplivala na vrednost nivoja na nižjem nivoju, takrat ta nivo zaklenite. **Zaklepanje nivoja** naredite s kljukico v drevesni strukturi.

#### Postopek spremembe:

- 1. Zaklenite ustrezne podnivoje (tisti, ki so zaklenjeni se ne spreminjajo).
- 2. Izberete nivo, ki ga želite spreminjati.
- 3. Vtipkate količnik spremembe ali delta.
- 4. Kliknete enega od gumbov »C=C\*K« ali »C=C+D«.
- 5. Izračuna se vam cilj.
- 6. Če ste s ciljem zadovoljni kliknete »Potrdi spremembo«. V kolikor s ciljem niste zadovoljni, ponovno kliknite nivo.
- 7. Če ste potrdili spremembo, s katero niste zadovoljni imate še vedno na voljo gumb »Prekliči aplicirane spremembe«. Ta gumb vam prekliče aplicirane spremembe, ki ste jih naredili od zadnjega shranjevanja dalje. V kolikor se s spremembami strinjate kliknite na gumb »shrani aplicirane spremembe«

Vse spremembe, ki ste jih naredili, se delajo najprej lokalno v delovnem spominu računalnika, kar zagotavlja hitro delovanje aplikacije. Ko ste končali s spremembami jih z gumbom »Shrani aplicirane spremembe« shranite v podatkovno bazo. V primeru, da ste se premislili in ne želite shranjevati sprememb v podatkovno bazo lahko kliknete gumb »Prekliči aplicirane spremembe« ali gumb »Zapri«. V kolikor ste kliknili gumb »Zapri« vas bo računalnik opozoril da je bilo nekaj sprememb že narejenih in hkrati vas vpraša če jih želite shraniti.

Pri spreminjanju lahko vtipkate večjo absolutno spremembo, kot je teoretično možna. Ko boste želeli potrditi takšno spremembo vas bo računalnik opozoril, da to ni mogoče.

| Začetna vrednost (ZV)         30.835.359.375           Indeks (C) / (ZV)         50,0           Spremeni cilj:         Količnik (K)           Delta (D)         -15.417.679.688           C=C+D         (*) Sprememba cilja se aplicira linerano po odklen | Cilj (C)<br>15.417.679.688 | Potrdi<br>spremembo.(*)<br>udi na nadnivojih. | Po nastavitvi cilja j<br>spremembo z kliko<br>»Potrdi spremembo<br>podatkovno bazo n<br>dokler ne pritisnete<br>aplicirane spremem |
|----------------------------------------------------------------------------------------------------|----------------------------|-----------------------------------------------|----------------------------------------------------------------------------------------------------|
| Vsota aplicira                                                                                                    | nih sprememb:              | -15.417.679.688                               | Prikazuje vsoto aplici<br>Vse spremembe se s                                                                                       |

potrdite m na gumb o«. Spremembe v niso shranjene e gumba »Shrani nbe«

iranih spremeb. eštevajo dokler ne pritisnemo gumba »Shrani aplicirane spremembe« ali »Prekliči aplicirane spremembe«

#### Shranjevanje apliciranih sprememb:

S klikom na gumb »shrani aplicirane spremembe« shranite vse aplicirane spremembe, ki ste jih naredili od zadnjega shranjevanja.

Opozorilo: drugi uporabniki ne vidijo vaših sprememb dokler jih ne shranite!
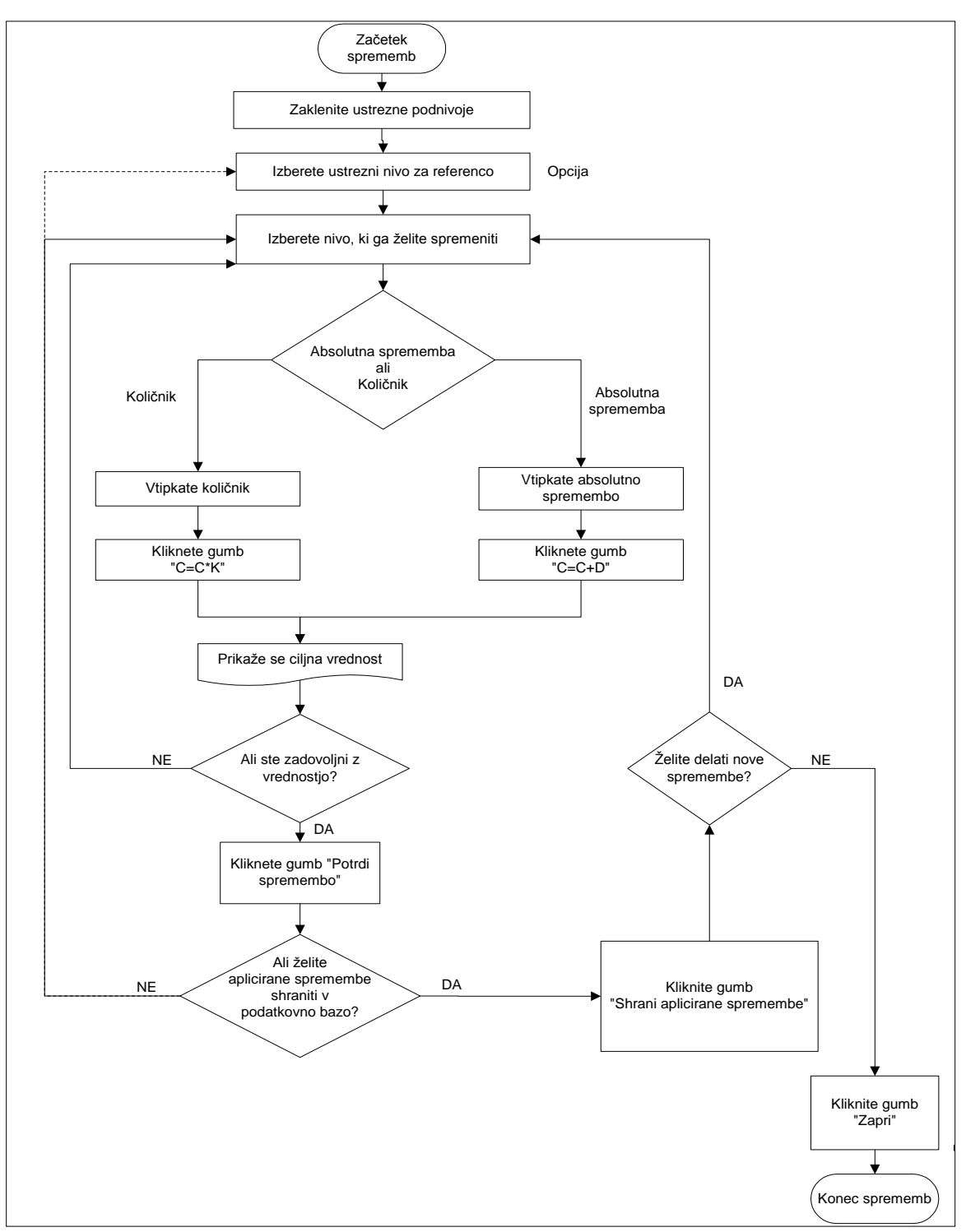

Delovni tok vnosa sprememb proračuna brez sprememb v prilogah in NRP:

| Prekliča prazliko do cilja       Prekliča pplicirane spremembe       Shrani aplicirane spremembe       Zapri                                                                                                    | 🖴 Priprava proračuna - odhodki                                                                                                    |                                                                                                    |                                                                                                    |                                                                                                    |                                                                                                    |                                                                                                    |         | X             |
|----------------------------------------------------------------------------------------------------|----------------------------------------------------------------------------------------------------|----------------------------------------------------------------------------------------------------|----------------------------------------------------------------------------------------------------|----------------------------------------------------------------------------------------------------|----------------------------------------------------------------------------------------------------|----------------------------------------------------------------------------------------------------|---------|---------------|
| Proračun       Spremembe       Podnivoji       Indeksi sprememb         Image: Spremembe       Podnivoji       Indeksi sprememb       Spremembe       Podnivoji       Indeksi sprememb         Image: Spremembe       Image: Spremembe       Spremembe       Podnivoji       Indeksi sprememb       Spremembe         Image: Spremembe       Image: Spremembe       Spremembe       Podnivoji       Indeksi spremembe       Spremembe         Image: Spremembe       Image: Spremembe       Spremembe       Spremembe       Podnivoji       Indeksi spremembe         Image: Spremembe       Image: Spremembe       Spremembe       Spremembe       Podnivoji       Indeksi spremembe         Image: Spremembe       Image: Spremembe       Spremembe       Spremembe       Spremembe       Spremembe         Image: Spremembe       Image: Spremembe       Spremembe       Spremembe       Spremembe       Spremembe         Image: Spremembe       Image: Spremembe       Image: Spremembe       Spremembe       Spremembe <td< td=""><td>Prikaži razliko do cilja</td><td></td><td></td><td>Prekliči aplicirane</td><td>spremembe</td><td>Shrani aplicirane spre</td><td>membe</td><td><u>Z</u>apri</td></td<> | Prikaži razliko do cilja                                                                                                    |                                                                                                    |                                                                                                    | Prekliči aplicirane                                                                                                    | spremembe                                                                                                    | Shrani aplicirane spre                                                                                                    | membe   | <u>Z</u> apri |
|                                                                                                    | Priprava proračuna - odhodki  Prikaži razliko do cilja Proračun A-Bilanca odhodkov ID00-0BČINSKI SVET ID00-0BČINSKI SVET ID00-0BČINSKI SVET ID01-PolutiČNI SISTEM ID101-PolutiČNI SISTEM ID101-PolutiČNI SISTEM ID101-PolutiČNI SISTEM ID101-PolutiČNI SISTEM ID101-PolutiČNI SISTEM ID101-PolutiČNI SISTEM ID101-PolutiČNI SISTEM ID101-PolutiČNI SISTEM ID100-0B0-08-smiški material in storike - NO ID2003-Pisamiški material in storike - NO ID2009-Izdatki za reprezentanco ID2009-Izdatki za reprezentanco ID2009-Izdatki za reprezentanco ID20950-Sejnine udeležencem odborov ID20950-Sejnine udeležencem odborov ID20950-Sejnine udeležencem odbor | Spremembe<br>Sifra<br>0101900<br>4020003<br>402003<br>40203<br>40203<br>402003<br>40000<br>4000<br>4000<br>40000<br>40000<br>400000<br>400000<br>40000 | Podnivo;<br>Naziv<br>II SKUP<br>Osnov<br>Pisarn<br>Založi<br>Izdatk<br>Repre<br>Strošk<br>Sejnin<br>Sodni<br>Nakuj | Prekliči aplicirane<br>i Indeksi spremet<br>AJ:<br>me plače<br>iški material<br>ižke in tiskar<br>i za reprezent<br>zentanca,<br>e udeležencem.<br>stroški, st<br>o avdiovizual | spremembe<br>mb<br>138.303<br>0<br>19.144<br>0<br>1.665<br>0<br>0<br>117.494<br>0<br>0<br>0<br>0<br>0<br>0<br>0<br>0<br>0<br>0<br>0<br>0<br>0<br>0<br>0<br>0<br>0<br>0 | Shrani aplicirane spre<br>SP2008 ▼<br>SP2008<br>144.325<br>0<br>0<br>18.864<br>0<br>1.600<br>0<br>123.861<br>0<br>0<br>0<br>0<br>0<br>0<br>0<br>0<br>0<br>0<br>0<br>0<br>0 | iuna 21 | Zapri         |

Okno, ki prikazuje vrednosti dveh stolpcev na podnivojih.

| 🗷 Priprava proračuna - odhodki |                                                                                                    |                                                                                                    |                                                                                                    |                                                                                                    |       |
|--------------------------------|----------------------------------------------------------------------------------------------------|----------------------------------------------------------------------------------------------------|----------------------------------------------------------------------------------------------------|----------------------------------------------------------------------------------------------------|-------|
| Prikaži razliko do cilja       |                                                                                                    | Prekliči aplicirane s                                                                                                    | premembe S                                                                                                    | 5hrani aplicirane spremembe                                                                              | Zapri |
| Prikaži razliko do cilja       | Spremembe         1           Sifra         01013001           400000         402003           4020031         4020031           4020039         4020030           4020030         40220030           4020030         40220305           4023050         4023050           4023050         4023039 | Prekliči aplicirane s<br>Podnivoji Indeksi spremem<br>Naziv<br>SKUPAJ:<br>Osnovne plače<br>Pisamiški material<br>Založniške in tiskar<br>Stroški gradiva, f<br>Izdaki za reprezent<br>Reprezentanca,<br>Stoški prevoza v<br>Sejnine udeležencem.<br>Sodni stroški, st<br>Nakup avdiovizual | premembe 5<br>b<br>138.303<br>0<br>19.144<br>0<br>1.665<br>0<br>117.494<br>0<br>0<br>0<br>0<br>0<br>0<br>0<br>0<br>0<br>0<br>0<br>0<br>0 | Cilj začetni<br>Cilj začetni<br>138.303<br>0<br>19.144<br>0<br>1.665<br>0<br>0<br>117.494<br>0<br>0<br>0 | Zapri |
| 4030+KS CIRILA TAVČARJA        |                                                                                                    |                                                                                                    |                                                                                                    |                                                                                                    |       |

Okno, ki vam prikazuje indekse sprememb na podnivojih.

## Načrt razvojnih programov

### Uvod

Zakon o javnih financah govori, da je del sprejetega proračuna tudi načrt razvojnih programov.

Načrt razvojnih programov sestavljajo letni načrti oziroma plani razvojnih programov neposrednih uporabnikov, ki so opredeljeni z dokumenti dolgoročnega razvojnega načrtovanja, s posebnimi zakoni ali drugimi predpisi.

Vsebina in postopek priprave načrta razvojnih programov sta podrobneje opredeljena v 22. in 23. členu Zakona o javnih financah (Uradni list RS, št. 79/1999, 124/2000, 79/2001, 30/2002) ter Uredbi o podlagah in postopkih za pripravo državnega proračuna (Uradni list RS, št.45/2002).

### **Priprava NRP**

Načrt razvojnih programov se vsako leto dopolni ter izdela za naslednje štiriletno obdobje in na novo potrdi ob pripravi letnih proračunov.

### Nastavitev NRP stopenj

Pred pripravo Načrta razvojnih programov je potrebno nastaviti NRP stopnje. Imeti morate vsaj eno NRP stopnjo na katero boste vnesli podatke.

NRP stopnje so podobne tisti v pripravi posebnega dela proračuna.

Do nastavitev NRP stopenj pridete preko menija: Nastavitve aplikacije  $\rightarrow$  Stopnje III. dela proračuna.

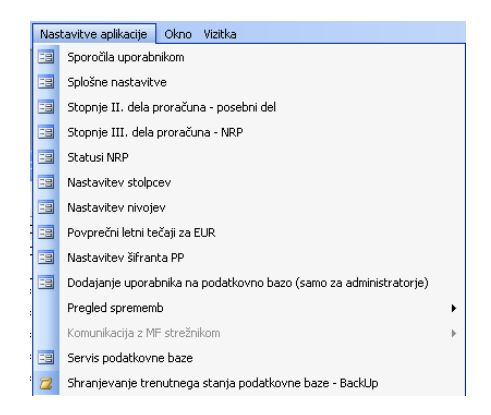

## Okno za urejanje NRP stopenj

|    | NRP stop                                                                                                    | onje      |                                         |           |      |            |           |        |                                  |          |                        |
|----|----------------------------------------------------------------------------------------------------|-----------|-----------------------------------------|-----------|------|------------|-----------|--------|----------------------------------|----------|------------------------|
|    | STP ID                                                                                                    | Oznaka    | Opis                                    | Status    | Sort | Datum      | Tečaj EUR | Valuta | Predhodna STP Vrsta<br>proračuna | Sk       | upna raba 🔼<br>ojektov |
|    | 25                                                                                                    | P2009     | Predlog plana_2009 I.obravnava          | Nevidna 💌 | 8    | 07.11.2007 | 239,64    | EUR 💌  | 24 Sprejeti proračun             | <b>~</b> | NE 💌                   |
|    | 26                                                                                                    | P2008     | Sprejeti plan 2008                      | Nevidna 💌 | 8    | 04.12.2007 | 239,64    | EUR 💌  | 24 Sprejeti proračun             | ~        | NE 💌                   |
|    | 27                                                                                                    | P2009     | Sprejeti plan 2009                      | Vidna 💌   | 9    | 04.12.2007 | 239,64    | EUR 💌  | 25 Sprejeti proračun             | <b>~</b> | NE 💌                   |
|    | 28                                                                                                    | P2008     | SP 2008 - Sprememba NRP                 | Nevidna 💌 | 9    | 11.02.2008 | 239,64    | EUR 💌  | 26 Sprejeti proračun             | <b>~</b> | NE 💌                   |
|    | 29                                                                                                    | P2009     | Sprejeti plan 2009 - kopija             | Nevidna 💌 | 10   | 11.02.2008 | 239,64    | EUR 💌  | 27 Sprejeti proračun             | <b>v</b> | NE 💌                   |
|    | 31                                                                                                    | REB2008   | Rebalans za leto 2008                   | Vidna 💌   | 10   | 07.04.2008 | 1,00      | EUR 💌  | 28 Rebalans                      | <b>v</b> | NE 💌                   |
|    | 32                                                                                                    | REB2008   | REB 2008-Uskladitev Tavčarjeva          | Nevidna 💌 | 11   | 11.06.2008 | 1,00      | EUR 💌  | 31 Rebalans                      | ×        | NE 💌                   |
|    | 34                                                                                                    | REB208_U2 | Rebalans 2008_uskladitev Pomoč na domu  | Aktivna 💌 | 12   | 24.10.2008 | 1,00      | EUR 💌  | 33 Drugo                         | ×        | NE 💌                   |
|    | 35                                                                                                    | SSP200    | Sprememba proračuna za leto 2009        | Aktivna 💌 | 13   | 12.11.2008 | 1,00      | EUR 💌  | 34 Spremenjeni spreje            | •        | NE 💌                   |
|    | 36                                                                                                    | Nova STP  | Nova NRP stopnja                        | Aktivna 💌 | 2    | 27.05.2009 | 239,64    | SIT 💌  | 18                               | ×        | NE 💌                   |
|    | 37                                                                                                    | NRP_NS    | Nova NRP stopnja                        | Aktivna 💌 | 14   | 21.02.2011 | 1,00      | EUR 💌  | 35 Sprejeti proračun             | ×        | NE 💌                   |
| *  |                                                                                                    |           |                                         | Vidna 💌   |      | 06.10.2011 | 239,64    | EUR 💌  | Drugo                            | <b>×</b> | NE 💌 冒                 |
|    | Izvoz podatkov:       Izvoz podatkov:       Izvoz podatkov: |           |                                         |           |      |            |           |        |                                  |          |                        |
| Re | cord: 🚺                                                                                                    |           | 7 • • • • • • • • • • • • • • • • • • • |           |      |            |           |        |                                  |          |                        |

| Ime               | Opis                                                                                 | Opis                                                                                  |  |  |  |  |  |  |  |  |
|-------------------|--------------------------------------------------------------------------------------|---------------------------------------------------------------------------------------|--|--|--|--|--|--|--|--|
| vnosnega          |                                                                                      |                                                                                       |  |  |  |  |  |  |  |  |
| polja             |                                                                                      |                                                                                       |  |  |  |  |  |  |  |  |
| STP ID            | Identifikacija                                                                       | dentifikacija stopnje, celoštevilčna vrednost. Identifikacija se ne sme podvojiti.    |  |  |  |  |  |  |  |  |
| Oznaka            | Oznaka stop                                                                          | nje (kratica), dolžina oznake je omejena na 15 znakov (vključno s                     |  |  |  |  |  |  |  |  |
|                   | presledki).                                                                          |                                                                                       |  |  |  |  |  |  |  |  |
| Opis              | Poljubni opi                                                                         | s stopnje, omejen na 100 znakov.                                                      |  |  |  |  |  |  |  |  |
| Status            | Status stopr                                                                         | ije, ki določa kako delujejo vnosni obrazci:                                          |  |  |  |  |  |  |  |  |
|                   | Status                                                                               | Opis                                                                                  |  |  |  |  |  |  |  |  |
|                   | Aktivna                                                                              | Načrt razvojnih programov na tej stopnji lahko spreminjamo.                           |  |  |  |  |  |  |  |  |
|                   | Vidna                                                                                | Načrt razvojnih programov na tej stopnji lahko gledamo, ne moremo<br>jih spreminjati. |  |  |  |  |  |  |  |  |
|                   | Nevidna Načrt razvojnih programov na tej stopnji ni viden in se ga ne da sreminjati. |                                                                                       |  |  |  |  |  |  |  |  |
| Sort              | Vrstni red pi                                                                        | rikazovanja stopenj, kjer to aplikacija ponuja.                                       |  |  |  |  |  |  |  |  |
| Datum             | Datum nasta                                                                          | anka stopnje.                                                                         |  |  |  |  |  |  |  |  |
| Tečaj EUR         | Tečaj Evra, k                                                                        | ki velja za stopnjo in po katerem se preračunavajo vrednosti v Evre.                  |  |  |  |  |  |  |  |  |
| Predhodnja<br>STP | Identifikacija                                                                       | a stopnje iz katere je nastala nova stopnja.                                          |  |  |  |  |  |  |  |  |
| Vrsta             | Identifikacija                                                                       | a vrste proračuna, ki je lahko:                                                       |  |  |  |  |  |  |  |  |
| proračuna         | - real                                                                               | izacija,                                                                              |  |  |  |  |  |  |  |  |
|                   | - reba                                                                               | alans,                                                                                |  |  |  |  |  |  |  |  |
|                   | - spre                                                                               | ejeti proračun,                                                                       |  |  |  |  |  |  |  |  |
|                   | - spre                                                                               | emenjeni sprejeti proračun,                                                           |  |  |  |  |  |  |  |  |
|                   | - velja                                                                              | avni proračun,                                                                        |  |  |  |  |  |  |  |  |
|                   | - drug                                                                               | go,                                                                                   |  |  |  |  |  |  |  |  |
|                   | - real                                                                               | izacija zaključni račun in                                                            |  |  |  |  |  |  |  |  |
|                   | - prec                                                                               | dlog proračuna.                                                                       |  |  |  |  |  |  |  |  |
| Skupna            | Stolpec se n                                                                         | e uporablja.                                                                          |  |  |  |  |  |  |  |  |
| raba              |                                                                                      |                                                                                       |  |  |  |  |  |  |  |  |
| projektov         |                                                                                      |                                                                                       |  |  |  |  |  |  |  |  |

V okno je dodana tudi možnost za izvoz podatkov.

| Izvoz podatkov:                                                  |                              |                                                                        | 1                             |                                                                  |
|------------------------------------------------------------------|------------------------------|------------------------------------------------------------------------|-------------------------------|------------------------------------------------------------------|
| Katere projekte izvozim?<br>© Samo tiste, ki se tiskajo<br>© Vse | Leto za izvoz:<br>Vsa leta 💌 | Izvoz podatkov izbrane stopnje v Excel<br>(samo dinamika financiranja) | Leto za uvoz:<br>Vsa leta 🛛 🛩 | Uvozi podatke na izbrano stopnjo<br>(samo dinamika financiranja) |

| lme vnosnega<br>polja       | Opis                                                           |
|-----------------------------|----------------------------------------------------------------|
| Katere projekte<br>izvozim? | Izbira ali izvozimo vse projekte ali samo tiste, ki se tiskajo |
| Leto za izvoz               | Podatke lahko izvozimo za vsa leta ali za posamezno leto.      |

Z izbiro gumba »Izvoz podatkov izbrane stopnje v Excel (samo dinamika financiranja)« se odpre Excel zvezek, v katerem so izvoženi podatki.

|       | Mi           | crosoft         | Excel - I        | Book1        |        |                      |        |            |                  |     |    |     |     |          |           |                |          |     | ×       |
|-------|--------------|-----------------|------------------|--------------|--------|----------------------|--------|------------|------------------|-----|----|-----|-----|----------|-----------|----------------|----------|-----|---------|
| ÷E    | <b>P</b> ) ( | File <u>E</u> d | lit <u>V</u> iew | Insert       | Format | <u>T</u> ools        | Data   | Window     | Help             |     |    |     |     | Tγ       | /pe a que | stion for help |          | _ 8 | ×       |
|       |              | 2 1             |                  | - Orial      |        |                      | 10 -   |            | TT               | = = | =  |     | 0/  |          | .00   #   | sie i nn L     | <u>A</u> | Δ.  |         |
| 14    |              | 🥭 🖂             | -                | - Millar     |        |                      | 10     | <b>D</b> 1 | <u>u</u>         |     | -= | 813 | -70 | 7 .00 -1 | ▶.0   ¥≓- | ₩   <u> </u>   | <u> </u> | -   | Ŧ       |
|       |              | A1              | -                | <i>†x</i>    |        |                      |        |            | _                | -   |    |     |     |          |           |                |          |     |         |
|       |              | A               |                  | 8            | C      | D                    | E      |            | F                | G   | ;  | Н   |     |          | J         | K              |          | L   | <u></u> |
|       |              |                 |                  | <u>KI_ID</u> | LEIO   | PP_ID                | K6_ID  | VRED       | NOST             |     |    |     | _   |          |           |                |          |     | E.      |
|       |              | V-EU            | OB041-           | 06-0009      | 2008   | 6070                 | 402006 |            | 4.995            |     |    |     |     |          |           |                |          |     |         |
| F     | 5 P          | V-EU            | UB041-           | 06-0009      | 2008   | 6070                 | 420501 |            | 92.877           |     |    |     |     |          |           |                |          |     |         |
| 14    | 4 P          | V-EU            | OB041-           | 06-0009      | 2008   | 6070                 | 420801 |            | 9.976            |     |    |     |     |          |           |                |          |     |         |
| E     |              | V-EU            | UB041-           | 06-0009      | 2009   | 6070                 | 402006 |            | 6.3/4            |     |    |     |     |          |           |                |          |     |         |
| Ľ     |              | V-EU            | OB041-           | 06-0009      | 2009   | 6070<br><b>5</b> 070 | 420204 | · .        | 87.975           | i   |    |     |     |          |           |                |          |     |         |
| 114   |              | V-EU            | OB041-0          | 06-0009      | 2009   | 6070<br>Coro         | 420501 | 4          | 42.881           |     |    |     |     |          |           |                |          |     |         |
|       | 5 P          | V-EU            | OB041-0          | 06-0009      | 2009   | 6070<br>Cozo         | 420801 | -          | 4.434            |     |    |     | _   |          |           |                |          |     |         |
| E     | 2 P          | V-EU            | OB041-0          |              | 2009   | 6072<br>Co72         | 420501 | 5          | 47.325           |     |    |     |     |          |           |                |          |     |         |
| ᆣ     |              | -V-EU           | OB041-0          |              | 2010   | 607Z                 | 420501 |            | 70.070           | 1   |    |     |     |          |           |                |          |     |         |
| ╘╎╴╎╴ | 1 P          | /V-EU           | OB041-0          | 06-0040      | 2010   | 6310<br>6340         | 420401 | - 1        | 10.978           | 1   |    |     |     |          |           |                |          |     |         |
| H     | 2 0          |                 | OB041-0          |              | 2010   | 0310<br>10210        | 420001 | 1          | 4.530            | 1   |    |     |     |          |           |                |          |     |         |
| H     |              |                 | OB041-0          |              | 2011   | 0310                 | 420401 | - 1        | 10.913           | 1   |    |     | _   |          |           |                |          |     |         |
| ╞     | 4 F          | V-EU            | OB041-0          |              | 2011   | 0310                 | 420001 |            | 4.000            | •   |    |     |     |          |           |                |          |     |         |
| H     |              |                 | OB041-0          |              | 2012   | 0310                 | 420401 |            | 40.691<br>C 177  | 1   |    |     |     |          |           |                |          |     |         |
|       | 7 0          |                 | 08041-0          |              | 2012   | 0310                 | 420001 |            | 0.172<br>50.000  |     |    |     |     |          |           |                |          |     |         |
| ╘╎    | 0 0          |                 | OB041-0          | 06-0041      | 2010   | 0310<br>0210         | 420401 |            | :00.005<br>C 150 | 1   |    |     |     |          |           |                |          |     |         |
|       |              |                 | OB041-0          | 00-0041      | 2010   | 8310                 | 420001 |            | 37 510           | :   |    |     |     |          |           |                |          |     |         |
| 5     |              | V/EU            | OB0414           | 00-0041      | 2011   | 8310                 | 420401 | 4          | 10 939           | 1   |    |     | -   |          |           |                |          |     |         |
| 6     |              | N/EU            | OB041-0          | 08-0041      | 2011   | 8310                 | 420001 | 1          | 37.516           |     |    |     | _   |          |           |                |          |     |         |
| 4     | 1 F          | V-EU            | OB041-           | 06-0041      | 2012   | 8310                 | 420401 | - 4        | 10,935           |     |    |     |     |          |           |                |          |     |         |
| 12    | 2 P          | V-EU            | OB041-           | 06-0041      | 2012   | 8310                 | 420001 | 11         | 36.421           | '   |    |     |     |          |           |                |          |     |         |
| 6     | 4 P          | V-EU            | OB041-           | 06-0044      | 2010   | 8310                 | 420801 | 1.1        | 26 139           | 1   |    |     | -   |          |           |                |          |     |         |
| 2     | 5 P          |                 | OB041-           | 06-0044      | 2010   | 8310                 | 420401 | 17         | D4 633           |     |    |     | +   |          |           |                |          |     |         |
| 2     | R P          | V/EU            | OB041-           | 06-0044      | 2011   | 8310                 | 120801 | 1.6        | 39 206           |     |    |     |     |          |           |                |          |     | ~       |
| н     |              | H 1             | Sheet1 /         | Sheet2       | / Shee | t3 /                 |        |            |                  |     |    | <   |     | Ш        | 1         |                |          | >   |         |
| Re    | eady         |                 |                  |              |        |                      |        |            |                  |     |    |     |     |          |           | NUM            |          |     | :       |

Podatke je iz Excela možno tudi uvoziti (gumb »Uvozi podatke na izbrano stopnjo (samo dinamika financiranja)«. Z izbiro gumba za uvoz se odpre okno Opozorilo. Če v oknu Opozorilo izberemo gumb »Yes«, se obstoječi podatki na izbrani stopnji izbrišejo in so dodani novi, če izberemo gumb »No« se izvoz prekine.

| Opozorilo                                                                                                    |
|----------------------------------------------------------------------------------------------------|
| Uvoz podatkov o dinamiki financiranja na izbrano stopnjo se izvede tako, da se stari podatki iz stopnje izbrišejo!<br>Ali ste prepričani, da želite stare podatke iz stopnje 27 (P2009) za vsa leta izbrisati in uvoziti nove iz excel datoteke? |
| Yes No                                                                                                    |

#### Brisanje stopnje

Kadar želite brisati določeno stopnjo, ki jo ne boste več potrebovali, kliknete pred vrstico, tako kot prikazuje spodnja slika in pritisnete tipko »DELETE« na tipkovnici.

| -8 | NRP stop |          |                  |
|----|----------|----------|------------------|
|    | STP ID   | Oznaka   | Opis             |
|    | 2        | SP2      | SP 2006          |
|    | 3        | SP3      | SP 2007          |
| R  | 4        | Nova STP | Nova NRP stopnja |
| ×  |          |          |                  |

Aplikacija vas pred brisanje opozori, da boste zbrisali celoten Načrt razvojnih programov, ki obstaja na tej stopnji.

| APPrA-0 |                                                                                                    |               |                             |
|---------|----------------------------------------------------------------------------------------------------|---------------|-----------------------------|
|         |                                                                                                    |               | Opozorilo                   |
| Ŷ       | Brisanje stopnje pomeni, da boste brisali vse projekte in njihovo dinamiko iz te stopnje!<br>Če želite operacijo preklicati, v naslednjem oknu kliknite NE (No). |               | Ali želite brisati zapis(e) |
|         | [ОК]                                                                                                    | $\rightarrow$ | Yes N                       |

Kliknite Yes (Da), če želite brisati stopnjo ali No (Ne) če ne želite brisati stopnje.

### Vnos novega projekta

Vnos novega projekta se opravi skozi posebno pogovorno okno, do katerega lahko pridete na več načinov:

- 1. preko okna za nastavitev NRP stopenj (Nastavitve  $\rightarrow$  NRP stopnje),
- preko okna za urejanje projektov ali
- 3. preko okna za izbiro stopnje pred urejanjem projektov, če na aktivni stopnji še ni nobenega projekta.

Okno za vnos novega projekta je prikazano in opisano na spodnji sliki.

Pred klikom na gumb »Dodaj projekt v šifrant projektov« se preveri vsebina vnosnih polj. V tem pogovornem oknu je vnos v vsa vnosna polja obvezen. V kolikor ne boste izpolnili vseh vnosnih polj, vas bo aplikacija na to opozorila!

Po končanem dodajanju novega projekta v šifrant se pogovorno okno ne bo zaprlo. Pogovorno okno vam pripravi vnosna polja za vnos novega projekta.

Ko zaključite z vnosom novih projektov lahko zaprete okno z gumbom »Prekliči«

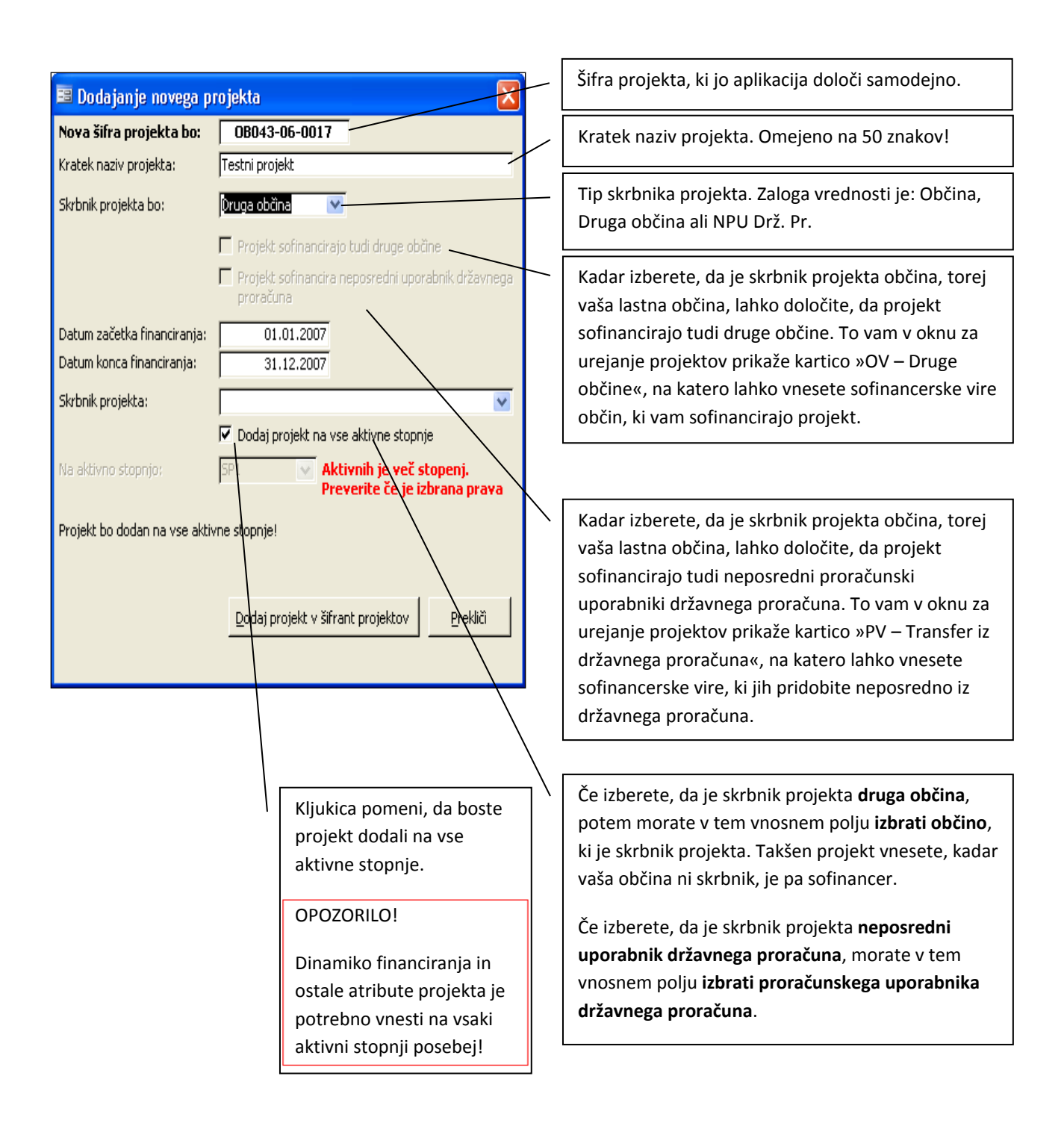

# **Šifrant projektov**

| Šifr | anti Nastavitve Okno Vizitka                   |   |               |                                              |                                 |                   |         |                      |                          |
|------|------------------------------------------------|---|---------------|----------------------------------------------|---------------------------------|-------------------|---------|----------------------|--------------------------|
| -8   | Šifrant K1 (Razredi)                           |   |               |                                              |                                 |                   |         |                      |                          |
| -8   | Šifrant K2 (Skupine kontov)                    | - |               |                                              | K . I . I M                     | T: 1.1.7          | - D - 1 | c                    |                          |
| -9   | Šifrant K3 (Podskupine kontov)                 |   | PROJEKTID     | Kratek naziv                                 | Kratek naziv v angleskem jeziku | i ip skrbnika:    | drug    | sofinan.<br>e občine | Proj. sorinan.<br>NPU DP |
| -3   | Šifrant K4 (Konti)                             | • | 08043-06-0001 | Aplikacija za pripravo proračuna v - APPrA-D |                                 | Občina            | ~       |                      |                          |
| -8   | Šifrant K6 (Podkonti)                          |   | 08043-06-0002 | Adaptacija pasijskega doma                   |                                 | Dhčina            | ~       | -<br>-               |                          |
| -8   | Šifrant BLC (Bilance)                          |   | 08043-06-0003 |                                              | 1                               | Občina            | ~       |                      |                          |
| -8   | Šifrant PP (Proračunske postavke)              |   | 08043-06-0004 | last 6                                       |                                 | NPU Drz. Pr       | -       |                      |                          |
| -3   | Šifrant SPP (Skupine proračunskih postavk)     | - | 08043-06-0005 | Last 7                                       | J                               | Dhõina            | -       |                      |                          |
| -3   | Šifrant PPR (Podprogrami)                      | - | 08043-06-0005 | test 10                                      |                                 | Dauga chǎing      | -       |                      |                          |
| -8   | Šifrant GPR (Glavni programi)                  |   | 00043-00-0000 | lest 10                                      | J                               | Diruga obcina     |         | -                    |                          |
| -8   | Šifrant PPP (Področja proračunske porabe)      | - | 08043-06-0007 | test 11                                      | <u>]</u>                        | Druga obcina      | ~       |                      |                          |
| -3   | Šifrant COFOG                                  | - | 08043-06-0008 |                                              | )<br>                           | Juruga obcina     | ×       |                      |                          |
| -8   | Šifrant PU (Proračunski uporabniki)            | - | 08043-06-0009 | das                                          |                                 | Jubcina           | ~       |                      |                          |
| -8   | Šifrant SPU (Skupine proračunskih uporabnikov) | _ | 08043-06-0010 | rtret                                        | ļ                               | JUbcina           | ~       |                      |                          |
| -8   | Šifrant PPU (Posredni proračunski uporabniki)  |   | 08043-06-0011 | sdgagafdg                                    |                                 | Ubćina            | ~       |                      |                          |
| -9   | Sifrant projektov - NPP                        | _ | 08043-06-0012 | sdfds                                        |                                 | Občina            | ~       |                      |                          |
|      |                                                |   | 08043-06-0013 | assadsadsa                                   |                                 | Občina            | ~       | Γ                    | Г                        |
|      |                                                |   | 08043-06-0014 | test                                         |                                 | Občina            | ~       |                      | Γ                        |
|      |                                                |   | 08043-06-0015 | test na STP1                                 |                                 | Druga občina      | ۷       | Г                    | Г                        |
|      |                                                |   | 0B043-06-0016 | test                                         |                                 | Občina            | ~       |                      | Γ                        |
|      |                                                |   |               |                                              |                                 |                   |         |                      |                          |
|      |                                                |   |               | Prikazi projekt na vseh stopnjah             | ∐iskaj izbrani projekt preko vs | eh stopenj na kat | erih ob | staja                | Zapri                    |
|      |                                                | R | ecord: 🚺 🔳    | 1 • • • • • • • • • • • • • • • • • • •      |                                 |                   |         |                      |                          |

Do šifranta projektov lahko pridete preko menija Šifranti.

X

## **Urejanje projektov**

Do seznama projektov na določeni stopnji pridete tako, da:

- 1. Kliknite meni Proračun  $\rightarrow$  Načrt razvojnih programov  $\rightarrow$  NRP Projekti
- 2. Izberite stopnjo priprave
- 3. Kliknite Prikaži projekte

| 🖉 APPrA            |                                                                  |                               |
|--------------------|------------------------------------------------------------------|-------------------------------|
| : Program Urejanje | e Proračun Šifranti Nastavitve aplikacije Okno Vizitka           |                               |
|                    | Priprava proračuna 🔸                                             |                               |
|                    | Načrt razvojnih programov 🕨 🗃 NRP Projekti Občin                 | a Jesenice                    |
|                    | Standardni izpisi 🕨 🖃 Preverjanje s posebnim delom proračuna 🗛 🕞 |                               |
|                    | Obrazložitve proračuna 🔸 🖂 Primerjava s posebnim delom proračuna |                               |
|                    |                                                                  | roracuna in Analize za Obcine |

| 📧 Izbira stopnje |                 |                               |           |         |           |                          |
|------------------|-----------------|-------------------------------|-----------|---------|-----------|--------------------------|
| Izb              | erite stopnjo r | na kateri želite gledati NRP: |           |         |           |                          |
| ID               | OZNAKA          | OPIS                          | TECAJ EUR | STATUS  | ST. PROJ. |                          |
| 18               | P2007           | Proračun 2007                 | 239,64    | Aktivna | 71        |                          |
| 20               | P2007E          | Proračun 2007 EUR             | 239,64    | Aktivna | 71        |                          |
| 21               | SP2009          | Proračun 2009                 | 239,64    | Aktivna | 4         |                          |
|                  |                 |                               |           |         |           | <u>P</u> rikaži projekte |
|                  |                 |                               |           |         |           | <u>Z</u> apri            |

Pri kliku na gumb »Prikaži projekte« se lahko zgodi, da projekti na izbrani stopnji ne obstajajo. V takem primeru vam bo aplikacija ponudila možnost, da vnesete nov projekt na izbrano stopnjo. Če boste izbrali možnost, da želite vnesti nov projekt se vam bo odprlo pogovorno okno za dodajanje novega projekta.

## Okno za urejanje projekta

| APPrA - [Projekti na izbrani stopnji - 2 - SP2 (Aktivna)]                                                                        |                                                                   |  |  |  |  |
|----------------------------------------------------------------------------------------------------|-------------------------------------------------------------------|--|--|--|--|
| Ele Edit <u>V</u> iew Insert Format <u>R</u> ecords <u>I</u> ools <u>W</u> indow <u>H</u> elp                                    |                                                                   |  |  |  |  |
| 📴 Program Urejanje Proračun Šifranti Nastavitve Okno Vizitka                                                                     | Type a question for help 🚽 🗗 🗙                                    |  |  |  |  |
| - MS Sans Serif - 8 - B I U ) 訳 書 書   🂁 - 🛓 - 🧾                                                                                  |                                                                   |  |  |  |  |
| Ident. projekta: Kratek naziv: Kratek naz                                                                                        | ziv v angleškem jeziku:                                           |  |  |  |  |
| OB043-06-0001 Izgradnja informacijskega sistema                                                                                  |                                                                   |  |  |  |  |
| Uporabniška šifra:                                                                                                    | projekta: Skrbnik projekta je:                                    |  |  |  |  |
| INV - Druge investicije V pripravi V Občina                                                                                      |                                                                   |  |  |  |  |
| Skrbnik projekta v občini: 0001 - Občinski svet 💽 Projekt sofinancirajo Projekt sofinancirajo prozebniki državaga prozečina post | ma Identifikacija nosihega projekta:                              |  |  |  |  |
| Osnovni atributi projekta Dinamika financiranja 🔽 🔽                                                                              | Shema dizavne pomoci.                                             |  |  |  |  |
| Osnovni atributi projekta Povzetek Opozorila o napakah Namen, cilj in stanje projekta                                            |                                                                   |  |  |  |  |
|                                                                                                    |                                                                   |  |  |  |  |
| Dolgi naziv v slovenskem jeziku:                                                                                                 |                                                                   |  |  |  |  |
|                                                                                                    |                                                                   |  |  |  |  |
| Dolgi naziv v angleškem jeziku:                                                                                                  |                                                                   |  |  |  |  |
|                                                                                                    |                                                                   |  |  |  |  |
| Distum začetka financizanja: 01.01.2000 Nocilni podprogram:                                                                      | Datumski atributi:                                                |  |  |  |  |
| Datum zacetka infanctianja. 01.01.2006 Nosimi podprogram.                                                                        | Datum dokumenta identifikacije projekta (DIP): 01.02.2005         |  |  |  |  |
|                                                                                                    | Datum predinvesticijske zasnove (PIZ):                            |  |  |  |  |
| Osnaka dekumenta ki encedelivis interdičšno urednost prejekto: Marustanija ID                                                    | Datum lokacijskega načrta (LN):                                   |  |  |  |  |
|                                                                                                    | Datum lokacijske informacije:                                     |  |  |  |  |
| ☐ Izhodiščne vrednosti projekta iz dokumentacije; Izračunane vrednost iz dinamike financiranja;                                  | Datum potrditve investicijskega programa (IP): 04.11.2005         |  |  |  |  |
| Vrednost projekta: 100.360.000 Skupaj vsi viri (3) = (2) + (1): 100.360.000                                                      | Datum gradbenega dovoljenja (GD):                                 |  |  |  |  |
| Vrednost proračunskih virov: 100.000 Skupaj proračunski viri (2): 100.000.000                                                    | Datum začetka del: 04.06.2006                                     |  |  |  |  |
| Vrednost ostalih virov: 360.000 Skupaj ostali viri (1): 360.000                                                                  | Datum novelacije investicijskega programa: 04.04.2006             |  |  |  |  |
|                                                                                                    | Datum pridobitve uporabnega dovoljenja:                           |  |  |  |  |
| Odgovorna oseba: Alenka Bratušek                                                                                                 | Datum končnega obračuna:                                          |  |  |  |  |
| Kontaktna oseba: Janez Klemenc                                                                                                   | Datum prenosa med osnovna sredstva:                               |  |  |  |  |
| E-pošta kontaktne osebe: janez.klemenc@mf-rs.si                                                                                  | Dałaśn predaje v uporabo:                                         |  |  |  |  |
| Telefon kontaktne osebe: 01 369 6572 Datam zangueva programa. 31.12.2007                                                         |                                                                   |  |  |  |  |
| Opomba:                                                                                                    |                                                                   |  |  |  |  |
|                                                                                                    |                                                                   |  |  |  |  |
| Šifrant projektov Dodajanje projekta Preverjanje s posebnim delom proračuna Tiskaj celotni načrt projektov po PROG               | à. klas. Tiskaj VSE projekte <u>⊺</u> iskaj projekt <u>Z</u> apri |  |  |  |  |
| Record: [4] 4 1 [>] [>] [>] [>] [] of 18                                                                                         |                                                                   |  |  |  |  |

## Opis vnosnih polj:

| Ime vnosnega polja | Opis                                                                                                    |
|--------------------|----------------------------------------------------------------------------------------------------|
| ldent. projekta:   | Identifikacija oziroma šifra projekta, ki je sestavljena:                                                                                                    |
|                    | Identifikacija občine - Leto - Zaporedna številka                                                                                                    |
|                    | O B X X X L L - Y Y Y Y                                                                                                    |
|                    | <ul> <li>OB – Oznaka, da je projekt vpisan na nivoju občine (potrebno zaradi kasnejšega povezovanja z državnim NRP)</li> <li>XXX – Številka (identifikacija) občine</li> <li>LL – Dvomestna številka leta v katerem je bil projekt vpisan v šifrant</li> <li>YYYY – Zaporedna številka projekta v letu</li> <li><u>Primer:</u></li> </ul> |
|                    | OB102-05-0001                                                                                                    |

| Ime vnosnega polja              | Opis                                                                                                    |  |  |  |
|---------------------------------|----------------------------------------------------------------------------------------------------|--|--|--|
|                                 | Zgornji primer nam pove:                                                                                                    |  |  |  |
|                                 | <ol> <li>Projekt je nastal na ravni občine.</li> <li>V načrt razvojnih programov ga je vključila občina Radovljica (šifr<br/>102).</li> <li>V načrt razvojnih programov ga je občina Radovljica vključila v let<br/>2005.</li> <li>Je prvi projekt, ki je bil v občini Radovljica vključen v načrt razvojni<br/>programov v letu 2005.</li> </ol>                                                                                                    |  |  |  |
|                                 | <b>Na šifro projekta uporabnik aplikacije ne more vplivati</b> , ker jo aplikacija<br>določi avtomatsko. Lahko pa določa uporabniško šifro.                                                                                                    |  |  |  |
|                                 | Avtomatsko določanje šifre projekta je potrebno zaradi kasnejše povezave z<br>državnim NRPjem.                                                                                                    |  |  |  |
| Kratek naziv                    | Kratek naziv projekta, ki se uporablja na izpisih in v drevesnih strukturah.<br>Omejena dolžina na 50 znakov.                                                                                                    |  |  |  |
|                                 | Projektu je potrebno določiti tak naziv, ki ustrezno predstavi projekt - da ga<br>je mogoče razločevati od ostalih ter primerno uporabiti v tiskanih gradivih.<br>Zato pri dodeljevanju imena ni sprejemljivo splošno besedilo, niti ne naziv<br>konta ali proračunske postavke. Praviloma je naziv (ime) <b>kratek, jasen in</b><br><b>razumljiv</b> , s katerim kar najbolj konkretno predstavimo projekt. Naziv<br>običajno določa namen in kraj (primer: "Adaptacija kulturnega doma v<br>Metliki"; napačno: "Občinske investicije v kulturi"). |  |  |  |
| Kratek naziv v angleškem jeziku | Kratek naziv projekta v angleškem jeziku, ki se uporablja na izpisih in v<br>drevesnih strukturah. Omejena dolžina na 50 znakov.                                                                                                    |  |  |  |
| Uporabniška šifra               | Šifra projekta, ki jo lahko uporabnik določi zaradi lastnih evidenc. Na<br>delovanje programa ne vpliva. To polje ni obvezno.                                                                                                    |  |  |  |
| Ident. starega proj.            | Identifikacija starega projekta iz katerega je nastal nov projekt. Šifro starega<br>projekta vpišete takrat, ko ste iz kakršnega koli razloga ukinili določen<br>projekt in namesto njega ustvarili novega, ter želite imeti sledljivost med<br>projekti. Status starega projekta morate v tem primeru spremeniti na<br>ukinjen!<br>To polje ni obvezno.                                                                                                    |  |  |  |
| Vrsta projekta                  | Določa vrsto projekta. Vrste projekta so:                                                                                                    |  |  |  |
|                                 | VRSTA NAZIV                                                                                                    |  |  |  |
|                                 | INVDruge investicijeV to vrsto spada vsak projekt investicijskega značaja, ki se financira<br>iz kontov skupine 42 ali 43 vendar ga ni mogoče uvrstiti v eno izmed<br>prvih treh vrst projektov (npr.: nakup prevoznih sredstev, različne<br>vrste opreme oz. praviloma vse investicije manjših vrednosti).                                                                                                    |  |  |  |

| Ime vnosnega polja    | Opis                                                                                                    |                                     |                                                                                                    |  |  |
|-----------------------|----------------------------------------------------------------------------------------------------|-------------------------------------|----------------------------------------------------------------------------------------------------|--|--|
|                       | INVG                                                                                                    | Investi                             | cija z grajo                                                                                                    |  |  |
|                       | INVV                                                                                                    | Investicijsko vzdrževanje           |                                                                                                    |  |  |
|                       | INVVG                                                                                                    | Investicijsko vzdrževanje z gradnjo |                                                                                                    |  |  |
|                       | N                                                                                                    | Nezna                               | na vrsta                                                                                                    |  |  |
|                       | NINV                                                                                                    | Ni inve                             | esticija                                                                                                    |  |  |
|                       | Projekt, ki nima investicijskega značaja (vsi projekti, ki<br>financirajo iz investicijskih kontov).                                                                                                    |                                     | , ki nima investicijskega značaja (vsi projekti, ki se ne<br>rajo iz investicijskih kontov).                                                                                                    |  |  |
| Status projekta       | Določa v kal                                                                                                    | kšnem s                             | tanju je projekt, statusi projekta so naslednji:                                                                                                    |  |  |
|                       | STATUS                                                                                                    | OP                                  | IS                                                                                                    |  |  |
|                       | V pipravi                                                                                                    | S te                                | em statusom označimo vse projekte, ki jih šele                                                                                                    |  |  |
|                       |                                                                                                    | pri                                 | pravljamo in ne želimo, da se objavijo v SP.                                                                                                    |  |  |
|                       |                                                                                                    | Vsi                                 | Vsi projekti s tem statusm gredo na izpis.                                                                                                    |  |  |
|                       | Aktiven                                                                                                    | То                                  | To so projekti, ki se že financirajo (izvajajo). Tudi ti prjkti                                                                                                    |  |  |
|                       |                                                                                                    | se                                  | se prikažejo na izpisu.                                                                                                    |  |  |
|                       | Neaktien                                                                                                    | Pro<br>tuc                          | ojekt v aplikaciji obstaja, vendar ga ne izvajamo in ga<br>li na izpisih ne prikažemo.                                                                                                    |  |  |
|                       | Za brisanje                                                                                                    | e Tip<br>se                         | projekti so za brisanje. Pri kopiranju na novo stopnjo<br>ti projekti ne kopiraj                                                                                                    |  |  |
|                       | Zaključen                                                                                                    | Tip                                 | projekti so zaključeni in se ne financirajo več.                                                                                                    |  |  |
| Tip skrbnika projekta | Tip skrbnika                                                                                                    | n projekt                           | a, ki je lahko:                                                                                                    |  |  |
|                       | SKRBNIK_1                                                                                                    | TIP                                 | ОРОМВА                                                                                                    |  |  |
|                       | Druga občina                                                                                                    |                                     | To so projekti katerih skrbnik je druga občina                                                                                                    |  |  |
|                       | NPU Drz. Pr.                                                                                                    |                                     | To so projekti katerih skrbnik je neposredni proračunski uporabnik državnega proračuna                                                                                                    |  |  |
|                       | Občina                                                                                                    |                                     | To so projekti katerih skrbnik je občina                                                                                                    |  |  |
| Državna pomoč         | Označite kadar                                                                                                    |                                     | za državno pomoč.                                                                                                    |  |  |
|                       | Državne pomoči so odhodki ali zmanjšani prihodki države, ki po<br>korist za prejemnika državne pomoči in mu tako zagotavljajo do<br>konkurenčno prednost in so namenjeni financiranju ali sofinanc<br>programov prejemnikov državnih pomoči, ki se ukvarjajo s tržno<br>proizvodnjo blaga in storitev. |                                     | odhodki ali zmanjšani prihodki države, ki pomenijo<br>a državne pomoči in mu tako zagotavljajo določeno<br>ost in so namenjeni financiranju ali sofinanciranju<br>nikov državnih pomoči, ki se ukvarjajo s tržno<br>n storitev. |  |  |

| Ime vnosnega polja                           | Opis                                                                                                    |  |  |  |
|----------------------------------------------|----------------------------------------------------------------------------------------------------|--|--|--|
| Shema državne pomoči                         | Številka (šifra) sheme državne pomoči.                                                                                                    |  |  |  |
| Skrbnik projekta v občini                    | Določa neposrednega proračunskega uporabnika v občini. Zaloga vrednosti<br>za to vnosno polje je šifrant neposrednih proračunskih uporabnikov<br>občinskega proračuna. |  |  |  |
| Projekt sofinancirajo tudi druge<br>občine   | Atribut DA/NE, ki pove ali projekt sofinancirajo tudi druge občine. V kolikor<br>je projekt sofinanciran tudi iz drugih občin, potem to označimo z ☑.                  |  |  |  |
| Projekt sofinancirajo                        | Atribut DA/NE, ki pove ali projekt sofinancirajo tudi neposredni uporabniki                                                                                            |  |  |  |
| neposredni uporabniki<br>državnega proračuna | državnega proračuna (ministrstva). V kolikor je projekt sofinanciran tudi iz<br>državnega proračuna, potem to označimo z ⊠.                                            |  |  |  |
| Osnovni atributi projekta                    | Glej poglavje Kartica »Osnovni atributi projekta«                                                                                                    |  |  |  |
| Povzetek                                     | Glej poglavje Kartica »Povzetek«                                                                                                    |  |  |  |
| Opozorila o napakah                          | Glej poglavje Kartica »Opozorila o napakah«                                                                                                    |  |  |  |
| Namen, cilj in stanje projekta               | Glej poglavje Kartica »Namen, cilj in stanje projekta«                                                                                                    |  |  |  |

# Kartica »Osnovni atributi projekta«

| Osnovni atributi projekta Povzetek Opozorila o napakah Namen, cilj in stanje projekta               |                                                           |  |  |  |  |
|----------------------------------------------------------------------------------------------------|-----------------------------------------------------------|--|--|--|--|
|                                                                                                    |                                                           |  |  |  |  |
| Dolgi naziv v slovenskem jeziku:                                                                    |                                                           |  |  |  |  |
|                                                                                                    |                                                           |  |  |  |  |
| Dolgi naziv v angleškem jeziku:                                                                     |                                                           |  |  |  |  |
|                                                                                                    |                                                           |  |  |  |  |
| Datum začetka financirania: 01.01.2006 Nosilni podprogram:                                          | Datumski atributi:                                        |  |  |  |  |
| Datum konca financiranja: 31.12.2007 01019001 - Dejavnost občinskega sveta 💌                        | Datum dokumenta identifikacije projekta (DIP): 01.02.2005 |  |  |  |  |
|                                                                                                    | Datum predinvesticijske zasnove (PIZ):                    |  |  |  |  |
| Oznaka dokumenta, ki opredeljuje izhodiščne vrednost projekta: Novelacija IP                        | Datum lokacijskega načrta (LN):                           |  |  |  |  |
|                                                                                                    | Datum lokacijske informacije:                             |  |  |  |  |
| Izhodiščne vrednosti projekta iz dokumentacije:                                                     | Datum potrditve investicijskega programa (IP): 04.11.2005 |  |  |  |  |
| Vrednost projekta:         100.360.000         Skupaj vsi viri (3) = (2) + (1):         100.360.000 | Datum gradbenega dovoljenja (GD):                         |  |  |  |  |
| Vrednost proračunskih virov: 100.000.000 Skupaj proračunski viri (2): 100.000.000                   | Datum začetka del: 04.06.2006                             |  |  |  |  |
| Vrednost ostalih virov: 360.000 Skupaj ostali viri (1): 360.000                                     | Datum novelacije investicijskega programa: 04.04.2006     |  |  |  |  |
|                                                                                                    | Datum pridobitve uporabnega dovoljenja:                   |  |  |  |  |
| Odgovorna oseba: Alenka Bratušek                                                                    | Datum končnega obračuna:                                  |  |  |  |  |
| Kontaktna oseba: Janez Klemenc                                                                      | Datum prenosa med osnovna sredstva:                       |  |  |  |  |
| E-pošta kontaktne osebe: janez.klemenc@mf-rs.si                                                     | Datum predaje v uporabo:                                  |  |  |  |  |
| Telefon kontaktne osebe: [01 369 6572 Datum zaključka programa: 31.12.2007                          |                                                           |  |  |  |  |
| Opomba:                                                                                             |                                                           |  |  |  |  |

| Ime vnosnega polja              | Opis                                                   |
|---------------------------------|--------------------------------------------------------|
| Dolgi naziv v slovenskem jeziku | Dolgi naziv v slovenskem jeziku, omejen na 500 znakov. |
| Dolgi naziv v angleškem jeziku  | Dolgi naziv v angleškem jeziku, omejen na 500 znakov.  |

| Ime vnosnega polja                                                   | Opis                                                                                                    |
|----------------------------------------------------------------------|----------------------------------------------------------------------------------------------------|
| Datum začetka financiranja                                           | Začetek financiranja je opredeljen z datumom potrditve dokumenta, na<br>podlagi katerega investitor oziroma uporabnik sprejme formalno odločitev,<br>da začne z izvedbenimi aktivnostmi na projektu; začetek izvedbe projekta je<br>vezan na objavo javnega razpisa za izbiro izvajalcev ali dobaviteljev oziroma<br>za javna naročila male vrednosti s sklepom o pričetku javnega naročila v<br>skladu z Zakonom o javnih naročilih (Uradni list RS, št. 36/2004.); do objave<br>javnega razpisa mora imeti investitor v celoti zagotovljena sredstva za<br>financiranje izvedbe projekta (proračunske in ostale vire); pojem začetka se<br>torej veže na finančne predpise in ne na predpise iz področja graditve<br>objektov. |
| Datum konca financiranja                                             | Konec financiranja predstavlja tisti datum, ko se ocenjuje, da ni več možnih<br>izdatkov za projekt in se investicija dejansko zaključi in knjižno prenese med<br>osnovna sredstva oziroma, ko poteče financiranje sheme državne pomoči<br>oziroma, ko poteče pogodba, ki je osnova za izdatke za projekt; je zadnji<br>datum, ki označuje potek dogodkov v času financiranja izvedbe projekta.                                                                                                    |
| Nosilni podprogram                                                   | Podprogram v katerem se na izpisu po programski klasifikaciji pojavi projekt.                                                                                                    |
| Oznaka dokumenta, ki<br>opredeljuje izhodiščne<br>vrednosti projekta | Oznaka dokumenta, ki opredeljuje izhodiščne vrednosti projekta, ki je lahko pogodba, dokument predinvesticijske zasnove,                                                                                                    |
| Izhodiščne vrednosti projekta iz                                     | Vrednosti projekta iz dokumentacije, ki opredeljuje finančni načrt projekta                                                                                                    |
| dokumentacije                                                        | iz katerega je razvidno vrednost proračunskih virov in ostalih virov.                                                                                                    |
| Vrednost projekta                                                    | Predvidena oziroma ocenjena skupna vrednost projekta je obvezen podatek,<br>ter vsebuje oceno celotne vrednosti projekta, kot je opredeljena v<br>dokumentu o identifikaciji projekta (DIP) ali drugem ustreznem dokumentu;<br>zajema vse pričakovane izdatke za vso dobo trajanja izvedbe, izražene v<br>tekočih cenah ob upoštevanju dinamike, kot izhaja iz terminskega plana<br>izvedbe projekta.                                                                                                    |
| Vrednost proračunskih virov                                          | Predvidena oziroma ocenjena vrednost proračunskih virov - je obvezen podatek.                                                                                                    |
| Vrednost ostalih virov                                               | Predvidena oziroma ocenjena vrednost ostalih virov - je obvezen podatek.                                                                                                    |
| Izračunane vrednosti iz<br>dinamike financiranja                     | Prikazuje vsoto proračunskih virov in ostalih virov, ki jih aplikacija<br>avtomatsko sešteje iz tabel, ki opisujejo dinamiko financiranja.                                                                                                    |
| Odgovorna oseba                                                      | Ime in priimek odgovorne osebe za projekt, omejeno na 100 znakov.                                                                                                    |
| Kontaktna oseba                                                      | Ime in priimek kontaktne osebe za projekt, omejeno na 100 znakov.                                                                                                    |
| E-pošta kontaktne osebe                                              | Elektronski naslov kontaktne osebe, omejeno na 100 znakov.                                                                                                    |
| Telefon kontaktne osebe                                              | Telefon kontaktne osebe, lahko tudi več telefonskih številk. Omejeno na 50<br>znakov.                                                                                                    |
| Opomba                                                               | Poljubno besedilo, omejeno na 1000 znakov.                                                                                                    |
| Datum dokumenta                                                      | Datum dokumenta identifikacije projekta (DIP - vsebuje osnovne podatke o                                                                                                    |

| Ime vnosnega polja                               | Opis                                                                                                    |
|--------------------------------------------------|----------------------------------------------------------------------------------------------------|
| identifikacije projekta (DIP)                    | projektu, opredelitev namena in cilja ter opisa potreb z analizo projekta, s<br>čimer predstavlja podlago za obveščanje ter realno predstavitev<br>pričakovanih rezultatov udeležencem. V tem dokumentu so zajete tudi<br>informacije o predvideni organizaciji poteka, vrednosti, strukturi virov<br>financiranja, pričakovanih učinkih ter ostale podrobnosti o projektu, ki so<br>potrebne, da odgovorni nosilci sprejmejo odločitev in s tem potrdijo, da se<br>projekt lahko formalno začne izvajati. Predstavlja izhodišče za spremljanje<br>in nadziranje nadaljnjih aktivnosti na projektu (monitornig). DIP je osnovni<br>dokument, ki ga je potrebno pripraviti, da se projekt uvrsti v NRP) |
| Datum PIZ                                        | Datum predinvesticijske zasnove (PIZ se izdela zaradi obravnave variant, za<br>katere je verjetno, da bi na ekonomsko, finančno, terminsko in tehnično<br>sprejemljiv način izpolnile cilje iz DIPa. Pri tem se upošteva omejitve, ki jih<br>določajo tehnične in finančne zmožnosti ter zakonski predpisi. V PIZ se na<br>podlagi analize posameznih variant ter primerjave variant izbere varianto, ki<br>se jo podrobno obdela v IP)                                                                                                    |
| Datum lokacijskega načrta (LN)                   | Datum lokacijskega načrta.                                                                                                    |
| Datum lokacijske informacije.                    | Datum lokacijske informacije.                                                                                                    |
| Datum potrditve investicijskega<br>programa (IP) | Potrditev investicijskega programa (IP je strokovna podlaga za odločitev o<br>investiciji ter tisti dokument, na podlagi katerega se investitor odloči o<br>začetku investicije. Z IP se v nadaljevanju primerja izvedba investicije v fazi<br>realizacije investicije ter doseganje predvidenih učinkov investicije v fazi<br>obratovanja investicije. IP je potrebno novelirati, če se vhodni podatki za<br>investicijo toliko spremenijo, da to bistveno vpliva na učinke investiranja).                                                                                                    |
| Datum gradbenega dovoljenja<br>(GD)              | Datum gradbenega dovoljenja.                                                                                                    |
| Datum začetka del                                | Planirani datum začetka del.                                                                                                    |
| Datum končnega obračuna                          | Planirani datum končnega obračuna.                                                                                                    |
| Datum pridobitve uporabnega<br>dovoljenja        | Planirani datum pridobitve uporabnega dovoljenja.                                                                                                    |
| Datum novelacije                                 | Datum novelacije investicijskega programa.                                                                                                    |
| investicijskega programa                         |                                                                                                    |
| Datum prenosa med osnovna sredstva               | Datum prenosa med osnovna sredstva.                                                                                                    |
| Datum predaje v uporabo                          | Planirani datum predaje v uporabo.                                                                                                    |
| Datum zaključka programa                         | Planirani datum, ko se vse aktivnosti na projektu končajo.                                                                                                    |

## Kartica »Povzetek«

| Osnovni ati | Osnovni atributi projekta Povzetek Opozorila o napakah Namen, cilj in stanje projekta |                                 |            |                                     |            |                                           |            |
|-------------|---------------------------------------------------------------------------------------|---------------------------------|------------|-------------------------------------|------------|-------------------------------------------|------------|
| Vsota       | po letih:                                                                             | Po virih sredste                | ev:        | Po kontih:                          |            | Po podprogramih - PPR                     |            |
| Leto        | Vrednost                                                                              | Vrsta financiranja              | Vrednost   | Konto - K4                          | Vrednost   | Podprogram - PPR                          | Vrednost   |
| 2006        | 7.510.000                                                                             | Domači partnerji                | 10.000     | 4202 - Nakup opreme                 | 8.000.000  | 06039002 - Posebni programi pomoči v prim | 10.000.000 |
| 2007        | 2.500.000                                                                             | EU sredstva                     | 1.000.000  | 4205 - Investicijsko vzdrževanje    | 1.000.000  |                                           |            |
|             |                                                                                       | Lastna proračunska sredstva     | 8.000.000  | 4208 - Študije o izvedljivosti proj | 1.000.000  |                                           |            |
|             |                                                                                       | Transfer iz državnega proračuna | 1.000.000  |                                     |            |                                           |            |
|             |                                                                                       |                                 |            |                                     |            |                                           |            |
|             |                                                                                       |                                 |            |                                     |            |                                           |            |
|             |                                                                                       |                                 |            |                                     |            |                                           |            |
|             |                                                                                       |                                 |            |                                     |            |                                           |            |
|             |                                                                                       |                                 |            |                                     |            |                                           |            |
|             |                                                                                       |                                 |            |                                     |            |                                           |            |
|             |                                                                                       |                                 |            |                                     |            |                                           |            |
|             |                                                                                       |                                 |            |                                     |            |                                           |            |
|             |                                                                                       |                                 |            |                                     |            |                                           |            |
|             |                                                                                       |                                 |            |                                     |            |                                           |            |
|             |                                                                                       |                                 |            |                                     |            |                                           |            |
|             | 10.010.000                                                                            | Skupaj:                         | 10.010.000 | Skupaj:                             | 10.000.000 | Skupaj:                                   | 10.000.000 |

Kartica povzetek prikazuje vpisano dinamiko financiranja po:

- Letih
- Virih sredstev
- Po kontih
- Po podprogramih

Klik na posamezno leto vam filtrira podatke po letih. V kolikor želite filter izključiti kliknite na besedo »Leto«.

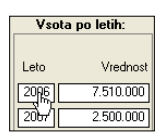

Kartica »Opozorila o napakah«

| Osnovni atributi projekta Povzetek    | Opozorila o napakah     | Namen, cilj in stanje projekta                                          |
|---------------------------------------|-------------------------|-------------------------------------------------------------------------|
| Nosilai podprogram ni tisti, ki ima u | udinamiki najuočio urod | naal V diaamiki firanaiamia ina naiyažia yadaad padagagam 06039002      |
| Nosini poupiograni ni usu, ki ina v   | vunamiki najvecju vieu  | nusti v umaniiki imanciianja ima najvecju vreunust puupiugram, uoussuuz |

Prikazuje seznam napak, ki jih vsebuje projekt. Ko je seznam prazen, projekt ne vsebuje napak.

Pred sprejemanjem proračuna morajo biti napake na vseh projektih odpravljene.

### Kartica »Namen, cilj in stanje projekta«

| Osnovni atributi projekta Povzetek Opozorila o napakah Namen, cili in stanje projekta                       |          |  |  |  |  |  |  |
|----------------------------------------------------------------------------------------------------|----------|--|--|--|--|--|--|
| Namen in cili;                                                                                              |          |  |  |  |  |  |  |
| Zagotoviti enotno programsko podporo občinam pri pripravi občinskega proračuna.                             |          |  |  |  |  |  |  |
|                                                                                                    |          |  |  |  |  |  |  |
|                                                                                                    |          |  |  |  |  |  |  |
|                                                                                                    |          |  |  |  |  |  |  |
|                                                                                                    |          |  |  |  |  |  |  |
|                                                                                                    |          |  |  |  |  |  |  |
|                                                                                                    |          |  |  |  |  |  |  |
| N                                                                                                    |          |  |  |  |  |  |  |
|                                                                                                    |          |  |  |  |  |  |  |
|                                                                                                    |          |  |  |  |  |  |  |
| Stanje projekta:                                                                                            |          |  |  |  |  |  |  |
| Prvi del aplikacije APPrA-0 je že v produkciji, drugi del (NRP) bo v produkciji v prvi četrtini leta 2006.] | <u>^</u> |  |  |  |  |  |  |
|                                                                                                    | ٩        |  |  |  |  |  |  |
|                                                                                                    |          |  |  |  |  |  |  |
|                                                                                                    |          |  |  |  |  |  |  |
|                                                                                                    |          |  |  |  |  |  |  |
|                                                                                                    | ~        |  |  |  |  |  |  |
| 1                                                                                                    |          |  |  |  |  |  |  |

Projekti imajo v okviru razvojnih programov določen **namen in cilj**, kjer so z namenom opisani temeljni razlogi, na podlagi katerih je prišlo do odločitve za začetek aktivnosti, cilji pa predstavljajo načrtovane dosežke po zaključku projekta in so čimbolj konkretno opredeljeni, tako da jih je možno izmeriti (primer: namen je posodobitev cestnega omrežja in večja pretočnost vozil, cilj pa je izgradnja obvoznice v dolžini 10 km). Cilji in namen projekta izhajajo iz strategije in dolgoročnih ciljev opredeljenih v razvojnih ali drugih dokumentih, ki so podlaga za opredelitev nalog za določeno investicijo oziroma druge vrste projektov.

**Stanje projekta** vpišete kadar se projekt že financira. Vpišete v kakšnem stanju je trenutno projekt.

»Namen in cilj«, ter »Stanje projekta« sta atributa, ki se preneseta v obrazložitve proračuna. Zato je zelo pomembno, da sta ta dva atributa za vse projekte izpolnjena, predno generirate obrazložitve proračuna v Wordu.

## Kartica »PV – Lastna sredstva«

| P            | V - L | astna sreds | tva PV - | Transfer iz državnega PR       | PV - Evropska sredstva OV   | / · Druge občine | OV - Posredni PU OV - Domač        | i partne | erji 🛛 C | V - Tuji partnerji |          |
|--------------|-------|-------------|----------|--------------------------------|-----------------------------|------------------|------------------------------------|----------|----------|--------------------|----------|
| Γ            |       | Leto        | Proračur | iska postavka - PP             |                             | Podkonto - K6    |                                    | Kredi    | t        | Znesek             | Opomba 🗠 |
|              | •     | 2006 💌      | 040605 - | Investicije in investicijsko v | /zdrževanje občinske upra 💌 | 420202 - Nakup   | ) računalnikov in programske ( 💌   | NE       | ×        | 96.000.000         |          |
|              |       | 2007 💌      | 040605 - | Investicije in investicijsko v | /zdrževanje občinske upra 💌 | 420500 - Investi | icijsko vzdrževanje in izboljšav ⊻ | NE       | ~        | 1.000.000          |          |
|              |       | 2007 💌      | 040605 - | Investicije in investicijsko v | /zdrževanje občinske upra 🗙 | 420804 - Načrti  | in druga projektna dokumenta 🗙     | NE       | ~        | 1.000.000          |          |
|              | *     | ~           |          |                                | ×                           |                  | ×                                  | NE       | ~        | 0                  |          |
|              |       |             |          |                                |                             |                  |                                    |          |          |                    |          |
|              |       |             |          |                                |                             |                  |                                    |          |          |                    |          |
|              |       |             |          |                                |                             |                  |                                    |          |          |                    |          |
|              |       |             |          |                                |                             |                  |                                    |          |          |                    |          |
|              |       |             |          |                                |                             |                  |                                    |          |          |                    |          |
|              |       |             |          |                                |                             |                  |                                    |          |          |                    |          |
|              |       |             |          |                                |                             |                  |                                    |          |          |                    |          |
| $\mathbf{F}$ |       |             |          |                                |                             |                  | Sku                                | ) air    | _        | 98.000.000         |          |
|              |       |             |          |                                |                             |                  | JKU                                | al.      | 1        | 30.000.000         | <u>~</u> |
| 1            |       |             |          |                                |                             |                  |                                    |          |          |                    |          |

V okviru kartice »PV – Lastna sredstva« se prikazujejo sredstva občinskega proračuna, vključno z zadolževanjem občinskega proračuna (brez sredstev za sofinanciranje projekta iz katerega koli drugega vira).

Proračunski viri lastnih sredstev so sestavljeni iz naslednjih atributov:

| Ime         | Opis                                                                                      |
|-------------|-------------------------------------------------------------------------------------------|
| vnosnega    |                                                                                           |
| polja       |                                                                                           |
| Leto        | Leto v katerem boste financirali projekt, kadar gre za večletni projekt navedete vsa      |
|             | leta v katerih boste projekt financirali.                                                 |
| Proračunska | Identifikacija proračunske postavke iz katere boste financirali projekt. Zaloga vrednosti |
| postavka –  | v vnosnem polju je omejena na proračunske postavke, ki se nahajajo v šifrantu             |
| PP          | proračunskih postavk.                                                                     |
| Podkonto –  | Identifikacija podkonta iz katerega boste financirali projekt. Zaloga vrednosti v         |
| К6          | vnosnem polju je omejena na podkonte, ki se nahajajo v šifrantu podkontov.                |
| Kredit      | Atribut DA/NE. Izberite »DA«, če ste za ta lastna sredstva najeli oziroma boste najeli    |
|             | kredit.                                                                                   |
| Vrednost    | Vrednost v SIT ali EUR. Odvisno od nastavitve stopnje. Vse vrednosti na posamezni         |
|             | stopnji morajo biti v isti valuti!                                                        |
| Opomba      | Poljubno besedilo, omejeno na 200 znakov.                                                 |

Pri vnosu kombinacije PP-K6 (Postavka-Podkonto), morate paziti, da se vpisane kombinacije v NRP nahajajo tudi v posebnem delu proračuna!

## Kartica »PV – Transfer iz državnega PR«

| PV - Lastna sredstva PV - Transfer iz držav    | vnega PR 🛛 PV - Evropska sredstva 🛛 OV - D    | ruge občine 🛛 OV - Posredni PU 🛛 OV - Doma     | ači partnerji 🛛 OV - Tuji partnerj |                |
|------------------------------------------------|-----------------------------------------------|------------------------------------------------|------------------------------------|----------------|
| Proračunski viri - transfer iz državnega prora | ičuna (prejeta sredstva iz državnega proračur | na in iz državnega proračuna iz sredstev prora | čuna EU)                           |                |
| PU - Drž. Pr. Ident. Drž. PRJ. Leto            | Proračunska postavka - PP                     | Podkonto - K6                                  | EU sredstva Zne                    | esek Opomba: 🔼 |
| 1611 🔽 1611-05-0004 200                        | 06 🔽 🚺 040605 - Investicije in investicijsk 🔽 | 420202 - Nakup računalnikov in progra 💌 🛛      | NE 💌 500.1                         |                |
| 1611 🔽 1611-05-0004 200                        | 07 🔽 🚺 040605 - Investicije in investicijsk 🔽 | 420202 - Nakup računalnikov in progra 🗙 🛛      | NE 💌 🛛 500.1                       | 000            |
|                                                | ▼ <b>▼</b>                                    |                                                | NE 💌                               | 0              |
|                                                |                                               |                                                |                                    |                |
|                                                |                                               |                                                |                                    |                |
|                                                |                                               |                                                |                                    |                |
|                                                |                                               |                                                |                                    |                |
|                                                |                                               |                                                |                                    |                |
|                                                |                                               |                                                |                                    |                |
|                                                |                                               |                                                |                                    |                |
|                                                |                                               |                                                |                                    |                |
|                                                |                                               | 5                                              | ikupaj: 1.000.0                    | 00 🗸           |
|                                                |                                               |                                                |                                    |                |

V okviru kartice »PV – Transfer iz državnega PR« se prikazujejo sredstva, ki jih občina prejme iz sredstev državnega proračuna in jih v svojem proračunu izkazuje v okviru podskupine kontov 740 Prejeta sredstva iz državnega proračuna. Prav tako se tukaj prikazujejo sredstva iz proračuna EU, ki jih občine v svojem proračunu izkazuje v okviru skupine kontov 741 Prejeta sredstva iz državnega proračuna iz sredstev proračuna Evropske unije.

| Ime         | Opis                                                                                 |
|-------------|--------------------------------------------------------------------------------------|
| vnosnega    |                                                                                      |
| polja       |                                                                                      |
| PU-Drž.Pr.  | Identifikacija neposrednega uporabnika državnega proračuna.                          |
| ldent. Drž. | Identifikacija projekta v državnem načrtu razvojnih programov. V kolikor             |
| PRJ.        | identifikacije ne poznate vpišite »-».                                               |
| Leto        | Leto v katerem boste financirali projekt, kadar gre za večletni projekt navedete vsa |
|             | leta v katerih boste projekt financirali.                                            |
| Proračunska | Identifikacija proračunske postavke iz katere boste financirali projekt. Zaloga      |
| postavka –  | vrednosti v vnosnem polju je omejena na proračunske postavke, ki se nahajajo v       |
| PP          | šifrantu proračunskih postavk.                                                       |
| Podkonto –  | Identifikacija podkonta iz katerega boste financirali projekt. Zaloga vrednosti v    |
| К6          | vnosnem polju je omejena na podkonte, ki se nahajajo v šifrantu podkontov.           |
| EU sredstva | Atribut DA/NE. Izberite »DA«, če gre za evropska sredstva.                           |
| Vrednost    | Vrednost v SIT ali EUR. Odvisno od nastavitve stopnje. Vse vrednosti na posamezni    |
|             | stopnji morajo biti v isti valuti!                                                   |
| Opomba      | Poljubno besedilo, omejeno na 200 znakov.                                            |
|             |                                                                                      |

## Kartica »PV - Evropska sredstva«

| PV · | Lastna sr | edstva    | PV - Transferiz o     | državnega PR      | PV - Evropska si     | edstva 0      | V - Druge občine       | OV - Posredni PU     | OV - Domači partr    | erji | 0V - Tuji partnerji |        |   |
|------|-----------|-----------|-----------------------|-------------------|----------------------|---------------|------------------------|----------------------|----------------------|------|---------------------|--------|---|
|      |           |           |                       |                   |                      |               |                        |                      |                      |      |                     |        |   |
| Pro  | računski  | viri - ev | ropska sredstva (pr   | rejete donacije ( | od tujih vlad in vla | dnih institua | cij ter od tujih nevla | adnih organizacij in | fundacij)            |      |                     |        |   |
|      | Leto      | Pr        | oračunaka postavi     | ka - PP           |                      |               | Podkonto - K6          |                      |                      |      | Znesek              | Opomba | ^ |
|      | 2006      | ✓ [04     | 10605 - Investicije i | n investicijsko v | zdrževanje občin:    | ske upr 💌     | 420238 - Nakup         | telekomunikacijske   | e opreme in napeljav | *    | 1.000.000           |        |   |
| *    |           |           |                       |                   |                      | ¥             |                        |                      |                      | ~    | 0                   |        |   |
|      |           |           |                       |                   |                      |               |                        |                      |                      |      |                     |        |   |
|      |           |           |                       |                   |                      |               |                        |                      |                      |      |                     |        |   |
|      |           |           |                       |                   |                      |               |                        |                      |                      |      |                     |        |   |
|      |           |           |                       |                   |                      |               |                        |                      |                      |      |                     |        |   |
|      |           |           |                       |                   |                      |               |                        |                      |                      |      |                     |        |   |
|      |           |           |                       |                   |                      |               |                        |                      |                      |      |                     |        |   |
|      |           |           |                       |                   |                      |               |                        |                      |                      |      |                     |        |   |
|      |           |           |                       |                   |                      |               |                        |                      |                      |      |                     |        |   |
|      |           |           |                       |                   |                      |               |                        |                      |                      |      |                     |        |   |
|      |           |           |                       |                   |                      |               |                        |                      |                      |      |                     |        |   |
|      |           |           |                       |                   |                      |               |                        |                      | Skupaj:              |      | 1.000.000           |        | ~ |
|      |           |           |                       |                   |                      |               |                        |                      |                      |      |                     |        |   |

V okviru kartice »PV – Evropska sredstva« se prikazujejo sredstva, ki jih občina prejme od tujih vlad in vladnih institucij ter tujih nevladnih organizacij in fundacij in jih v svojem proračunu izkazuje v okviru podskupine kontov 731 Prejete donacije iz tujine.

| Ime         | Opis                                                                                 |
|-------------|--------------------------------------------------------------------------------------|
| vnosnega    |                                                                                      |
| polja       |                                                                                      |
| Leto        | Leto v katerem boste financirali projekt, kadar gre za večletni projekt navedete vsa |
|             | leta v katerih boste projekt financirali.                                            |
| Proračunska | Identifikacija proračunske postavke iz katere boste financirali projekt. Zaloga      |
| postavka –  | vrednosti v vnosnem polju je omejena na proračunske postavke, ki se nahajajo v       |
| PP          | šifrantu proračunskih postavk.                                                       |
| Podkonto –  | Identifikacija podkonta iz katerega boste financirali projekt. Zaloga vrednosti v    |
| К6          | vnosnem polju je omejena na podkonte, ki se nahajajo v šifrantu podkontov.           |
| Vrednost    | Vrednost v SIT ali EUR. Odvisno od nastavitve stopnje. Vse vrednosti na posamezni    |
|             | stopnji morajo biti v isti valuti!                                                   |
| Opomba      | Poljubno besedilo, omejeno na 200 znakov.                                            |

55

# Kartica »OV – Druge občine«

| PV - Lastna sredstva PV - Transfer iz državnega PR PV - Evropska sredstva UV - Druge | e obcine UV - Posredni PU UV - Domaći partnerji | UV - Tuji partnerji |
|--------------------------------------------------------------------------------------|-------------------------------------------------|---------------------|
| Ostali viri - druge občine (prejeta sredstva iz proračunov drugih občin)             |                                                 |                     |
| Leto Občina, ki sofinancira projekt                                                  | ldent. projekta v občini                        | Znesek Opomba 🔷     |
| 200E V 20 - D obrepolje                                                              | ✓ 08020-xx-xxxx                                 | 200.000             |
| *                                                                                    |                                                 | 0                   |
|                                                                                      |                                                 |                     |
|                                                                                      |                                                 |                     |
|                                                                                      |                                                 |                     |
|                                                                                      |                                                 |                     |
|                                                                                      |                                                 |                     |
|                                                                                      |                                                 |                     |
|                                                                                      |                                                 |                     |
|                                                                                      |                                                 |                     |
|                                                                                      |                                                 |                     |
|                                                                                      |                                                 |                     |
|                                                                                      | Skupaj:                                         | 200.000             |
|                                                                                      |                                                 |                     |

V okviru kartice »OV – Druge občine« se prikazujejo sredstva, ki jih druga občina nakaže neposredno na projekt.

### Kartica »PV – Druge občine«

| PV ·  | Lastna sredstva                                                                                  | PV - Transf    | er iz druge občine  | PV · E | vropska sreds | va OV · Posredni PU OV  | <ul> <li>Domači partnerji</li> </ul> | 0V · Tuji partnerji |        |        |
|-------|--------------------------------------------------------------------------------------------------|----------------|---------------------|--------|---------------|-------------------------|--------------------------------------|---------------------|--------|--------|
| Prora | Proračunski viri - Transfer iz drugih občin (prejeta stredstva preko transferov iz drugih občin) |                |                     |        |               |                         |                                      |                     |        |        |
|       | Občina, ki sofina                                                                                | ancira projekt | Ident, projekta v o | bčini  | Leto P        | oračunska postavka - PP | Podkonto - K6                        |                     | Znesek | Opomba |
|       |                                                                                                  | *              |                     |        | <b>V</b>      | ×                       |                                      | ~                   | 0      |        |
|       |                                                                                                  |                |                     |        |               |                         |                                      |                     |        |        |
|       |                                                                                                  |                |                     |        |               |                         |                                      |                     |        |        |
|       |                                                                                                  |                |                     |        |               |                         |                                      |                     |        |        |
|       |                                                                                                  |                |                     |        |               |                         |                                      |                     |        |        |
|       |                                                                                                  |                |                     |        |               |                         |                                      |                     |        |        |
|       |                                                                                                  |                |                     |        |               |                         |                                      |                     |        |        |
|       |                                                                                                  |                |                     |        |               |                         |                                      |                     |        |        |
|       |                                                                                                  |                |                     |        |               |                         |                                      |                     |        |        |
|       |                                                                                                  |                |                     |        |               |                         |                                      |                     |        |        |
|       |                                                                                                  |                |                     |        |               |                         |                                      |                     |        |        |
|       |                                                                                                  |                |                     |        |               |                         |                                      |                     |        |        |
|       |                                                                                                  |                |                     |        |               |                         |                                      | Church [            |        |        |
|       |                                                                                                  |                |                     |        |               |                         |                                      | Skupal:             |        |        |
| 1     |                                                                                                  |                |                     |        |               |                         |                                      |                     |        |        |

V okviru kartice »PV – Druge občine« se prikazujejo sredstva, ki jih občina prejme iz proračuna druge občine in jih v svojem proračunu izkazuje v okviru konta 7401 Prejeta sredstva iz občinskih proračunov.

| Ime         | Opis                                                                                   |
|-------------|----------------------------------------------------------------------------------------|
| vnosnega    |                                                                                        |
| polja       |                                                                                        |
| Leto        | Leto v katerem boste financirali projekt, kadar gre za večletni projekt navedete vsa   |
|             | leta v katerih boste projekt financirali.                                              |
| Občina, ki  | Občina ki sofinancira projekt.                                                         |
| sofinancira | Če več občin sofinancira ta projekt, potem navedite seznam vseh občin.                 |
| projekt     |                                                                                        |
| ldent.      | Identifikacija projekta v tisti občini, ki vam sofinancira projekt.                    |
| projekta v  | V kolikor identifikacija projekta v občini, ki sofinancira projekt še ni znana vpišite |

| občini      | OByyy-xx-xxxx. Pri čemer naj bo yyy identifikacija občine z vodilnimi ničlami. Primer |
|-------------|---------------------------------------------------------------------------------------|
|             | OB020-xx-xxxx.                                                                        |
|             | Identifikacijo projekta boste vnesli naknadno, ko bo znana.                           |
| Proračunska | Identifikacija proračunske postavke iz katere boste financirali projekt. Zaloga       |
| postavka –  | vrednosti v vnosnem polju je omejena na proračunske postavke, ki se nahajajo v        |
| PP          | šifrantu proračunskih postavk.                                                        |
| Podkonto –  | Identifikacija podkonta iz katerega boste financirali projekt. Zaloga vrednosti v     |
| К6          | vnosnem polju je omejena na podkonte, ki se nahajajo v šifrantu podkontov.            |
| Vrednost    | Vrednost v SIT ali EUR. Odvisno od nastavitve stopnje. Vse vrednosti na posamezni     |
|             | stopnji morajo biti v isti valuti!                                                    |
| Opomba      | Poljubno besedilo, omejeno na 200 znakov.                                             |

## Kartica »OV – Posredni PU«

PV - Lastna sredstva PV - Transfer iz državnega PR PV - Evropska sredstva OV - Druge občine OV - Posredni PU OV - Domači partneriji OV - Tuji partneriji

| Ostali viri - j | osredni PU (prejeta sredstva iz javnih skladov, javnih agencij in javnih za | avodov)  |         |          |
|-----------------|-----------------------------------------------------------------------------|----------|---------|----------|
|                 | Leto Posredni proračunski uporabnik                                         |          | Znesek  | Opomba   |
|                 | × [                                                                         | <b>v</b> | 150.000 |          |
| *               |                                                                             | <b>v</b> | 0       |          |
|                 |                                                                             |          |         |          |
|                 |                                                                             |          |         |          |
|                 |                                                                             |          |         |          |
|                 |                                                                             |          |         |          |
|                 |                                                                             |          |         |          |
|                 |                                                                             |          |         |          |
|                 |                                                                             |          |         |          |
|                 |                                                                             |          |         |          |
|                 |                                                                             |          |         |          |
| Šifrar          | t posrednih proračunskih uporabnikov                                        | Skupaj:  | 150.000 |          |
|                 |                                                                             |          |         | <u> </u> |

V okviru kartice »OV – Posredni PU« se prikazujejo sredstva, ki jih občina prejme od posrednih uporabnikov državnega in občinskih proračunov (javni zavodi, javni skladi, javne agencije) in jih v svojem proračunu izkazuje v okviru kontov 7403 Prejeta sredstva iz javnih skladov in 7404 Prejeta sredstva iz javnih agencij.

| Ime         | Opis                                                                                 |
|-------------|--------------------------------------------------------------------------------------|
| vnosnega    |                                                                                      |
| polja       |                                                                                      |
| Leto        | Leto v katerem boste financirali projekt, kadar gre za večletni projekt navedete vsa |
|             | leta v katerih boste projekt financirali.                                            |
| Posredni    | Identifikacija posrednega proračunskega uporabnika.                                  |
| proračunski |                                                                                      |
| uporabnik   |                                                                                      |
| Vrednost    | Vrednost v SIT ali EUR. Odvisno od nastavitve stopnje. Vse vrednosti na posamezni    |
|             | stopnji morajo biti v isti valuti!                                                   |
| Opomba      | Poljubno besedilo, omejeno na 200 znakov.                                            |

## Kartica »OV – Domači partnerji«

PV - Lastna sredstva 🛛 PV - Transfer iz državnega PR 🛛 PV - Evropska sredstva 🗍 OV - Druge občine 🗍 OV - Posredni PU 🗍 OV - Domači partneriji 🗋 OV - Tuji partneriji

| Leto Davčna i   | t. partnerja 👘 Naziv domače | ega partnerja |  | Znesek | Opomba |
|-----------------|-----------------------------|---------------|--|--------|--------|
| 2005 💟  8888888 | Podjetje d.o.o              | ).            |  | 10.000 |        |
| ×               |                             |               |  | 0      |        |
|                 |                             |               |  |        |        |
|                 |                             |               |  |        |        |
|                 |                             |               |  |        |        |
|                 |                             |               |  |        |        |
|                 |                             |               |  |        |        |
|                 |                             |               |  |        |        |
|                 |                             |               |  |        |        |
|                 |                             |               |  |        |        |
|                 |                             |               |  |        |        |
|                 |                             |               |  |        |        |
|                 |                             |               |  |        |        |

| lme<br>vnosnega<br>polja        | Opis                                                                                                    |
|---------------------------------|----------------------------------------------------------------------------------------------------|
| Leto                            | Leto v katerem boste financirali projekt, kadar gre za večletni projekt navedete vsa<br>leta v katerih boste projekt financirali. |
| Davčna<br>številka<br>partnerja | Vpišete davčno številko podjetja ali fizične osebe, ki bo sofinancirala projekt.                                                  |
| Naziv<br>domačega<br>partnerja  | Vpišete naziv podjetja ali ime in priimek fizične osebe, ki sofinancira projekt.                                                  |
| Vrednost                        | Vrednost v SIT ali EUR. Odvisno od nastavitve stopnje. Vse vrednosti na posamezni stopnji morajo biti v isti valuti!              |
| Opomba                          | Poljubno besedilo, omejeno na 200 znakov.                                                                                         |

V okviru kartice »OV – Domači partnerji« se prikazujejo sredstva, ki jih občina prejme od domačih pravnih in fizičnih oseb, in jih v svojem proračunu izkazuje v okviru podskupine kontov 730 Prejete donacije iz domačih virov.

## Kartica »OV – Tuji partnerji«

| PV - Lastna sredstva       | PV - Transfer iz državnega PR         | PV - Evropska sredstva | OV - Druge občine | OV - Posredni PU | OV - Domači partnerji | OV - Tuji partnerji |  |
|----------------------------|---------------------------------------|------------------------|-------------------|------------------|-----------------------|---------------------|--|
|                            |                                       |                        |                   |                  |                       |                     |  |
| Ostali viri - tuji partner | iji (prejete donacije od tujih pravni | h in fizičnih oseb)    |                   |                  |                       |                     |  |
| Leto Na                    | ziv tujega partnerja                  |                        |                   |                  | Znesek Opomba         |                     |  |
|                            |                                       |                        |                   |                  | 0                     |                     |  |
|                            |                                       |                        |                   |                  |                       |                     |  |
|                            |                                       |                        |                   |                  |                       |                     |  |
|                            |                                       |                        |                   |                  |                       |                     |  |
|                            |                                       |                        |                   |                  |                       |                     |  |
|                            |                                       |                        |                   |                  |                       |                     |  |
|                            |                                       |                        |                   |                  |                       |                     |  |
|                            |                                       |                        |                   |                  |                       |                     |  |
|                            |                                       |                        |                   |                  |                       |                     |  |
|                            |                                       |                        |                   |                  |                       |                     |  |
|                            |                                       |                        |                   |                  |                       |                     |  |
|                            |                                       |                        | Skupaj:           |                  |                       |                     |  |
|                            |                                       |                        |                   |                  |                       |                     |  |

V okviru kartice »OV – Tuji partnerji« se prikazujejo sredstva, ki jih občina prejme od tujih pravnih in fizičnih oseb, in jih v svojem proračunu izkazuje v okviru skupine kontov 731 Prejete donacije iz tujine.

| Ime       | Opis                                                                                 |
|-----------|--------------------------------------------------------------------------------------|
| vnosnega  |                                                                                      |
| polja     |                                                                                      |
| Leto      | Leto v katerem boste financirali projekt, kadar gre za večletni projekt navedete vsa |
|           | leta v katerih boste projekt financirali.                                            |
| Naziv     | Vpišete naziv tujega podjetja ali ime in priimek tuje fizične osebe, ki sofinancira  |
| domačega  | projekt.                                                                             |
| partnerja |                                                                                      |
| Vrednost  | Vrednost v SIT ali EUR. Odvisno od nastavitve stopnje. Vse vrednosti na posamezni    |
|           | stopnji morajo biti v isti valuti!                                                   |
| Opomba    | Poljubno besedilo, omejeno na 200 znakov.                                            |

## Standardni izpisi

Vsi standardni izpisi v celoti ustrezajo »Zakonu o javnih financah« in se uporabljajo za objavo proračunov v uradnem glasilu občine.

Vse podatke standardnih izpisov je mogoče izvoziti v Excel (gumb Izvoz v Excel).

## Splošni del

Postopek za izpis splošnega dela proračuna:

Kliknite meni »Proračun  $\rightarrow$  Standardni izpisi  $\rightarrow$  Splošni del« in prikaže se vam spodnje okno:

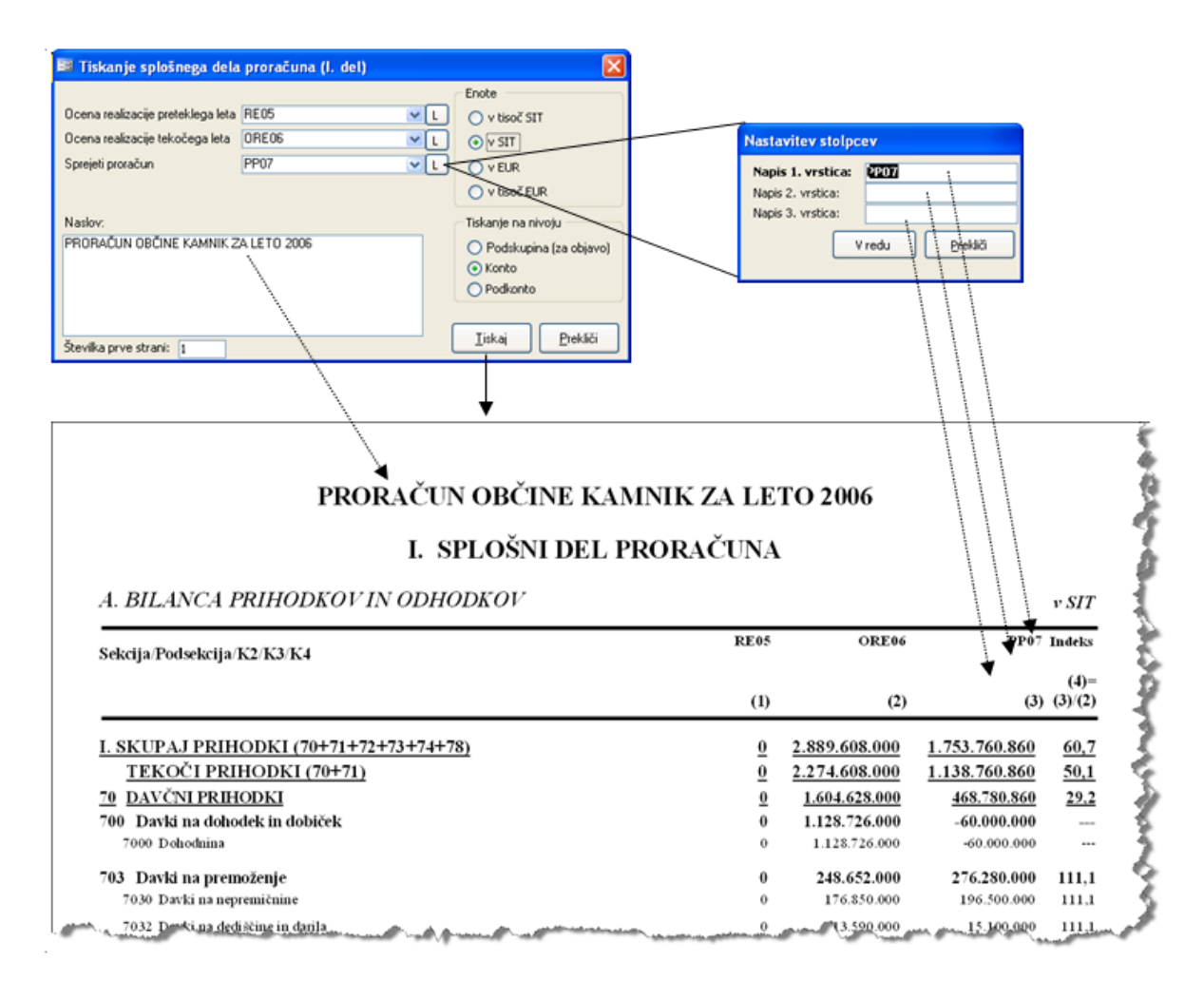

V pogovornem oknu, ki se vam je prikazalo lahko nastavite:

- 1 ali 2 ali 3 stolpce, ki jih želite imeti na izpisu. Indeks se izračuna ko sta izbrana najmanj 2 stolpca
- Naslov poročila
- Številko prve strani
- Enote: v SIT, v tisoč SIT, v EUR in v tisoč EUR
- Tiskanje na nivoju: Podskupina (3 mestni konto), Konto ali Podkonto.

## Posebni del

Postopek za izpis posebnega dela proračuna:

Kliknite meni »Proračun  $\rightarrow$  Standardni izpisi  $\rightarrow$  Posebni del« in prikaže se vam spodnje okno:

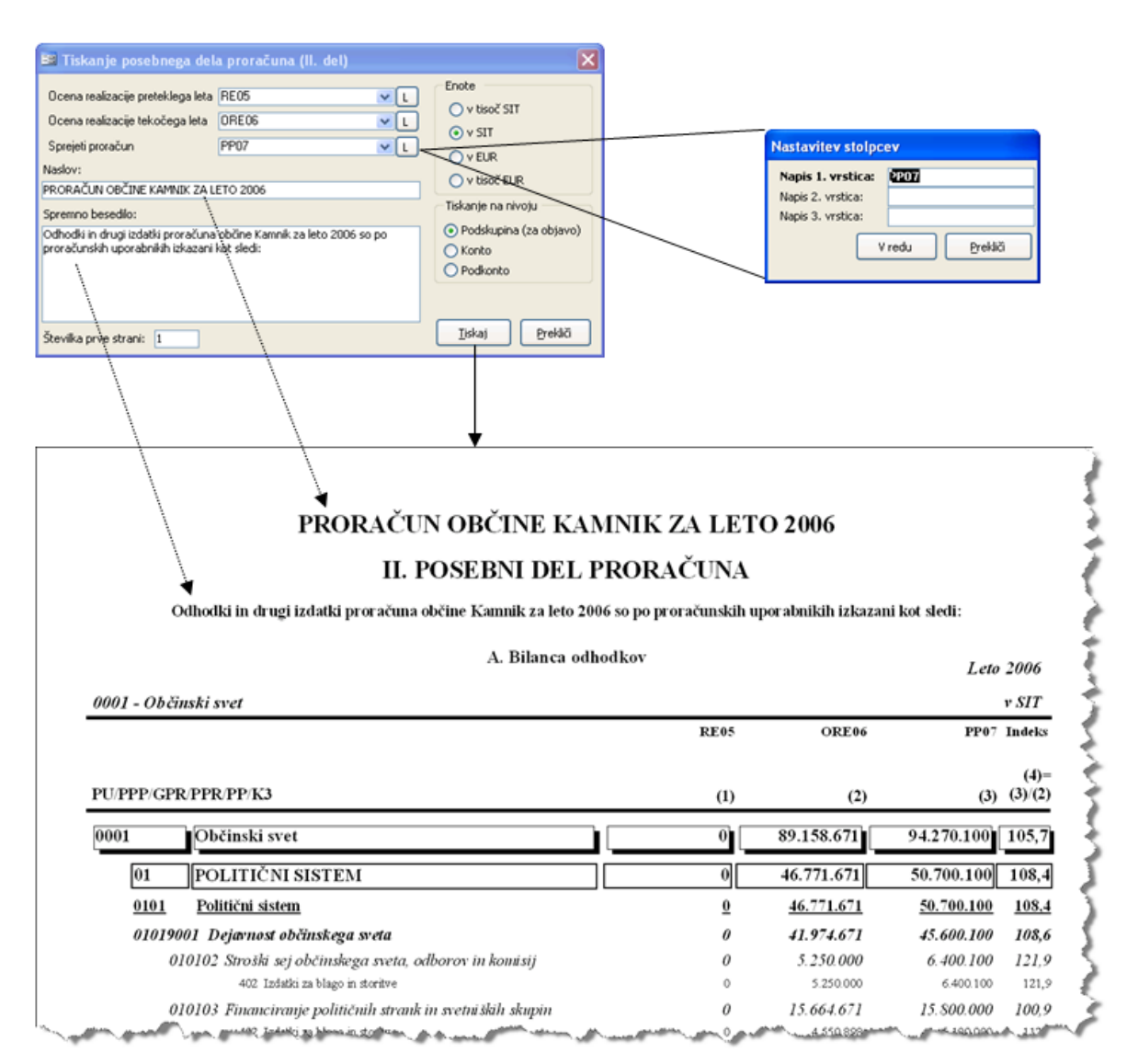

V pogovornem oknu, ki se vam je prikazalo lahko nastavite:

- 1 ali 2 ali 3 stolpce, ki jih želite imeti na izpisu. Indeks se izračuna ko sta izbrana najmanj 2 stolpca
- Naslov poročila
- Spremno besedilo
- Številko prve strani
- Enote: v SIT, v tisoč SIT, v EUR in v tisoč EUR
- Tiskanje na nivoju: Podskupina (3 mestni konto), Konto ali Podkonto.

## Načrt razvojnih programov

Postopek za izpis načrta razvojnih programov:

Kliknite meni »Proračun  $\rightarrow$  Standardni izpisi  $\rightarrow$  Načrt razvojnih programov« in prikaže se vam spodnje okno:

|                                                                                                    | 📧 Tiskanje načrta razvojnih programov                                                                                                    | v (III. del)                                                                                                    |                                                                                                    |                                                                                           | ×                                                      |                                                             |                                                             |                 |
|----------------------------------------------------------------------------------------------------|----------------------------------------------------------------------------------------------------|----------------------------------------------------------------------------------------------------|----------------------------------------------------------------------------------------------------|-------------------------------------------------------------------------------------------|--------------------------------------------------------|-------------------------------------------------------------|-------------------------------------------------------------|-----------------|
|                                                                                                    | Izberite NRP stopnjo za tiskanje: 👘 Način                                                                                                    |                                                                                                    | Enote                                                                                                    |                                                                                           |                                                        |                                                             |                                                             |                 |
|                                                                                                    | C PPP/                                                                                                    | GPB/PPB/PBJ                                                                                                    | C v tie                                                                                                    | oč SIT                                                                                    |                                                        |                                                             |                                                             |                 |
|                                                                                                    | Abdobie:                                                                                                    | ים מינים מינים מינים מינים                                                                                                    | 6                                                                                                    | т.                                                                                        |                                                        |                                                             |                                                             |                 |
| ačrt razvojnih                                                                                                    |                                                                                                    | РР/СРК/РРК/РКЈ                                                                                                    | (• V 5)                                                                                                    | .1                                                                                        |                                                        |                                                             |                                                             |                 |
|                                                                                                    | Upora                                                                                                    | abi dolgi naziv projek                                                                                                    | ta                                                                                                    |                                                                                           |                                                        |                                                             |                                                             |                 |
| rogramov se vedno                                                                                                    | Naslov: 🔽 Na ko                                                                                                    | oncu poročila prikaži                                                                                                    | povzetek viro <sup>.</sup>                                                                                                    | /                                                                                         |                                                        |                                                             |                                                             |                 |
| nisuje za obdobie                                                                                                    | Proračun občine Občina Jesenice                                                                                                    |                                                                                                    |                                                                                                    |                                                                                           |                                                        |                                                             |                                                             |                 |
|                                                                                                    |                                                                                                    |                                                                                                    |                                                                                                    |                                                                                           |                                                        |                                                             |                                                             |                 |
| let. V tem                                                                                                    |                                                                                                    |                                                                                                    |                                                                                                    |                                                                                           |                                                        |                                                             |                                                             |                 |
| znamu izherite                                                                                                    | Podnaslov:                                                                                                    |                                                                                                    |                                                                                                    |                                                                                           |                                                        |                                                             |                                                             |                 |
|                                                                                                    |                                                                                                    |                                                                                                    |                                                                                                    |                                                                                           |                                                        |                                                             |                                                             |                 |
| strezno obdobje.                                                                                                    |                                                                                                    |                                                                                                    |                                                                                                    |                                                                                           |                                                        |                                                             |                                                             |                 |
|                                                                                                    |                                                                                                    |                                                                                                    |                                                                                                    |                                                                                           |                                                        |                                                             |                                                             |                 |
|                                                                                                    | ,<br>Številka prve strani: 1                                                                                                    | Izvoz v Excel                                                                                                    |                                                                                                    | Pre                                                                                       | kliči                                                  |                                                             |                                                             |                 |
|                                                                                                    |                                                                                                    |                                                                                                    |                                                                                                    |                                                                                           |                                                        |                                                             |                                                             |                 |
|                                                                                                    |                                                                                                    |                                                                                                    |                                                                                                    | Ţ                                                                                         |                                                        |                                                             |                                                             |                 |
|                                                                                                    |                                                                                                    |                                                                                                    |                                                                                                    | •                                                                                         |                                                        |                                                             |                                                             |                 |
|                                                                                                    |                                                                                                    |                                                                                                    |                                                                                                    |                                                                                           |                                                        |                                                             |                                                             |                 |
|                                                                                                    |                                                                                                    |                                                                                                    |                                                                                                    |                                                                                           |                                                        |                                                             |                                                             |                 |
|                                                                                                    |                                                                                                    |                                                                                                    |                                                                                                    |                                                                                           |                                                        |                                                             |                                                             |                 |
|                                                                                                    |                                                                                                    |                                                                                                    |                                                                                                    |                                                                                           |                                                        |                                                             |                                                             |                 |
|                                                                                                    | NAČDT DAGUO INULDI                                                                                                    | OCD LLCT                                                                                                    | 005 0044                                                                                                    |                                                                                           |                                                        |                                                             |                                                             |                 |
|                                                                                                    | NAČRT RAZVOJNIH PI                                                                                                    | ROGRAMOV 2                                                                                                    | 2007 - 2011                                                                                                    |                                                                                           |                                                        |                                                             |                                                             |                 |
|                                                                                                    | NAČRT RAZVOJNIH PI                                                                                                    | ROGRAMOV 2                                                                                                    | 2007 - 2011                                                                                                    |                                                                                           |                                                        |                                                             |                                                             |                 |
|                                                                                                    | NAČRT RAZVOJNIH PI                                                                                                    | ROGRAMOV 2                                                                                                    | 2007 - 2011                                                                                                    |                                                                                           |                                                        |                                                             |                                                             |                 |
| PP/GPR/PPR/Projekt/Viri                                                                                                    | NAČRT RAZVOJNIH PI<br>Vrednost Zařesek k<br>projeka* financiranja finar                                                                                                    | COGRAMOV 2                                                                                                    | 2007 - 2011<br>Leto 2007                                                                                                    | Leto 2008                                                                                 | Leto 2009                                              | Leto 2010                                                   | Leto 2011                                                   | ۶ S<br>Po L. 20 |
| PF/GPR/PPR/Projekt/Viri<br>1 POLITIČNI SISTEM                                                                                                    | NAČRT RAZVOJNIH PI<br>Vrednost Zařetek K<br>projeka* financiranja finan                                                                                                    | onec<br>kiranja Pred L. 2007<br>51.630.010                                                                                                    | 2007 - 2011<br>Leto 2007                                                                                                    | Leto 2008<br>0                                                                            | Leto 2009<br>0                                         | Leto 2010<br>0                                              | Leto 2011<br>0                                              | ۶ ۶<br>Po L. 20 |
| PP/GPR/PPR/Projekt/Viri<br>91 POLITIČNI SISTEM<br>9101 Politični šistem                                                                                                    | NAČRT RAZVOJNIH PI<br>Vrednost Začesek K<br>projekta* financiranja finan                                                                                                    | onec<br>kiranja Pred L. 2007<br>51.630.010<br><u>51.630.010</u>                                                                                                    | 2007 - 2011<br>Leto 2007                                                                                                    | Leto 2008<br>0<br><u>0</u>                                                                | Leto 2009<br>0<br><u>0</u>                             | Leto 2010<br>0<br><u>0</u>                                  | Leto 2011<br>0<br>0                                         | ν S<br>Po L. 20 |
| PP/GPR/PPR/Pt ojekt/Vir i<br>POLITIČNI SISTEM<br>0101 Politični sistem<br>0100001 Dejavnost občinologa sveta                                                                                                    | NAČRT RAZVOJNIH PI<br>Vrednost Začešek K<br>projekta* financiranja finan                                                                                                    | onec<br>kiranja Pred L. 2007<br>51.630.010<br><u>51.630.010</u><br>50000.010                                                                                                    | 2007 - 2011<br>Leto 2007<br>0<br><u>0</u><br>0                                                                                                    | Leto 2008<br>0<br><u>0</u><br>0                                                           | Leto 2009<br>0<br><u>0</u><br>0                        | Leto 2010<br>0<br><u>0</u><br>0                             | Leto 2011<br>0<br><u>0</u><br>0                             | у S<br>Ро L. 20 |
| PP/GPR/PPR/Projekt/Viri<br>01 POLITIČNI SISTEM<br>0101 Politični sistem<br>01019001 Dejavnost občinslaga sveta<br>02047-06-004 test d.                                                                                                    | Vrednost Začetek K<br>projekta <sup>s</sup> financiranja finan<br>0 <u>10.0</u> 1.2006 10                                                                                                    | onec<br>kiranja         Pred L. 2007           51.630.010         51.630.010           51.630.010         50.000.010           00.000.010         00.000.010                                                                                                    | 2007 - 2011<br>Leto 2007<br>0<br>0<br>0<br>0                                                                                                    | Leto 2008<br>0<br><u>0</u><br>0                                                           | Leto 2009<br>0<br><u>0</u><br>0                        | Leto 2010<br>0<br>0<br>0                                    | Leto 2011                                                   | ν 5<br>Ρο L. 24 |
| PF/GPR/PPR/Pr ojekt/Vir i<br>11 POLITIČNI SISTEM<br>0101 Politični sistem<br>01019001 Dejavnost občinskega sveta<br>03043-06-0004 tezt 6                                                                                                    | NAČRT RAZVOJNIH PI<br>Vrednost Začetek K<br>projekta <sup>*</sup> financiranjo finan<br><u>0 10.01.2006 10</u><br>FV - Latosa pror of simika sredstva                                                                                                    | one         red L 2007           51.630.010         51.630.010           51.630.010         50.000.010           01.2003         10           70         70                                                                                                    | 2007 - 2011<br>Leto 2007<br>0<br>0<br>0<br>0                                                                                                    | Leto 2008<br>0<br>0<br>0<br>0                                                             | Leto 2009<br>0<br>0<br>0<br>0<br>0                     | Leto 2010<br>0<br>0<br>0<br>0<br>0                          | Leto 2011<br>0<br>0<br>0<br>0<br>0                          | ν δ<br>Ρο L. 21 |
| PF/GPR/PPR/Pr ojekt/Viri<br>1 POLITIČNI SISTEM<br>0101 Politični šastem<br>01019001 Dejavnost občinslaga sveta<br>028043-06-0004 test 6<br>028043-06-0005 test 7                                                                                                    | Vredinost Začetek K<br>projekta <sup>*</sup> Začetek K<br><u>1001.2006</u> 10<br><i>FV - Lating proved univer yredning</i> 10.01.2006 10<br><u>0 10.01.2006 10</u>                                                                                                    | onec<br>(kiranja         Pred L. 2007           51.630.010         51.630.010           51.630.010         10           01.2008         10           70         70                                                                                                    | 2007 - 2011<br>Leto 2007<br>0<br>0<br>0<br>0<br>0<br>0<br>0<br>0<br>0                                                                                                    | Leto 2008<br>0<br>0<br>0<br>0<br>0<br>0<br>0<br>0<br>0                                    | Leto 2009<br>0<br>0<br>0<br>0<br>0<br>0<br>0<br>0<br>0 | Leto 2010<br>0<br>0<br>0<br>0<br>0<br>0<br>0<br>0<br>0<br>0 | Leto 2011<br>0<br>0<br>0<br>0<br>0<br>0<br>0                | р 5<br>Ро L. 21 |
| PP/GPR/PPR/Projekt/Viri<br>POLITIČNI SISTEM<br>0101 Politični sistem<br>0100001 Dejavnost občinskoga sveta<br>08043-06-0004 test 4<br>08043-06-0005 test 7                                                                                                    | Vrednost<br>Vrednost<br>Projekta <sup>*</sup> Začetek K<br>financiranja finan<br>PV-Latha prordsvika sradshva<br>9 1001.200 10<br>PV-Latha prordsvika sradshva<br>9 FV-Latha prordsvika sradshva                                                                                                    | onec<br>kiranja         Pred L. 2007           51.630.010         51.630.010           51.630.010         50.000.010           01.2008         10           01.2008         50.000.000                                                                                                    | 2007 - 2011<br>Leto 2007<br>0<br>0<br>0<br>0<br>0<br>0                                                                                                    | Leto 2008 0 0 0 0 0 0 0 0 0 0 0 0 0 0 0 0 0 0                                             | Leto 2009 0 0 0 0 0 0 0 0 0 0 0 0 0 0 0 0 0 0          | Leto 2010 0 0 0 0 0 0 0 0 0 0 0 0 0 0 0 0 0 0               | Leto 2011<br>0<br>0<br>0<br>0<br>0<br>0                     | у 5<br>Ро L. 21 |
| PP/GPR/PPR/Projekt/Viri<br>POLITIČNI SISTEM<br>010) Politični sistem<br>0101/0001 Dejavnost občinskoga sveta<br>08043-06-0004 test. 6<br>08043-06-0005 test. 7<br>0010/0002 Irvelba in nadzor volitev in referendu                                                                                                    | NAČRT RAZVOJNIH PI<br>Vrednost Začetek K<br>projekta* financiranja finan<br><u>0 1001.2006 10</u><br>FV - Latina prorežustka reaktiva<br><u>0 1001.2006 10</u><br>FV - Latina prorežustka reaktiva<br>pov                                                                                                    | ORCOGRAMOV 2                                                                                                    | 2007 - 2011<br>Leto 2007<br>0<br>0<br>0<br>0<br>0<br>0<br>0<br>0<br>0                                                                                                    | Leto 2008                                                                                 | Leto 2009                                              | Leto 2010                                                   | Leto 2011<br>0<br>0<br>0<br>0<br>0<br>0<br>0<br>0<br>0<br>0 | ν 5<br>Ρο L. 24 |
| PF/GPR/PPR/Pr ojekt/Viri<br>POLITIČNI SISTEM<br>1001 Politični sistem<br>01019001 Dejavnost občinslaga aveta<br>08:043-06-0004 test. 6<br>08:043-06-0005 test. 7<br>01019002 Izvedba in nadzor volitev in referentiv<br>08:043-06-0003 Izgradnja vodovoda                                                                                                    | NAČRT RAZVOJNIH PI<br>Vrednost Začetek K<br>projeka* financiranja finan<br>Projeka* 0 1001.2006 10<br>PF - Latona proračunska sredstva<br>PV - Latona proračunska sredstva<br>PV - Latona proračunska sredstva<br>nov<br>0 0.301.2006 02<br>PV - Danska Sredstva<br>DV Danska Sredstva<br>PV Danska Sredstva<br>DV Danska Sredstva<br>PV Danska Sredstva<br>V Danska Sredstva<br>V Danska Sredstv                                                                                                    | onec<br>skir auja         Pred L. 2007           51.630.010         51.630.010           51.630.010         10.000           01.2008         10           00.2008         50.000.000           1.630.000         1.630.000           01.2007         1.630.000                                                                                                    | 2007 - 2011<br>Leto 2007<br>0<br>0<br>0<br>0<br>0<br>0<br>0<br>0<br>0<br>0<br>0<br>0<br>0                                                                                                    | Leto 2008                                                                                 | Leto 2009                                              | Leto 2010 0 0 0 0 0 0 0 0 0 0 0 0 0 0 0 0 0 0               | Leto 2011                                                   | ν 5<br>Ρο L. 24 |
| PP/GPR.PPR.Pr.ojekt/Viri<br>D1 POLITIČNI SISTEM<br>0101 Politični sistem<br>0009001 Dejavnost občinslaga sveta<br>08043-06-0004 test 6<br>08043-06-0005 test 7<br>0019002 Izvedba in nadzor volitev in referentu<br>08043-06-0003 izgradnja vodovoda                                                                                                    | NAČRT RAZVOJNIH PI<br>Vrednost Začetek K<br>projekn <sup>3</sup> Tinsariranja fina<br>PV - Latona proračunska sredstva<br>0 100.1200 10<br>FV - Latona proračunska sredstva<br>0 301.2000 03<br>FV - Transfer in državska proraču<br>FV - Transfer in državska proraču                                                                                                    | onec<br>kiranja         Pred L. 2007           51.630.010         51.630.010           51.630.010         50.000.010           01.2008         10           01.2008         50.000.000           5.000.000         1.630.000           0.12007         1.630.000           0.0000         1.630.000           0.0000         1.630.000           0.00000         200.000                                                                                                    | 2007 - 2011<br>Lew 2007<br>0<br>0<br>0<br>0<br>0<br>0<br>0<br>0<br>0<br>0<br>0<br>0<br>0<br>0<br>0<br>0<br>0<br>0                                                                                                    | Leto 2008<br>0<br>0<br>0<br>0<br>0<br>0<br>0<br>0<br>0<br>0<br>0<br>0<br>0<br>0<br>0<br>0 | Leto 2009                                              | Leto 2010                                                   | Leto 2011 0 0 0 0 0 0 0 0 0 0 0 0 0 0 0 0 0 0               | р S<br>Ро L. 2  |
| PP/GPR/PPR/Projekt/Viri<br>POLITIČNI SISTEM<br>0101 Politični sistem<br>000/03001 Dejavnet občinslaga aveta<br>08043-06-0004 tet 6<br>08043-06-0005 tet 7<br>0009002 Irveđba in nadzar volitev in referendr<br>08043-06-0003 lzgradnja vodoroda                                                                                                    | NAČRT RAZVOJNIH PI<br>Vrednast Začetek K<br>projeka* finauciranja finau<br>0 1001 2006 10<br>FV - Lastna proradunika sredstva<br>0 1001 2006 10<br>FV - Lastna proradunika sredstva<br>0 0 301 2006 03<br>FV - Transfer in državnega proradu<br>FV - Transfer in državnega sredstva<br>FV - Lastna proradunika sredstva<br>FV - Lastna proradunika sredstva<br>FV - Lastna proradunika sredstva<br>FV - Editanstva                                                                                                    | COGRAMOV 2                                                                                                    | Lew 2007 - 2011<br>Lew 2007<br>0<br>0<br>0<br>0<br>0<br>0<br>0<br>0<br>0                                                                                                    | Leto 2008 0 0 0 0 0 0 0 0 0 0 0 0 0 0 0 0 0 0                                             | Leeo 2009 0 0 0 0 0 0 0 0 0 0 0 0 0 0 0 0 0 0          | Leto 2010                                                   | Leto 2011<br>0<br>0<br>0<br>0<br>0<br>0<br>0<br>0<br>0      | р S<br>Ро L. 20 |
| PP/GPR/PPR/Pr ojekt/Viri<br>PD POLITIČNI SISTEM<br><u>1010 POLITIČNI SISTEM</u><br>01019001 Dejavnost občinslaga aveta<br><u>CB 043-06-0005 test 7</u><br>01019002 Izvedba in nadzor volitev in referentiv<br><u>CB 043-06-0003</u> Izgradnja vodovoda                                                                                                    | NAČRT RAZVOJNIH PI<br>Vrednost Začetek K<br>projekta <sup>1</sup> filometicnojo filo<br>Produkta <sup>1</sup> filometicnojo filo<br>PV - Latona proračunska sredstva<br><b>1</b> 001.2006 10<br>PV - Latona proračunska sredstva<br><b>1</b> 0 <u>1001.2006 10</u><br>PV - Latona proračunska sredstva<br><b>1</b> 0 <u>1001.2006 10</u><br>PV - Latona proračunska sredstva<br>PV - Pravska proračunska sredstva<br>PV - Pravska proračunska sredstva<br>PV - Pravska proračunska sredstva<br>PV - Postadna proračunska sredstva<br>PV - Postadna provačunska sredstva<br>PV - Postadna provačunska sredstva<br>PV - Postadna provačunska sredstva<br>PV - Postadna provačunska sredstva<br>PV - Postadna provačunska sredstva<br>PV - Postadna provačunska sredstva<br>PV - Postadna provačun                                                                                                    | onec<br>skir auja         Pred L. 2007           51.630.010         51.630.010           51.630.010         10.000           01.2008         10           01.2008         50.000.000           1.630.000         1.630.000           01.2007         1.630.000           01.2007         1.630.000           01.2007         1.630.000           01.2007         1.630.000           01.2007         1.630.000           00.000,000         00.000           1.630.000         00.000           0.000,000         1.630.000           0.100,000         00.000           0.000,000         1.630.000           0.000,000         00.000           0.000,000         1.630.000           0.000,000         000           0.000,000         0.000           0.000,000         0.000,000           0.000,000         0.000,000           0.000,000         0.000,000           0.000,000         0.000,000           0.000,000         0.000,000           0.000,000         0.000,000           0.000,000,000         0.000,000           0.000,000,000         0.000,000           0.00                                                                     | Leve 2007 - 2011                                                                                                    | Leto 2008                                                                                 | Leto 2009                                              | Leto 2010                                                   | Leto 2011                                                   | ν S<br>Po L. 20 |
| PP/GPR/PPR/Pr ojekt/Viri<br>POLITIČNI SISTEM<br>0101 Politični šistem<br>01019001 Dejavnost občinslaga aveta<br>08:043-06-0005 test 7<br>01019002 Izvedba in nadzor volšev in referentu<br>08:043-06-0003 izgradnja vodovoda                                                                                                    | NAČRT RAZVOJNIH PI<br>Vrednost Začetek K<br>projekta <sup>1</sup> filometicnojo filo<br>Produkta <sup>1</sup> filometicnojo filo<br>PV - Latona proračunska sredshva<br>0 1001.2006 10<br>PV - Latona proračunska sredshva<br>nov<br>0 9301.2006 03<br>PV - Prostaln je oračunska sredstva<br>PV - Janong av produkta sredstva<br>PV - Prostaln je proračunska sredstva<br>PV - Prostaln je proračunska sredstva<br>PV - Prostaln je proračunska sredstva<br>PV - Prostaln je proračunska sredstva<br>OV - Posrada i proračunska sredstva<br>OV - Posrada i proračunska sredstva<br>Nata sredstva<br>Nata sredstva                                                                                                    | onec<br>skir anja         Pred L. 2007           51.630.010         51.630.010           51.630.010         10.2008           01.2008         10           01.2008         50.000.000           1.630.000         1.630.000           01.2007         1.630.000           10.300.000         200.000           01.2007         1.630.000           10.300.007         2.030.000           00.2007         1.630.000           0.00.000         200.000                                                                                                    | Leve 2007 - 2011<br>Leve 2007<br>0<br>0<br>0<br>0<br>0<br>0<br>0<br>0<br>0<br>0<br>0<br>0<br>0                                                                                                    | Leto 2008                                                                                 | Lete 2009                                              | Leto 2010                                                   | Leto 2011                                                   | ν S<br>Po L. 20 |
| PTP/GPR/PPR/Projekt/Viri  PD/GPR/PPR/Projekt/Viri  PO/GPR/PPR/Projekt/Viri  PO/GPR/PPR/Projekt/Viri  PO/GPR/PPR/Projekt/Viri  PO/GPR/PPR/Projekt/Viri  PO/GPR/PPR/Projekt/Viri  PO/GPR/PPR/Projekt/Viri PO/GPR/PPR/PR/PR/PR/PR/PR/PR/PR/PR/PR/PR/PR/                                                                                                    | NAČRT RAZVOJNIH PI<br>Vrednost Začetek K<br>projekta <sup>1</sup> financiranja finan<br>0 1001.2000 10<br><i>FV - Latosa proračuvska sradstva</i><br>0 1001.2000 10<br><i>FV - Latosa proračuvska sradstva</i><br>nov<br>0 0301.2000 03<br><i>FV - Tautos proračuvska sradstva</i><br><i>PV - Jatosa proračuvska sradstva</i><br><i>PV - Jatosa proračuvska sradstva</i><br><i>PV - Jatosa proračuvska sradstva</i><br><i>PV - Jatosa proračuvska sradstva</i><br><i>PV - Jatosa proračuvska sradstva</i><br><i>PV - Jatosa proračuvska sradstva</i><br><i>PV - Jatosa proračuvska sradstva</i><br><i>PV - Jatosa proračuvska sradstva</i><br><i>OV - Posnaki proračuvska sradstva</i><br><i>OV - Donači patvarji</i>                                                                                                    | onec<br>skinauja         Pred L 2007           51.630.010         51.630.010           51.630.010         10.000           01.2008         10.000           1.630.000         1.630.000           01.2007         1.630.000           1.630.000         20.000.000           01.2007         1.630.000           01.2007         1.630.000           01.2007         1.630.000           01.2007         1.630.000           030.000         200.000           30.000         30.000           30.000         200.000                                                                                                    | 2:500.000                                                                                                    | Leeo 2008 0 0 0 0 0 0 0 0 0 0 0 0 0 0 0 0 0 0                                             | Leto 2009                                              | Leto 2010                                                   | Leto 2011                                                   | P S<br>Po L. 2  |
| PP/GPR/PPR/Projekt/Viri PD/DPOLITIČNI SISTEM D101 Politični šastem 01019001 Dejarnest občinslaga sveta 08.043.06.0005 test 7 01010002 Invedba in nodzor volitev in referentu 08.043.06.0003 legradnja vedovoda 06.043.06.0003 legradnja vedovoda 06.043.06.0003 legradnja vedovoda                                                                                                    | NAČRT RAZVOJNIH PI<br>Vrednost Začetek K<br>projeka Knaudiznija fina<br>projeka Družev kontektor produktiva produktiva<br>PV - Latibu provaživska sradstva<br>PV - Latibu provaživska sradstva<br>PV - Davnači partnerji                                                                                                    | onec<br>skiranja         Pred L. 2007           51.630.010         51.630.010           51.630.010         50.000.010           01.2008         10           01.2008         50.000.000           1.630.000         000           01.2007         1.630.000           1.630.000         30.000           1.430.000         1.630.000           1.430.000         30.000           1.430.000         30.000           1.430.000         30.000           1.430.000         30.000           1.430.000         7.800.000                                                                                                    | 2:500 - 2:011                                                                                                    | Lete 2008                                                                                 | Lete 2009                                              | Leto 2010                                                   | Leto 2011                                                   | P S L. 20       |
| PP/GPR/PPR/Pr ojekt/Viri  POLITIČNI SISTEM  OLOJ Politični sistem 000900 Dejavnest občinslaga sveta 08043-06-0005 tes 7  08043-06-0005 tes 7  08043-06-0003 legradnja vedovoda  G LOKALNA SAMOUPRAVA 0603 Dejavnest občinske upr ave 06039002 Respolaçanje in upravljanje s premež 06039002                                                                                                    | NAČRT RAZVOJNIH PI<br>Vredmat Začetek K<br>projeka Začetek K<br>projeka Začetek K<br>0 10012000 10<br>FV - Lastna proražuska redstva<br>0 10012000 10<br>FV - Lastna proražuska redstva<br>0 2012000 10<br>FV - Lastna proražuska redstva<br>0 2012000 10<br>FV - Drastofi i državnega proraž<br>FV - Lastna proražuska redstva<br>OV - Porgode stadbar<br>OV - Porgode proražuska redstva<br>OV - Porgode proražuska redstva<br>OV - Porgode proražuska redstva<br>OV - Porgode proražuska redstva<br>OV - Porgode proražuska redstva<br>OV - Porgode proražuska redstva<br>OV - Domašt partnerji                                                                                                    | ROGRAMOV 2                                                                                                    | 2:500.000<br>2:500.000<br>2:500.000                                                                                                    | Leeo 2008                                                                                 | Leto 2009                                              | Leto 2010                                                   | Leto 2011                                                   | v S<br>Po L. 20 |
| PP/GPR/PPR/Pr ojekt/Vir i PD/GPR/PPR/Pr ojekt/Vir i PD/GPR/PPR/Pr ojekt/Vir i PD/GPR/PPR/Pr ojekt/Vir i PD/GPR/PPR/Pr ojekt/Vir i PD/GPR/PPR/PR/PR/PR/PR/PR/PR/PR/PR/PR/PR/PR/                                                                                                    | NAČRT RAZVOJNIH PI<br>Vrednost Začetek K<br>projekta <sup>*</sup> financiranja finar<br>0 1001.2000 10<br>FV - Latona proračunska sradstva<br>0 1001.2000 10<br>FV - Latona proračunska sradstva<br>nov<br>0 1001.2000 10<br>FV - Transfer i dekonega proraču<br>PV - Transfer i dekonega proraču<br>PV - Daradni proračunska sradstva<br>OV - Doradi patrosrji<br>enjem, potrebnim za dekoranje občinska upravno<br>OV - Doradi patrosrji<br>2000.000 01.01.2007 01                                                                                                    | COGRAMOV 2                                                                                                    | 2:500.000<br>2:500.000<br>2:500.000<br>2:500.000<br>2:500.000<br>2:500.000                                                                                                    | Leeb 2008 0 0 0 0 0 0 0 0 0 0 0 0 0 0 0 0 0 0                                             | Leto 2009                                              | Leto 2010                                                   | Leto 2011                                                   | ν S<br>Po L. 20 |
| PP/GPR/PPR/Projekt/Viri  POLITIČNI SISTEM  ODJ POLITIČNI SISTEM  ODJ000 Dejevnet obči inslaga sveta  OB 043-06-0005 test 7  OD 043-06-0005 test 7  OD 043-06-0003 tegradnja vedovoda  NG LOKALNA SAMOUPRAVA  O603 Dejevnest obči nslate uprave  O6039002 Rapolaganje in upravljanje s premož  OB 043-06-0001 Aplikacija za pripravo pronzůma v - AP                                                                         | NAČRT RAZVOJNIH PI<br>Vrednost<br>Jačetek K<br>projeka <sup>3</sup> Začetek K<br>mandimuja fina<br>() 1001.2000 10<br>PV - Latora provačuvska svadnu<br>0 1001.2000 10<br>PV - Latora provačuvska svadnu<br>0 1001.2000 10<br>PV - Latora provačuvska svadnu<br>PV - Latora provačuvska svadnu<br>PV - Latora svadnu<br>PV - Latora provačuvska svadnu<br>PV - Latora svadnu<br>PV - Latora svadnu<br>PV - Latora svadnu<br>PV - Latora svadnu<br>PV - Latora svadnu<br>PV - Dravašta svadnu<br>PV - Pravašta svadnu<br>PV - Pravašta svadnu<br>PV                                                                                                    | onec<br>skrauja         Pred L. 2007           51.630.010         51.630.010           51.630.010         50.000.010           01.2008         10           0.1.2008         10           0.1.2008         20.000.000           1.630.000         1.630.000           0.1.2007         1.630.000           1.630.000         3.0.000           1.000 000         3.0.000           1.000 000         3.0.000           1.000 000         3.0.000           1.000 000         3.0.000           1.000 000         7.00.000           7.860.000         7.860.000           0.01.2007         7.860.000           7.860.000         7.860.000                                                                                                    | 2 500 000<br>2 500 000<br>2 500 000<br>2 500 000<br>500 000                                                                                                    | Leto 2008                                                                                 | Lete 2009                                              | Leto 2010                                                   | Leto 2011                                                   | r S<br>PoL 20   |
| PP/GPR/PPR/Projekt/Viri  POLITIČNI SISTEM  DOD Politični sistem 0009001 Dejavnost občinslaga sveta 08043-06-0005 test 7  0009002 Izvedba in natzor volitev in referenti 08043-06-0003 izgradnja vodovoda  No LOKALNA SAMOUPRAVA 06033 Dejavnost občinske uprave 06039002 Rapologanje in upravljanje s premoč 08043-06-0001 Aphlacija za pripravo prončina v - AP                                                            | NAČRT RAZVOJNIH PI<br>Vrednast Začetek K<br>projeka: Začetek K<br>financiranja fihad<br>Projeka: Granciranja fihad<br>1001.2006 10<br>PV - Latona prordužska sredstva<br>0 1001.2006 10<br>PV - Latona prordužska sredstva<br>0 0 301.2006 03<br>PV - Drastka i državenja sredstva<br>OV - Posrada prordužska sredstva<br>OV - Posrada prordužska sredstva<br>OV - Posrada prordužska sredstva<br>OV - Posrada prordužska sredstva<br>OV - Posrada prordužska sredstva<br>OV - Donači patrioraj<br>Statova provedna statovanje<br>OV - Donači patrioraj<br>PV - Janaka prordužska sredstva<br>PV - Janaka prordužska sredstva<br>PV - Janaka sredstva<br>PV - Janaka prordužska sredstva<br>PV -                                                                                                    | Second Constraints         Pred L. 2007         2           0112002         51.630.010         51.630.010         50.000.010         10           01.2008         10         10         10         10         10           01.2008         50.000.010         10         10         10         10         10         10         10         10         10         10         10         10         10         10         10         10         10         10         10         10         10         10         10         10         10         10         10         10         10         10         10         10         10         10         10         10         10         10         10         10         10         10         10         10         10         10         10         10         10         10         10         10         10         10         10         10         10         10         10         10         10         10         10         10         10         10         10         10         10         10         10         10         10         10         10         10         10         10         10 | 2 500 000<br>2 500 000<br>2 500 000<br>2 500 000<br>2 500 000<br>2 500 000<br>2 500 000<br>2 500 000<br>2 500 000<br>2 500 000<br>2 500 000<br>2 500 000<br>2 500 000<br>2 500 000<br>2 500 000<br>2 500 000<br>2 500 000<br>2 500 000<br>2 500 000<br>5 500 000<br>5 500 000<br>5 500 0000<br>5 500 00000<br>5 500 0000<br>5 50000000000 | Leto 2008                                                                                 | Leto 2009                                              | Leto 2010                                                   | Leto 2011                                                   | r S<br>Po L. 20 |
| PP/GPR/PPR/Projekt/Viri PD/GPR/PPR/Projekt/Viri PD/GPR/PPR/Projekt/Viri PD/GPR/PPR/Projekt/Viri PD/GPR/PPR/Projekt/Viri PD/GPR/PPR/PR/PR/PD/GPR/PR/PD/GPR/PR/PR/PD/GPR/PR/PD/GPR/PR/PR/PD/GPR/PR/PD/GPR/PR/PD/GPR/PR/PD/GPR/PR/PD/GPR/PR/PD/GPR/PR/PD/GPR/PR/PD/GPR/PR/PD/GPR/PR/PD/GPR/PR/PR/PD/GPR/PR/PD/GPR/PR/PR/PR/PD/GPR/PR/PD/GPR/PR/PR/PD/GPR/PR/PD/GPR/PR/PR/PR/PR/PR/PR/PR/PR/PR/PR/PR/PR/P                       | NAČRT RAZVOJNIH PI<br>Vrednost Začetek K<br>projekta <sup>*</sup> financiranja finan<br>() 10.01.2006 10<br><i>FV</i> - Latosa proračuska sredstva<br>() 10.01.2006 10<br><i>FV</i> - Latosa proračuska sredstva<br>() 0.01.2006 10<br><i>FV</i> - Latosa proračuska sredstva<br>() 0.01.2006 10<br><i>FV</i> - Latosa proračuska sredstva<br>() 0.01.2006 10<br><i>FV</i> - Latosa proračuska sredstva<br>() - Poruga konsega proračuska<br><i>FV</i> - Doradnji proračuska sredstva<br>() - Poruga konšega proračuska<br>() - Doradnji proračuska sredstva<br>() - Doradnji proračuska sredstva<br>() - Doradnji proračuska proračuska<br>() - Doradnji proračuska sredstva<br>() - Doradnji proračuska sredstva<br>() - Doradnji proračuska sredstva<br>() - Doradnji proračuska sredstva<br>() - Doradnji proračuska sredstva<br><i>FV</i> - Latosa proračuska sredstva<br><i>FV</i> - Latosa proračuska sredstva proračuska sredstva<br><i>FV</i> - Latosa proračuska sredstva proračuska sredstva<br><i>FV</i> - Latosa proračuska sredstva proračuska sredstva<br><i>FV</i> - Latosa proračuska sredstva proračuska sredstva<br><i>FV</i> - Latosa proračuska sredstva proračuska sredstva proračuska sredstva<br><i>FV</i> - Latosa proračuska sredstva<br><i>FV</i> - Latosa prora | onec<br>skinauja         Pred L. 2007           51.630.010         51.630.010           51.630.010         10.000           01.2008         10.000           1.0008         10.000.000           1.630.000         1.630.000           01.2007         1.630.000           1.630.000         7.860.000           7.860.000         7.860.000           7.860.000         7.860.000           01.2007         7.860.000           7.860.000         7.860.000           0.000         7.860.000           1.0007         7.860.000           1.0007         7.860.000           1.0007         7.860.000           1.0007         7.860.000           1.0007         7.860.000           1.0007         7.860.000           1.0007         1.630.000           1.0007         1.630.000           1.0007         1.850.000           1.0007         1.850.000           1.0007         1.850.000           1.0007         1.850.000           1.0007         1.850.000                                                                                                    | 2:500.000<br>2:500.000<br>2:500.000<br>2:500.000<br>2:500.000<br>2:500.000<br>0<br>2:500.000<br>0<br>0<br>0<br>0<br>0<br>0<br>0<br>0<br>0<br>0<br>0<br>0<br>0<br>0<br>0<br>0                                                                                                    | Leeo 2008 0 0 0 0 0 0 0 0 0 0 0 0 0 0 0 0 0 0                                             | Lete 2009                                              | Leto 2010                                                   | Leto 2011                                                   | r S<br>Pe L. 20 |
| PP/GPR/PPR/Pr ojekt/Viri  PD/GPR/PPR/Pr ojekt/Viri  POLITIČNI SISTEM  OD10 POLITIČNI SISTEM  OD101 Dejavnost občinskoga sveta  OB043-06-0005 test 7  OD09002 Izvedba in nodzor volitev in referentr  OB043-06-0003 krgradnja vedovoda  Konstruktura (Samo Samo Samo Samo Samo Samo Samo Samo                                                                                                    | NAČRT RAZVOJNIH PI<br>Vrednost<br>projeka <sup>1</sup> Začetek K<br>mandrimaja finan<br>(1001.2000 10<br>PV - Latha proračuvska sradnu<br>PV - Latha proračuvska sradnu<br>PV - Latha proračuvska sradnu<br>PV - Latha proračuvska pradnu<br>PV - Latha proračuvska pradnu<br>PV - Latha proračuvska pradnu<br>PV - Latha proračuvska pradnu<br>PV - Latha proračuvska pradnu<br>PV - Latha proračuvska pradnu<br>PV - Latha proračuvska pradnu<br>PV - Latha proračuvska pradnu<br>PV - Latha proračuvska pradnu<br>PV - Latha proračuvska pradnu<br>PV - Dranský tr dočavnega proraču<br>PV - Dranský tr dočavnega proraču<br>PV - Edita pradnu pradnu pradnu pradnu<br>PV - Edita pradnu pradnu pr                                                                                                    | onec<br>skrauja         Pred L. 2007           01.2005         51.630.010           51.630.010         50.000.010           01.2008         10           01.2008         10           01.2008         10           1.630.000         1.630.000           01.2007         1.630.000           1.630.000         300.000           1.630.000         300.000           1.630.000         7.860.000           7.860.000         7.860.000           1.2007         7.860.000           7.860.000         7.860.000           1.2007         7.860.000           1.2007         7.860.000           1.2007         7.860.000           1.2007         1.630.000           1.2007         1.630.000           1.2007         1.630.000           1.2007         1.630.000           1.2007         1.630.000           1.2007         1.630.000           1.2007         1.630.000           1.2007         1.630.000           1.2007         1.630.000           1.2007         1.630.000           1.2007         1.630.000           1.2007         1.630.000                                                                                               | 2:007 - 2011 Lew 2007 0 0 0 0 0 0 0 0 0 0 0 0 0 0 0 0 0 0                                                                                                    | Leto 2008                                                                                 | Lete 2009                                              | Leto 2010                                                   | Leto 2011                                                   | v S<br>Po L. 2  |
| PP/GPR/PPR/Pr ojekt/Viri  PD/GPR/PPR/Pr ojekt/Viri  POLITIČNI SISTEM O1019001 Dejavnost občinslaga sveta OB043.06.0004 test 6 OB043.06.0005 test 7 O1019002 Invetba in nodzor volitev in referentr OB043.06.0003 krgadnja vedevoda  Ko LOKALNA SAMOUPRAVA O603 Dejavnost občinske upr ave G6039002 Rapolaganje in upravljanje s premož OB043.06.0001 Apilacija za pripravo proračuna v - AP                                 | NAČRT RAZVOJNIH PI<br>Vrednost Začelek K<br>projeka Začelek K<br>projeka Začelek K<br>projeka Začelek K<br>projeka Začelek K<br>PV - Latosa proražuska raditva<br>PV - Latosa proražuska raditva<br>PV - Latosa proražuska raditva<br>PV - Latosa proražuska raditva<br>PV - Danske iz državega proražuska<br>PV - Danske iz državega proražuska<br>PV - Danske iz državega proražuska<br>PV - Danske iz državega proražuska<br>PV - Danske iz državega proražuska raditva<br>PV - Danske iz državega proražuska raditva<br>PV - Danske iz državega proražuška raditva<br>PV - Danske iz državega proražuška raditva<br>PV - Danske iz državega proražuška raditva<br>PV - Danske iz državega proražuška raditva<br>PV - Danske iz državega proražuška raditva<br>PV - Danske iz državega proražuška raditva<br>PV - Danske iz državega proražuška raditva<br>PV - Danske iz državega proražuška provečka provečka proražuška provečka provečka provečka provečka provečka provečka provečka provečka provečka provečka provečka provečka provečka provečka provečka provečk                                                                                                    | onec<br>skiranja         Pred L. 2007           51.630.010         51.630.010           51.630.010         50.000.010           01.2008         10           01.2008         10           01.2008         20.000.000           5.0000.000         1.000           01.2008         20.000.000           1.630.000         1.630.000           1.630.000         3.0000           1.630.000         7.860.000           7.860.000         7.860.000           1.2007         7.860.000           7.860.000         7.860.000           1.2007         7.860.000           1.2007         7.860.000           1.2007         7.860.000           1.2007         7.860.000           1.2007         7.860.000           1.2007         7.860.000           1.2007         7.860.000           1.2007         7.860.000           1.2007         7.860.000           1.2007         7.860.000           1.2007         7.860.000           1.2007         7.860.000           1.2007         7.860.000           1.2007         7.860.000           1.2007         7.800.000                                                                                    | 2:007 - 2011 Lew 2007 0 0 0 0 0 0 0 0 0 0 0 0 0 0 0 0 0 0                                                                                                    | Leto 2008                                                                                 | Lete 2009                                              | Leto 2019                                                   | Leto 2011                                                   | r S<br>Po L. 2  |
| PP/GPR/PPR/Projekt/Viri  POLITIČNI SISTEM  DIOJ Politični sistem 00010001 Dejevnet občinelaga sveta 08.043-06-0005 test 5  08.043-06-0005 test 7  00109002 Izvedba in notzor volitev in referento 08.043-06-0003 lzgratnia vodovoda  Ko LOKALNA SAMOUPRAVA 06.03 Dejavnost občinske uprave 06.030002 Rapoleganje in upravljanje s premoč 08.043-06-0001 Aphlacija za priprave proračnas v - AP  ODRAMBA INUKREPI OB IZREDNI | NAČRT RAZVOJNIH PI<br>Vrednost Začetek K<br>projeka: Začetek K<br>financiranja finan<br>() 10012000 10<br>PV - Latos proračuska sredstva<br>() 10012000 10<br>PV - Latos proračuska sredstva<br>() 10012000 10<br>PV - Latos proračuska sredstva<br>() 0 3012000 00<br>PV - Transfer iz državega proraču<br>PV - Dansfer iz državega proraču<br>PV - Dansfer iz državega proraču proved<br>PV - Dansfer iz državega proraču proved<br>PV - Dansfer iz državega proraču proved<br>PV - Dansfer iz državega proraču proved<br>PV - Dansfer iz državega proraču proved<br>PV - Dansfer iz državega proraču proved<br>PV - Dansfer iz državega proved<br>PV - Dansfer iz državega proved<br>PV - Dansfer iz drž                                                                                                    | ROGRAMOV         2           ome<br>chranja         Pred L. 2007           51.630.010         51.630.010           51.630.010         50.000.010           01.2008         10           01.2008         50.000.010           01.2008         50.000.010           01.2008         50.000.000           01.2007         1.630.000           7.860.000         7.860.000           01.2007         7.860.000           7.860.000         1.000 000           1.0007         7.860.000           1.0007         7.860.000           1.0007         7.860.000           1.0007         7.860.000           1.0007         7.860.000           1.0007         7.860.000           1.0007         7.860.000           1.0007         7.860.000           1.0007         7.860.000           1.0007         7.860.000           1.0007         7.860.000           1.0007         7.860.000           1.0007         7.860.000           1.0007         7.860.000           1.0007         7.860.000           1.0007         7.860.000           1.0007         7.860.000                                                                                        | 2:500.000<br>2:500.000<br>2:500.000<br>2:500.000<br>2:500.000<br>0<br>0<br>0<br>0<br>0<br>0<br>0<br>0<br>0<br>0<br>0<br>0                                                                                                    | Leto 2005                                                                                 | Leto 2009                                              | Leto 2010                                                   | Leto 2011                                                   | + 5<br>Po L. X  |
| PP/GPR/PPR/Pr ojekt/Viri PP/GPR/PPR/Pr ojekt/Viri PD/GPR/PPR/Pr ojekt/Viri PD/GPR/PPR/Pr ojekt/Viri PD/GPR/PPR/Pr ojekt/Viri PD/GPR/PPR/Pr ojekt/Viri OB/GD/GD/GPR/PPR/PR/PR/PPR/PR/PPR/PR/PPR/PR/PPR/P                                                                                                    | NAČRT RAZVOJNIH PI<br>Vrednot Začetk K<br>projekta financiranja finan<br>() 1001.2000 ()<br>PV - Lathar proračuska svadbur<br>() 1001.2000 ()<br>PV - Lathar proračuska svadbur<br>() 1001.2000 ()<br>PV - Lathar proračuska svadbur<br>() 1001.2000 ()<br>PV - Lathar proračuska svadbur<br>PV - Lathar proračuska svadbur<br>PV - Doradh proračuska svadbur<br>OV - Poraske in dekonosnja vodu<br>OV - Doradi partverji<br>PV - Zatavbar od uska svadbur<br>OV - Doradi partverji<br>PV - Lathar proračuska svadbur<br>PV - Doradi partverji<br>PV - Dranske in dekonosnja vodu<br>PV - Dranske in dekonosnja vodu<br>PV - Doradi partverji<br>PV - Dranske in dekonosnja vodu<br>PV - Dranske in dekonosnja vodu<br>OV - Dorad uska svadbur<br>PV - Lathar proračuska svadbur<br>PV - Lathar proračuska svadbur<br>PV - Dorad uska svadbur<br>OV - Dorad uska svadbur<br>OV - Dorad                                                                                                    | onec<br>skinauja         Pred L. 2007           51.630.010         51.630.010           51.630.010         10.000           01.2008         10.000           1.000         50.000.000           1.630.000         1.630.000           01.2007         1.630.000           1.630.000         7.860.000           7.860.000         7.860.000           7.860.000         7.860.000           01.2007         1.630.000           1.630.000         7.860.000           1.630.000         7.860.000           1.000.000         1.000.000           1.000.000         1.000.000           1.000.000         1.000.000                                                                                                    | 2:500.000<br>2:500.000<br>2:500.000<br>2:500.000<br>2:500.000<br>2:500.000<br>0<br>0<br>0<br>0<br>0<br>0<br>0<br>0<br>0<br>0<br>0<br>0                                                                                                    | Leeb 2008                                                                                 | Lete 2009                                              | Leto 2010                                                   | Leto 2011                                                   | v 8<br>Pol. 3   |

Privzeta vrednost v polju »Način« na obrazcu »Tiskanje načrta razvojnih programov (III.del)« je »PU/PPP/GPR/PPR/PRJ«.

NRP izpis je dopolnjen tako, da je možno na koncu izpisa narediti povzetek virov (kljukica v polju »Na koncu poročila prikaži povzetek virov«).

#### Povzetek virov

| PU/PPP/GPR/Projekt/Viri              |               | Virednost Začelsk Konec<br>projekta* financirsnja financirsnja | Frei L. 2011 | Leto 2011  | Leto 2012  | Leto 2013  | Leto 2014 | v EUR<br>Po L. 2014 |
|--------------------------------------|---------------|----------------------------------------------------------------|--------------|------------|------------|------------|-----------|---------------------|
|                                      | Skupaj NRP:   |                                                                | 50,413,260   | 11.191.372 | 14122.129  | 19.628.623 | 0         | 0                   |
|                                      | PV-DP         | PV - Domačipartnerji                                           | 592.239      | 0          | 0          | 0          | 0         | 0                   |
| Legenda:                             | PV-EU         | PV - EU sredstva                                               | 1,815,441    | 2373.810   | 2.146.744  | 1.773.494  | 0         | 0                   |
| *- podatek iz dokumentacije projekta | PV-LS         | PV - Lastna proračunska sredstva                               | 29 357 571   | 5 3 57 983 | 6.354.363  | 17.728.459 | 0         | 0                   |
|                                      | PV-TDO        | PV - Transfer iz druge občine                                  | 14.070       | 0          | 0          | 0          | 0         | 0                   |
|                                      | PV-TDP        | PV - Transfer iz državnega prora čuna                          | 18 227 275   | 3 3 51 579 | 5.621.022  | 131.670    | 0         | 0                   |
|                                      | Skupaj PV - I | raračanski vini                                                | 50.006.596   | 11.083 372 | 14.122.129 | 19.628.623 | 0         | 0                   |
|                                      | OV-DP         | 0V - Domačipartnerji                                           | 64.935       | 0          | 0          | 0          | 0         | 0                   |
|                                      | OV-PPU        | OV - Posredni proračunski uparabniki                           | 341.729      | 108.000    | 0          | 0          | 0         | 0                   |
|                                      | Sloupaj OV -  | D stali vini                                                   | 406.664      | 108.000    | 0          | 0          | 0         | 0                   |

## Posebni standardni izpis splošnega in posebnega dela proračuna

Posebni standardni izpis splošnega ali posebnega dela proračuna je namenjen tistim, ki želite poljubno izbirati stolpce in nastavljati poljubne indekse.

Uporabnik lahko nastavi tudi izpis, ki ne bo ustrezal zahtevam, ki so zapisane v ZJF.

Kliknite meni »Proračun  $\rightarrow$  Standardni izpisi  $\rightarrow$  Lastna nastavitev izpisov« in prikaže se vam spodnje okno:

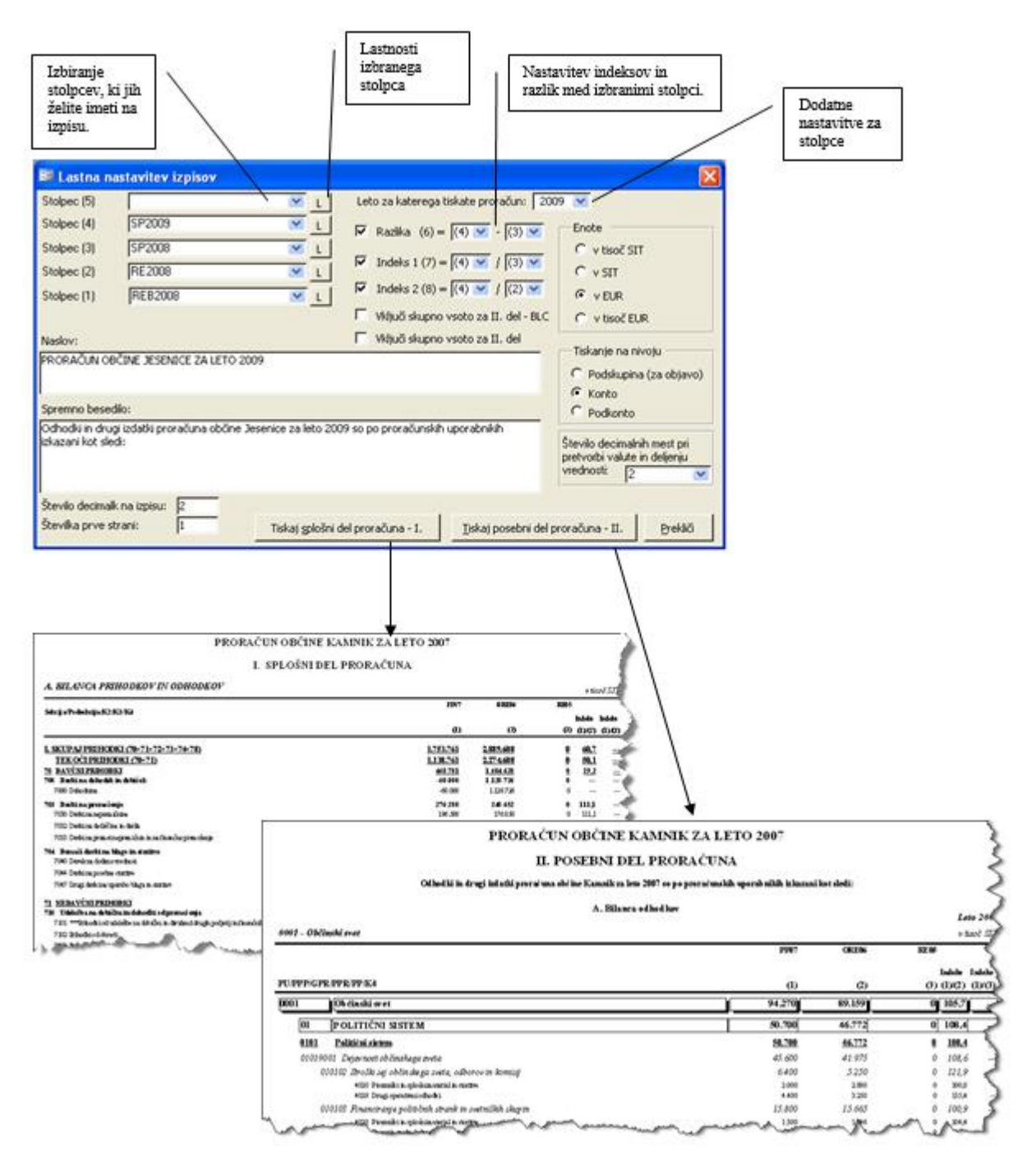

## Obrazložitve proračuna

Z modulom »Obrazložitve« v aplikaciji APPrA-O želimo poenotiti obrazložitve proračuna na vseh 212 občinah.

Proračunski uporabniki pripravijo obrazložitve proračuna za vsako proračunsko leto posebej za naslednje vrste tipov proračuna:

SP – Sprejeti proračun

SSP – spremenjeni sprejeti proračun

REB – Rebalans proračuna

V aplikacijo APPrA-O se vnaša besedilo na posameznih nivojih proračuna, ki jih bomo v nadaljevanju podrobneje definirali. Pri vnosu besedila obrazložitve uporabnik ne more nastavljati oblike besedila razen za naslednje izjeme: krepko, ležeče, podčrtano in naštevanje.

Ko vpišete celotno besedilo obrazložitev v podatkovno bazo se bo s pomočjo posebne MS Word predloge avtomatsko generiral dokument »Obrazložitve proračuna«. Dokument bo vseboval:

- 1. Naslovno stran
- 2. Kazalo vsebine
- 3. I. OBRAZLOŽITVE SPLOŠNEGA DELA PRORAČUNA
- 4. II. OBRAZLOŽITVE POSEBNEGA DELA PRORAČUNA
- 5. III. OBRAZLOŽITVE NAČRTA RAZVOJNIH PROGRAMOV

Spremembe obrazložitev v dokumentu »Obrazložitve proračuna« ne bodo povzročale sprememb v podatkovni bazi! Zato je zelo pomembno, da v celoti izdelate obrazložitve v aplikaciji APPrA-O in šele nato wordov dokument.

Ko dokončno oblikujete dokument »Obrazložitve proračuna« ga pretvorite v PDF obliko in preko spletne aplikacije OPPrA pripnete (Attach) k posameznemu proračunu, ki je bil predhodno poslan na MF strežnik.

Odlok o proračunu uporabnik izdela sam v samostojnem dokumentu in ga tudi pripne v aplikacijo OPPrA.

Na MF strežnik lahko pripnete le dokumente, ki imajo končnico PDF. Zato je potrebno pred pripenjanjem dokumenta Wordov dokument spremeniti v PDF.

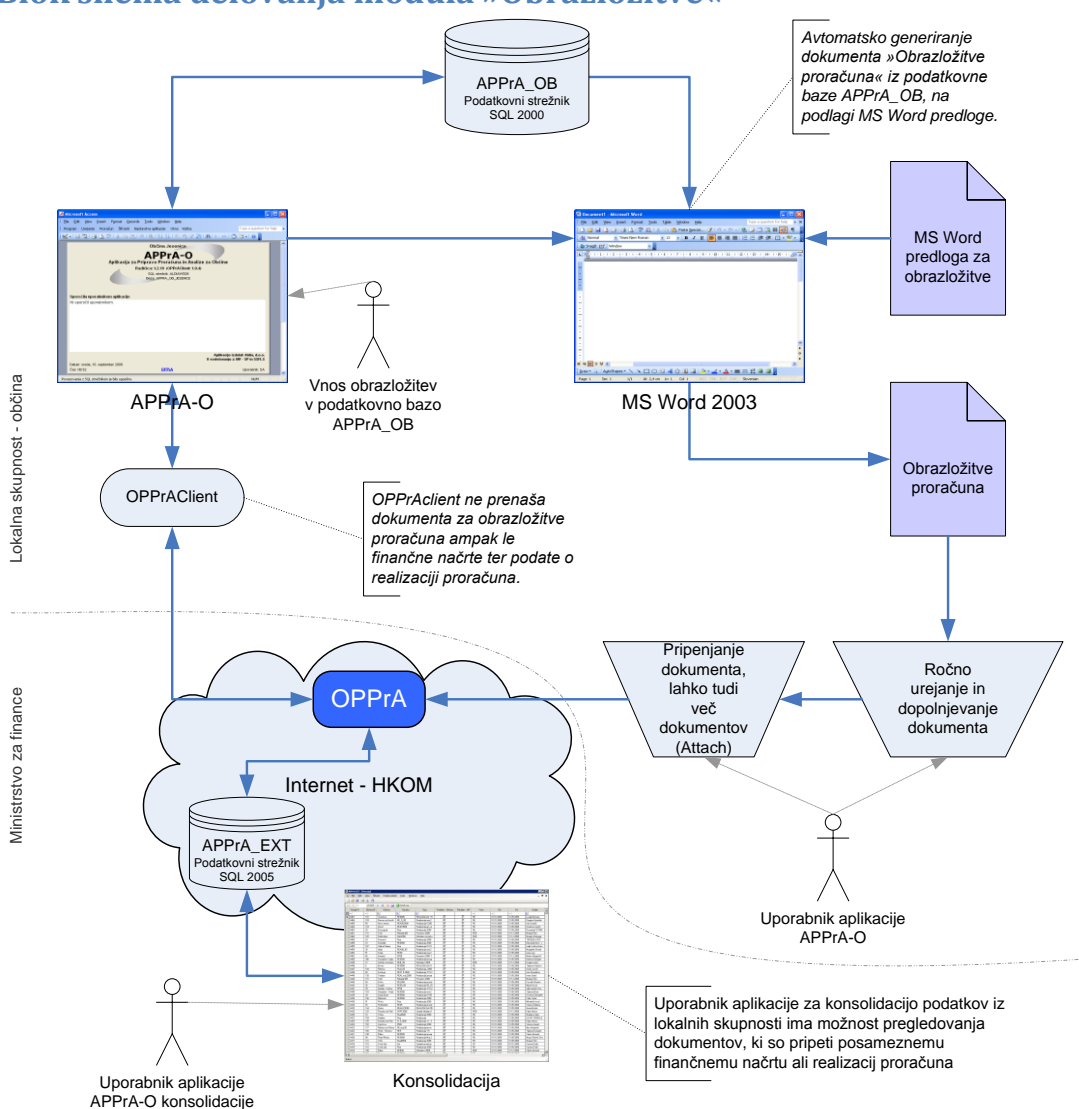

## Blok shema delovanja modula »Obrazložitve«

Opis delovanja:

Uporabnik preko aplikacije APPrA-O vnese obrazložitve na predpisanih nivojih proračuna (PPP, GPR, PPR, PP, K3, PROJEKT). V pomoč, pri vnosu obrazložitev, se mu na ekranu, za izbrani nivo, prikazuje tudi finančni načrt izbranega nivoja – statistika.

Po končanem vnosu vseh obrazložitev uporabnik sprožil avtomatsko generiranje dokumenta »Obrazložitve proračuna«, ki se izdelala na podlagi MS Word predloge.

Omenjena predloga s pomočjo VBA programske kode, najprej naredi povezavo s podatkovno bazo APPrA\_OB in iz nje črpa besedila, ki so bila vnešena preko aplikacije APPrA-O. Besedilo je ustrezno urejeno. Besedilu se doda še kazalo vsebine in naslovna stran dokumenta. Po končanem avtomatskem generiranju dokumenta, ki navadno traja nekaj minut, imate možnost, da dokument poljubno urejate in dodajate poljubno besedilo tam kjer je to potrebno. Dokument po končanem urejanju shranite, pretvorite v obliko PDF in ga s pomočjo spletne aplikacije OPPrA pripnete na MF strežnik. Poleg obrazložitev proračuna lahko pripne tudi druge dokumente, npr: »Odlok o proračunu«.

### Struktura obrazložitev za proračune lokalnih skupnosti

I. – SPLOŠNI DEL

**BLC - BILANCA** 

Prihodki proračuna (ta del besedila se izpiše le v bilanci A)

K2 - Skupina kontov

#### K3 - Obrazložitev podskupine kontov (K3 – 7\* in 50\*) – Ključ: K3

Odhodki proračuna (ta del besedila se izpiše le v bilanci A)

K2 - Skupina kontov

#### K3 - Obrazložitve podskupine kontov (K3 – 4\* in 55\*) – Ključ K3

- II. POSEBNI DEL
  - **BLC BILANCA** 
    - PPP Področje proračunske porabe Ključ: BLC/PPP

Opis področja proračunske porabe, poslanstva občine znotraj področja proračunske porabe

Dokumenti dolgoročnega razvojnega načrtovanja

Dolgoročni cilji področja proračunske porabe

Oznaka in nazivi glavnih programov v pristojnosti občine

GPR - Glavni programi – Ključ: BLC/GPR

Opis glavnega programa

Dolgoročni cilji glavnega programa

Glavni letni izvedbeni cilji in kazalci, s katerimi se bo merilo doseganje zastavljenih ciljev

Podprogrami in proračunski uporabniki znotraj glavnega programa

PPR – Podprogram – Ključ: BLC/PPR

Opis podprograma

Zakonske in druge pravne podlage

Dolgoročni cilji podprograma in kazalci, s katerimi se bo merilo doseganje zastavljenih ciljev

Letni izvedbeni cilji podprograma in kazalci, s katerimi se bo merilo doseganje zastavljenih ciljev

PU - Proračunski uporabnik

PP - Proračunska postavka – Ključ: BLC/PP

Obrazložitev dejavnosti v okviru proračunske postavke

Navezava na projekte v okviru proračunske postavke

Izhodišča, na katerih temeljijo izračuni predlogov pravic porabe za del, ki se ne izvršuje preko NRP

III. – NAČRT RAZVOJNIH PROGRAMOV

PU-S - Proračunski uporabnik – skrbnik projekta

NPPR - Nosini podprogram

PRJ – Projekt – Ključ: BLC/PRJ

Namen in cilj projekta Stanje projekta

<u>Opomba</u>: sivo besedilo se generira avtomatsko, črno besedilo predstavlja naslove pod katere morajo uporabniki aplikacije vnesti obrazložitve proračuna.

### Obrazec za vnos obrazložitev

Izbira stopnje na kateri želite vnašati obrazložitve Do okna za vnos obrazložitev pridete preko menija:

Proračun  $\rightarrow$  Obrazložitve proračuna  $\rightarrow$  Vnos in urejanje obrazložitev

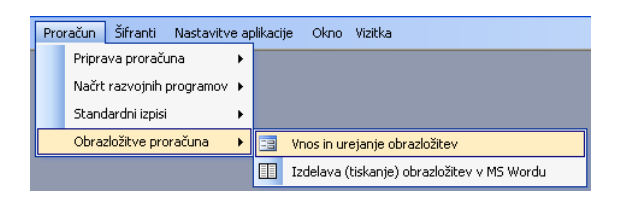

Odpre se vam naslednje okno

| ) | OZNAKA   | OPIS                                         | LETO | STATUS  | TIP   | NRP STP | NRP OZNAKA |
|---|----------|----------------------------------------------|------|---------|-------|---------|------------|
|   | PLAN 07  | Priprava plana 2008                          | 2007 | Aktivna | RE    | 18      | P2007      |
|   | RE07 TEK | Tekoča realizacija                           | 2007 | Vidna   | ZR-RE | 20      | P2007E     |
|   | TestOBR  | Test ce so se kopirale obrazlozitve iz STP=2 | 2007 | Aktivna | SP    | 20      | P2007E     |
|   | TestOBR1 | Nova stopnja za testiranje OBRAZLOZITEV      | 2007 | Vidna   | ZR-RE | 20      | P2007E     |
|   | RE_TEK   | Realizacija januar_oktober 2007              | 2007 | Aktivna | RE    |         |            |
|   | REBII_06 | Drugi rebalans 2006_8.8.2006                 | 2006 | Aktivna | RE    |         |            |
|   | ORE_06   | Ocena realizacije 2006                       | 2006 | Aktivna | RE    |         |            |
|   | NovaSTP  | ni še v uporabi                              | 2007 | Aktivna | D     |         |            |
|   | SP07     | ni še v uporabi 2                            | 2006 | Aktivna | SP    |         |            |
|   | test     | test                                         | 2007 | Vidna   | RE    |         |            |
|   | test     | test                                         | 2007 | Vidna   | RE    |         |            |
|   | XXXX     | xxxx                                         | 2007 | Vidna   | D     |         |            |
|   | TestNRP  | TestNRP                                      | 2007 | Vidna   | D     |         |            |
|   | VP07     | Veljavni plan 2007                           | 2007 | Vidna   | RE    |         |            |
|   |          |                                              |      |         |       |         |            |

V tem oknu si prikazane vse stopnje II. dela proračuna, ki imajo status: »Aktivna« ali »Vidna«

Izberite željeno stopnjo in kliknite na kumb za vnos oziroma urejanje obrazložitev.

Pomembno:

- 1. Če stopnja II. dela proračuna nima določene NRP stopnje, potem v naslednjem oknu NRP obrazložitev ne bo vidna.
- 2. Če ima stopnja status »Vidna« se bodo obrazložitve odprle le za pregled in urejanje obrazložitev ne bo možno.
- 3. Prikazane so le stopnje z vrsto proračuna:
  - a. SP Sprejeti proraču
  - b. REB Rebalans
  - c. SSP Spremenjeni sprejeti proračun
  - d. PP Predlog proračuna (od različiceverzije 1.3.3 dalje)

### Okno za vnos, urejanje in pregled obrazložitev

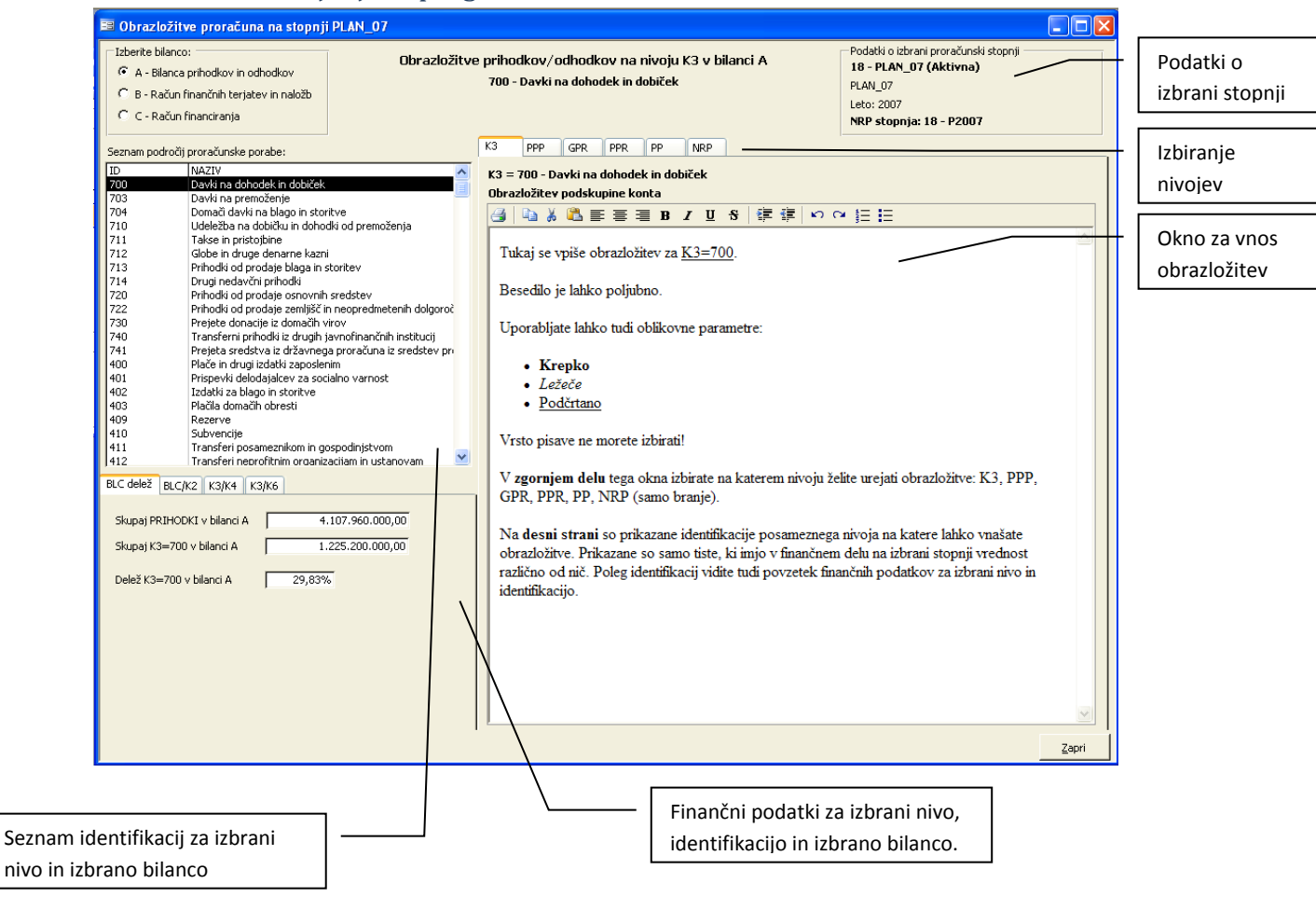

Diagram poteka za vnos obrazložitev:

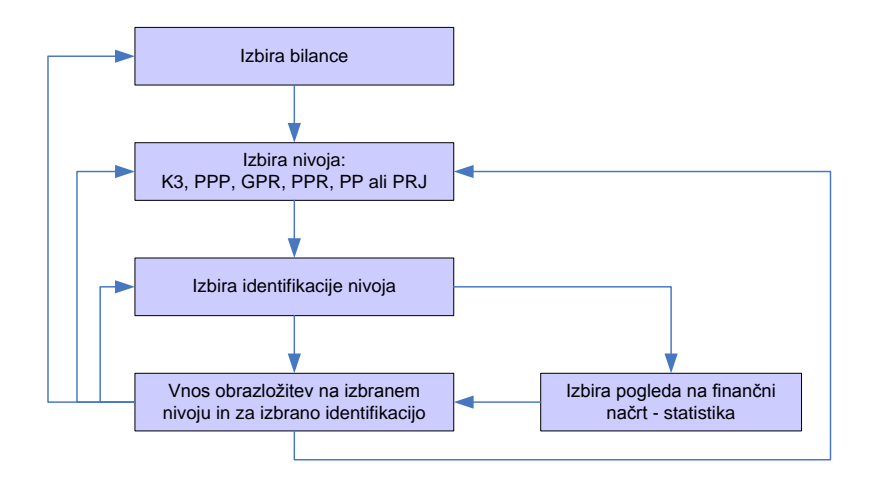

#### Statistika, finančnih podatkov

Vpogledi v finančni načrt na posameznem nivoju so naslednji:

- K3
  - Prihodki
    - Delež in absolutna vrednost izbranega K3 v celotni bilanci
    - Deleži in absolutne vrednosti K2 (prihodki) znotraj izbrane bilance
    - o Deleži in absolutne vrednosti posameznega K4 znotraj K3
    - Deleži in absolutne vrednosti posameznega K6 znotraj K3
  - Odhodki
    - o Delež in absolutna vrednost izbranega K3 v celotni bilanci
    - Deleži in absolutne vrednosti K2 (odhodki) znotraj izbrane bilance
    - Deleži in absolutne vrednosti posameznega K4 znotraj K3
    - Delež in absolutne vrednosti posameznega GPR znotraj K3
- o PPP
  - Delež in absolutna vrednost izbranega PPP v celotni bilanci
  - Delež in absolutne vrednosti posameznega GPR znotraj PPP
  - Delež in absolutne vrednosti posameznega K3 znotraj PPP
  - Delež in absolutne vrednosti posameznega PU znotraj PPP
- o GPR
  - Delež in absolutna vrednost izbranega GPR v celotni bilanci
  - Deleži in absolutne vrednosti posameznega PPR znotraj GPR
  - Deleži in absolutne vrednosti posameznega K3 znotraj GPR
  - Deleži in absolutne vrednosti posameznega PU znotraj GPR
- o PPR
  - Delež in absolutna vrednost izbranega PPR v celotni bilanci
  - Deleži in absolutne vrednosti posameze PP znotraj PPR
  - Deleži in absolutne vrednosti posameznega K3 znotraj PPR
  - Deleži in absolutne vrednosti posameznega PU znotraj PPR
- o PP
  - Delež in absolutna vrednost izbrane PP v celotni bilanci
  - Deleži in absolutne vrednosti posameznega K3 znotraj PP
  - Deleži in absolutne vrednosti posameznega K4 znotraj PP
- o PRJ
  - Vrednosti projekta po posameznih letih
  - Vrednosti PV in OV za izbrani projekt
  - Vrednosti po posameznih PP
  - Vrednosti po posameznih podprogramih

|                                                            | NAZIV                                                                            |                                                               |                                 |       |  |  |  |
|------------------------------------------------------------|----------------------------------------------------------------------------------|---------------------------------------------------------------|---------------------------------|-------|--|--|--|
| 101                                                        | POLITIČNI SISTEM                                                                 |                                                               |                                 | _     |  |  |  |
| 02                                                         | EKONOMSKA IN FIS                                                                 | KALNA ADMINISTRA                                              | ALIA                            |       |  |  |  |
| 03                                                         | ZUNANJA POLITIKA IN MEDNARODNA POMOČ                                             |                                                               |                                 |       |  |  |  |
| 04                                                         | SKUPNE ADMINISTRATIVNE SLUŽBE IN SPLOŠNE JAVNE ST                                |                                                               |                                 |       |  |  |  |
| 06                                                         | LOKALNA SAMOUPR                                                                  | AVA                                                           |                                 |       |  |  |  |
| 07                                                         | OBRAMBA IN UKREP                                                                 | I OB IZREDNIH DOG                                             | ODKIH                           |       |  |  |  |
| 08                                                         | NOTRANJE ZADEVE                                                                  | IN VARNOST                                                    |                                 |       |  |  |  |
| 10                                                         | TRG DELA IN DELOW                                                                | NI POGOJI                                                     |                                 |       |  |  |  |
| 111                                                        | KMETIJSTVO, GOZD                                                                 | ARSTVO IN RIBISTVO                                            | 5                               |       |  |  |  |
| 12                                                         | PRIDOBIVANJE IN D                                                                | ISTRIBUCIJA ENERG                                             | ETSKIH SUR                      | OVIN  |  |  |  |
| 13                                                         | PROMET, PROMETN                                                                  | A INFRASTRUKTURA                                              | IN KOMUNI                       | (ACIJ |  |  |  |
| 14                                                         | GOSPODARSTVO                                                                     |                                                               |                                 |       |  |  |  |
| 15                                                         | VAROVANJE OKOLJ                                                                  | A IN NARAVNE DEDIS                                            | ŚĆINE                           |       |  |  |  |
| 16                                                         | PROSTORSKO PLAN                                                                  | IRANJE IN STANOVA                                             | NJSKO KOM                       | JNALF |  |  |  |
| 17                                                         | ZDRAVSTVENO VAR                                                                  | STVO                                                          |                                 |       |  |  |  |
| 18                                                         | KULTURA, SPORT IN                                                                | I NEVLADNE ORGANI                                             | ZACIJE                          |       |  |  |  |
| 19                                                         | IZOBRAZEVANJE                                                                    |                                                               |                                 |       |  |  |  |
| 20                                                         | SOCIALNO VARSTVO                                                                 |                                                               |                                 |       |  |  |  |
| 22                                                         | SERVISIRANJE JAV                                                                 | IEGA DOLGA                                                    |                                 |       |  |  |  |
| 25                                                         | TALEK AEMOTOPAT NK                                                               | OGRAMI IN OBVEZIN                                             | 0511                            |       |  |  |  |
|                                                            |                                                                                  |                                                               |                                 |       |  |  |  |
| BLC delež PPP/                                             | GPR PPP/K3 PPP/I                                                                 | PU                                                            |                                 |       |  |  |  |
|                                                            |                                                                                  |                                                               |                                 |       |  |  |  |
| Finančni pod                                               | atki za BLC=A in P                                                               | PP=11 po K3                                                   |                                 |       |  |  |  |
| К3                                                         |                                                                                  | VREDNOST                                                      | DELEZ                           | ~     |  |  |  |
| M02 Jadatki -                                              |                                                                                  |                                                               |                                 |       |  |  |  |
| 1200K12                                                    | a blago in storitve                                                              | 51.326,99                                                     | 44,73                           |       |  |  |  |
| 410 - Subven                                               | cije                                                                             | 51.326,99<br>39.642,80                                        | 44,73<br>34,55                  |       |  |  |  |
| 410 - Subven                                               | a blago in storitve<br>cije<br>i neprofitnim organ                               | 51.326,99<br>39.642,80<br>3.338,34                            | 44,73<br>34,55<br>2,91          |       |  |  |  |
| 410 - Subven<br>412 - Transfe<br>413 - Drugi te            | za blago in storitve<br>cije<br>i neprofitnim orgar<br>koči domači transf        | 51.326.99<br>39.642.80<br>3.338.34<br>20.447.34               | 44,73<br>34,55<br>2,91<br>17,82 | =     |  |  |  |
| 412 - Transfe                                              | za blago in storitve                                                             | 51.326.99<br>39.642.80<br>3.338.34<br>20.447.34               | 44,73<br>34,55<br>2,91<br>17,82 | 3     |  |  |  |
| 412 - Transfe<br>413 - Drugi te                            | za blago in storitve                                                             | 51.326.99<br>39.642.80<br>3.338.34<br>20.447.34               | 44,73<br>34,55<br>2,91<br>17,82 |       |  |  |  |
| 412 - Transfe<br>412 - Transfe<br>413 - Drugi te           | za blago in storitve  <br>cije  <br>ri neprofitnim orgar  <br>koči domači transf | 51.326.99<br>39.642.80<br>3.338.34<br>20.447.34<br>114.755.47 | 44,73<br>34,55<br>2,91<br>17,82 | -     |  |  |  |
| 410 - Subven<br>412 - Transfe<br>413 - Drugi te<br>Skupaj: | cije                                                                             | 51.326,99<br>39,642,80<br>3.338,34<br>20,447,34<br>114.755,47 | 44,73<br>34,55<br>2,91<br>17,82 |       |  |  |  |

Seznam področij proračunske porabe:

### Posebnosti pri vnosu NRP obrazložitev:

Obrazložitve za projekte: »Namen in cilj projekta« in »Stanje projekta« so zapisane na samem projektu. Naslovi na NRP nivoju se odprejo samo za branje. Obrazložitve za III. del proračuna se vnašajo skozi obrazec za vnos projekta. Prikazuje ga spodnja slika.

| Ident. projekta: Kratek naziv:                                                                                                 | Kratek naziv v anglet                                                            | kem jeziku:                                                |
|----------------------------------------------------------------------------------------------------|----------------------------------------------------------------------------------|------------------------------------------------------------|
| 08041-06-0015 Gledališče Tone Čufar-transferi                                                                                  |                                                                                  |                                                            |
| Uporabniška šilra: Ident starega proj.: Vrsta projekta:                                                                        | Status projekta: Tip skibnika projekta:                                          | Skibnik projekta je:                                       |
| INVVG - Investicijsko vzdrževanje                                                                                              | z 💌 Aktiven 💌 Občina 💌                                                           |                                                            |
| Slubnik, projekta v občinit (5000 - OBČINSKA UPRAVA - C V Projekta ofinanci<br>Usonovni atributi projekta Dinamka financiranja | irajo<br>Projekt sofinancirajo neposredni<br>uporabniki dižavnega proračuna<br>F | Identifikacija nosilnega projekta:<br>Shema državne pomoči |
| Osnovni atributi projekta Povzetek. Opozorila o napakah Namen, cilj in stan                                                    | e projekta                                                                       |                                                            |
| Nanon in olį                                                                                                    |                                                                                  |                                                            |
|                                                                                                    |                                                                                  |                                                            |

## Word dokument v katerem se generirajo obrazložitve

Wordov dokument v katere se generirajo obrazložitve nastane na podlagi posebne MS Word predloge v kateri so definirani naslednji atributi:

- Glava in noga dokumenta
- Nastavitev strani (robovi, prostor za glavo in nogo, enostransko ali obojestransko tiskanje, rob za spajanje...)
- Slogi, ki jih uporabljajo obrazložitve
- VBA programska koda za generiranje obrazložitev z vsemi vnosnimi formami, ki so potrebne za avtomatsko generiranje obrazložitev.

Predloga se samodejno poveže s podatkovno bazo in iz podatkovne baze črpala HTML obliko besedila, ter ustrezno generirala končni dokument.

## Izdelava Word dokumenta z obrazložitvami

Ko ste vnesli besedilo za vse nivoje proračuna in vse identifikacije v aplikacijo APPrA-O lahko pričnete s postopkom generiranja Wordovega dokumenta, kliknite meni:

### Proračun → Obrazložitve proračuna → Izdelava (tiskanje) obrazložitev v MS Wordu

Aplikacija APPrA-O zažene MS Word in odpre nov dokument na podlagi predloge z imenom »Predloga za obrazložitve proračuna.dot«, ki se nahaja v isti mapi kot aplikacija APPrA-O
| Document1 - Microsoft Word                                                              |             |                 |
|-----------------------------------------------------------------------------------------|-------------|-----------------|
| Eile Edit View Insert Format Tools Table Window Help Type a question for he             | lp 🗸 🗙      |                 |
| : D 🞯 🚽 💪 🖂 🖾 🖏 🖏 🙏 🕹 🛍 🖋 🔊 - 🗠 - I 🧶 😼 📰 📷 🏭 🗔 ¶ 75% 🗉 🞯 🥊                             |             |                 |
| : 4 Normal ▼ Times New Roman ▼ 10 ▼ B I U   臣 臣 冨 冨 冨 江 1 日 日 谭 谭 日 ▼ * V ▼ I           | A -         |                 |
| III Izdelaj obrazložitve 🎯 Nastavitve 💂 ———————————————————————————————————             |             | Ikonska vrstica |
| ■ 2·1·1·1· A11112·11/3·11/4·1·5/116/117/11/8·11/9·110/1111/12·11/3·11/4·115/116/11/A111 | ^           | za delo z       |
|                                                                                         |             | obrazložitvami  |
|                                                                                         | *<br>0<br>7 |                 |
|                                                                                         | >           |                 |
| ; Draw + 🖟   AutoShapes + 🔪 🔪 🖸 🕒 🗐 🥼 🕄 🕲 🖉 + 🚣 + 🚍 蒜 💷 🇊 🖕                             |             |                 |
| Page 1 Sec 1 1/1 At 2 cm Ln 1 Col 1 REC TRK EXT OVR Slovenian                           |             |                 |

Ko se odpre Word kliknite na gumb »Izdelaj obrazložitve«

V spodnje oknu vpišite podatke za SQL strežnik:

| Nastavitve                 | $\mathbf{X}$ |
|----------------------------|--------------|
| Ime podatkovnega strežnika | SERVER\APPrA |
| Ime podatkovne baze        | APPrA_OB     |
| Uporabniško ime            | sa           |
| Geslo                      | ****         |
| Shrani nastavitve          | Zapri        |

Ko kliknete gumb shrani se prikaže naslednje okno, v katerem izberete stopnjo proračuna, na katero ste vpisovali obrazložitve:

| lz | bira s                                                                                                    | topnje            |                                    |      |         |     |             |            | ×        |
|----|----------------------------------------------------------------------------------------------------|-------------------|------------------------------------|------|---------|-----|-------------|------------|----------|
| I  | zberite                                                                                                    | stopnjo za katero | želite izdelati obrazložitve:      |      |         |     |             |            |          |
| Γ  | ID                                                                                                    | OZNAKA            | OPIS                               | LETO | STATUS  | TIP | NRP STP     | NRP OZNAK  | (A       |
|    | 23                                                                                                    | €SP2007           | € Sprejteti poračun 2007           | 2007 | Vidna   | SP  | 0           | ne         |          |
|    | 25                                                                                                    | REB_I_07          | Prvi rebalans proračuna 2007       | 2007 | Vidna   | REB | 0           | ne         |          |
|    | 29                                                                                                    | OceRE2007         | Ocena realizacije 2007_I.OBRAVNAVA | 2007 | Vidna   | SP  | 0           | ne         |          |
|    | 30                                                                                                    | Predlog2008       | Predlog plana 2008OBRAVNAVA        | 2008 | Vidna   | SP  | 0           | ne         |          |
|    | 31                                                                                                    | Predlog2009       | Predlog plana 2009_I.OBRAVNAVA     | 2009 | Vidna   | SP  | 0           | ne         |          |
|    | 34                                                                                                    | SP2008            | SP2008                             | 2008 | Vidna   | SP  | 0           | ne         |          |
|    | 35                                                                                                    | SP2009            | SP2009                             | 2009 | Aktivna | SP  | 35          | SSP2009    |          |
|    | 36                                                                                                    | ORE07             | ORE07_II.OBRAVNAVA                 | 2007 | Aktivna | SP  | 0           | ne         |          |
|    | 37                                                                                                    | REB2008           | Prvi rebalans 2008-brez amandmaja  | 2008 | Aktivna | REB | 0           | ne         |          |
|    | 40                                                                                                    | REB_2008          | Sprejeti rebalans 2008             | 2008 | Vidna   | REB | 0           | ne         |          |
| L  | 41                                                                                                    |                   | Sprejeti Rebalans II_2006_EUR      | 2006 | Vidna   | REB | 0           | ne         | <u> </u> |
| Γ  | Izberite način za posebni del obrazložitev:     Izberite način za posebni del obrazložitev:     IZBERITE NAČINE PRIJEPRIJEPRIJEPRIJEPRIJEPRIJEPRIJEPRIJE |                   |                                    |      |         |     |             |            |          |
| L  |                                                                                                    |                   | <u> </u>                           |      |         |     | Izdelaj obr | razložitve | Zapri    |

Pred izdelavo obrazložitev lahko izberete način izpisa obrazložitev »BLC/PPP/GPR/PPR/PU/PP« ali »BLC/PPP/GPR/PPR, BLC/PU/PPR /GPR/PP«, ki vam omogoča prikaz različno strukturiranih podatkov.

Izberete lahko tudi ali se vam v obrazložitvah izpišejo posamezne vrednosti (gumb »Prikaži vrednosti finančnega načrta«).

Kliknite gumb »Izdelaj obrazložitve« in počakajte nekaj minut da Word izdela celoten dokument z obrazložitvami. Ko se okno za izbiro stopnje zapre, lahko pričnete urejati Wordow dokument.

| Vrednost: 12.162.596€                                                                                                    |
|----------------------------------------------------------------------------------------------------|
| 700 - Davki na dohodek in dobiček                                                                                                    |
| Vrednost: 9.741.172€                                                                                                    |
| Med davčnimi prihodki predstavlja največji delež dohodnina (kto 7000).<br>Zakon o financiranju občin (ZFO -1), določa način izračuna primerne porabe občine, prihodek občine iz glavarine<br>in finančno izravnavo.<br>Pri pripravi proračuna za leto 2009 še nismo prejeli dokončnih izračunov, ki so odvisni od sprejete višine<br>povprečnine za leti 2009. Znesek povprečnine določi državni zbor v Zakonu o izvrševanju proračuna Republike<br>Slovenije po sprejetju državnega proračuna.<br>Iz predhodnega izračuna primerne porabe na podlagi ZFO 1, ki smo ga s strani Ministrstva za finance prejeli<br>19.9.2007, izbaja, da bomo v letu 2009 prejeli za 9.776.437 € prihodkov iz naslova dohodnine odstopljeni vir<br>občinam (glavarine). |
| Naštevanje:                                                                                                    |
| test                                                                                                    |
| test                                                                                                    |
| test                                                                                                    |
| Ministrstvo nas je obvestilo, da bo izračun opravljen ponovno, z upoštevanjem sprejete višine povprečnine in z<br>upoštevanjem noveliranih podatkov o številu prebivalcev, površini občin ter dolžini lokalnih cest in javnih poti, zato<br>smo pri pripravi plana za leto 2009 upoštevali nekoliko nižjo vrednost, in sicer smo prihodek iz glavarine ocenili v<br>višini 9.741.172 €.                                                                                                    |
| Tole je naštevanje:                                                                                                    |
| prva vrstica                                                                                                    |
| druga vrstica                                                                                                    |
| tretja vrstica<br>test                                                                                                    |
| test<br>test                                                                                                    |
| 702 Dardri na mnomočania                                                                                                    |

#### 703 - Davki na premoženje

#### Vrednost: 2.031.760 €

Med davki na premoženje predstavljajo največji delež davki na nepremičnine (kto 7030) in sicer nadomestilo za unorsko stavbnega zemljička. Nadomestilo je ocenieno v vičini 1.625.310 E. Prihodbi od davka od premoženja od

#### POMEMBNO!

Spremembe v Word dokumentu ne povzročajo sprememb v podatkovni bazi!

### Kopiranje obrazložitev na novo stopnjo

Kopiranje obrazložitev na posamezni stopnji se izvede skupaj s kopiranjem I. in II. dela proračuna (Nastavitve → Stopnje II. dela proračuna → Gumb Kopiraj izbrano stopnjo na novo stopnjo)

Vključite opcijo »Kopiraj obrazložitve proračuna«. To bo pomenilo, da se poleg finančnih podatkov kopirajo tudi obrazložitve.

#### Posebnosti pri kopiranju

Ker so obrazložitve za III. del (NRP) zapisane na samem projektu se bodo obrazložitve III. dela proračuna kopirale oziroma se že kopirajo s kopiranjem NRP stopnje.

| pomnožij<br>naredite<br>Če ne žel<br>pritisnite              | , da se podativ<br>o oziroma delijo<br>v tem oknu.<br>lite da se podat<br>gumb 'Kopiraj p           | z določeno vredr<br>ki kakorkoli sprem<br>iodatke'.                              | ostjo lahko to<br>enijo potem samo                  |
|--------------------------------------------------------------|----------------------------------------------------------------------------------------------------|----------------------------------------------------------------------------------|-----------------------------------------------------|
| Kopiranj                                                     | je stopnje z o                                                                                      | znako: REO7_                                                                     | TEK                                                 |
| Operac                                                       | ija                                                                                                 |                                                                                  |                                                     |
| 🖲 Mno                                                        | oženje                                                                                              | Količnik:                                                                        | 1,000000                                            |
| C Delt                                                       | jenje                                                                                               | Delitelj:                                                                        | 1,000000                                            |
| C Pre                                                        | <b>tvorba valute, i</b><br>ečaj za pretvor                                                          | z EUR v SIT<br>bo 1 EUR=                                                         | 239,6400 SIT                                        |
| Priprets                                                     | /orbi valute ali r<br>I lahko aplikacija<br>Itančno, Običajr                                        | nnoženju z decima<br>izračuna rezultat<br>10 se podatki zaol                     | Inim številom ali<br>na 8 decimalnih<br>rožijo na 2 |
| deljenju<br>mest na<br>decimaln<br>mest pri                  | hi mesti. Prosimi<br>Fizračunu rezult                                                               | o da poveste štev<br>ata.                                                        | lio decimainin                                      |
| deljenju<br>mest na<br>decimaln<br>mest pri<br>Vklju<br>Štov | ni mesti. Prosimi<br>i izračunu rezult<br>uči zaokroževan<br>ilo decimalk pri                       | o da poveste štev<br>ata.<br>je proračunskih vr                                  | stic pri pretvorbi                                  |
| deljenju<br>mest na<br>decimalr<br>mest pri<br>Vklju<br>Štev | ni mesti. Prosimi<br>i izračunu rezult<br>uči zaokroževan<br>rilo decimalk pri<br>iraj obrazložitve | o da poveste štev<br>ata.<br>je proračunskih vr<br>zaokroževanju:<br>; proračuna | stic pri pretvorbi                                  |

Možno je kopirati samo obrazložitve iz izvorne na ciljno stopnjo brez kopiranja finančnih podatkov (Nastavitve  $\rightarrow$  Stopnje II.dela proračuna  $\rightarrow$  gumb Kopiranje obrazložitev).

| 1 | 🗉 Kopiranje obrazložitev 🛛 🔀                                                  |  |  |
|---|-------------------------------------------------------------------------------|--|--|
|   | Ta obrazec vam kopira obrazložitve proračuna med posameznimi stopnjami.       |  |  |
|   | Opozorilo!<br>Obrazložitve, ki že obstajajo na ciljni stopnji bodo izbrisane! |  |  |
|   | Izvorna stopnja: 36 - ORE07                                                   |  |  |
| 1 | Ciljna stopnja: 💌                                                             |  |  |
|   |                                                                               |  |  |
|   | (Prekliči) Kopiraj obrazložitve                                               |  |  |

V polju »Izvorna stopnja« je podatek o stopnji, s katere kopiramo obrazložitve. V polje »Ciljna stopnja« vpišemo oziroma izberemo številko stopnje, na katero želimo obrazložitve kopirati. Obrazložitve, ki obstajajo na ciljni stopnji, bodo pri kopiranju izbrisane.

### Komunikacija s spletno aplikacijo OPPrA

### Nastavitev aplikacije APPrA-0

Nastavitve aplikacije APPrA-O narediti v meniju Nastavitve→Splošne nastavitve

| Ime nastavitve    | Vrednost nastavitve             | Opis                                                                                |
|-------------------|---------------------------------|-------------------------------------------------------------------------------------|
| OPPrA_Client      | C:\Razvoj\OPPrAClient\OPPrA.exe | Pot do OPPrA clienta                                                                |
| OPPrA_geslo       | obctest1                        | Geslo, ki ga uporabljate za dostop do spletnega strežnika na Ministrstvu za finance |
| OPPrA_posiljatelj | lme in priimek                  | lme in priimek uporabnika, ki pošilja podatke na MF strežnik - kontaktna oseba      |
| OPPrA_telefon     | (00) 000-00000                  | Telefonska številka uporabnika, ki pošilja podatke na MF strežnik                   |
| OPPrA_uporabnik   | MFEXT\ob0000                    | Uporabniško ime za dostop do MF strežnika                                           |

### Nastavitev odjemalca - OPPrA Client

Vse nastavitve za odjemalca se naredijo v konfiguracijski datoteki, ki se nahaja v mapi »OPPrAClient«.

Aplikacija APPrA-O bo predvidoma samodejno spremenila nastavitve konfiguracijske datoteke, v primeru, da OPPrAClient ne deluje preverite konfiguracijsko datoteko.

Konfiguracijsko datoteko odprite z beležko. Naredite spremembe v tistem delu ki je označen z rumeno.

Vpisati je potrebno:

- Ime strežnika kjer je podatkovna baza (Data source)
- Ime podatkovne baze na strežniku (Initial Catalog)
- Uporabniško ime za dostop do podatkovne baze (User ID)
- Geslo za dostop do podatkovne baze (Password)
- Ime in pot do LOG datoteke (ErrorLogPath)
- Spletna naslova za spletne storitve

- MF\_OPPRA\_WinClient\_SA\_BudgetWS\_WS\_Budget\_Budget
- MF\_OPPRA\_WinClient\_SA\_ListWS\_WS\_List\_List
- MF\_OPPRA\_WinClient\_SA\_B2ValuesWS\_WS\_B2Values\_B2Values

<?xml version="1.0" encoding="utf-8" ?> <configuration> <configSections> <configsections/ <sectionGroup name="applicationSettings" type="System.Configuration.ApplicationSettingsGroup, System, Version=2.0.0.0, Culture=neutral, PublicKeyToken=b77a5c561934e089" > <section name="MF.OPPRA.WinClient.SA.BudgetWS.Properties.Settings"</pre> type="System.Configuration.ClientSettingsSection, System, Version=2.0.0.0, Culture=neutral, PublicKeyToken=b77a5c561934e089" "false" /> <section name="MF.OPPRA.WinClient.SA.ListWS.Properties.Settings"</pre> type="System.Configuration.ClientSettingsSection, System, Version=2.0.0.0, Culture=neutral, PublicKeyToken=b77a5c561934e089"
requirePermission="false" /> <section name="MF.OPPRA.WinClient.SA.B2ValuesWS.Properties.Settings"</pre> type="System.Configuration.ClientSettingsSection, System, Version=2.0.0.0, Culture=neutral, PublicKeyToken=b77a5c561934e089" requirePermission="false" </sectionGroup> </configSections> <appSettings> Add key="connectionString" value="Data Source=<mark>ime\_streznika</mark>;Initial Catalog=APPrA\_OB;Persist Security <applicationSettings> <MF.OPPRA.WinClient.SA.BudgetWS.Properties.Settings> <setting name="MF\_OPPRA\_WinClient\_SA\_BudgetWS\_WS\_Budget\_Budget"
serializeAs="String"> <value>https://oppra.mf-rs.si/Services/Budget.asmx</value> </setting> </MF.OPPRA.WinClient.SA.BudgetWS.Properties.Settings> <MF.OPPRA.WinClient.SA.ListWS.Properties.Settings> </setting> </MF.OPPRA.WinClient.SA.ListWS.Properties.Settings> </setting> </MF.OPPRA.WinClient.SA.B2ValuesWS.Properties.Settings> </applicationSettings> </configuration>

### Pošiljanje podatkov na MF strežnik

- Izberite meni »Nastavitev aplikacije« → »Stopnje II. dela proračuna posebni del«
- 2. Izberite stopnjo katero želite poslati na MF strežnik.
- 3. Kliknite gumb »Prenos podatkov za izbrano stopnjo na MF strežnik«

# Dokument z obrazložitvami proračuna se pri pošiljanju podatkov ne pošlje na MF strežnik in ga je potrebno na MF strežnik pripeti ročno!

Pred pošiljanjem podatkov na MF strežnik je možno preveriti uravnoteženost proračuna (gumb Preveri uravnoteženost). Uravnoteženost proračuna se preveri tako, da se primerja stanje sredstev na računih iz preteklih let (XII.) in povečanje (zmanjšanje) sredstev na računih proračuna tekočega leta (IX. = I.+IV.+VII.-II.-V.-VIII.), pri čemer mora biti izpolnjen pogoj IX + XII  $\ge$  0 (nič). Kontrola je informativna.

Dodana je tudi kontrola, ki za vrste proračunov SP, SSP ali REB preveri ali se tekoče leto ujema z letom proračuna, ki ga želite poslati. Kontrola vas bo npr. opozorila če boste v letu 2010 želeli poslati rebalans za leto 2009. Kontrola je informativna!

## Priloga

### Logični podatkovni model – odhodki

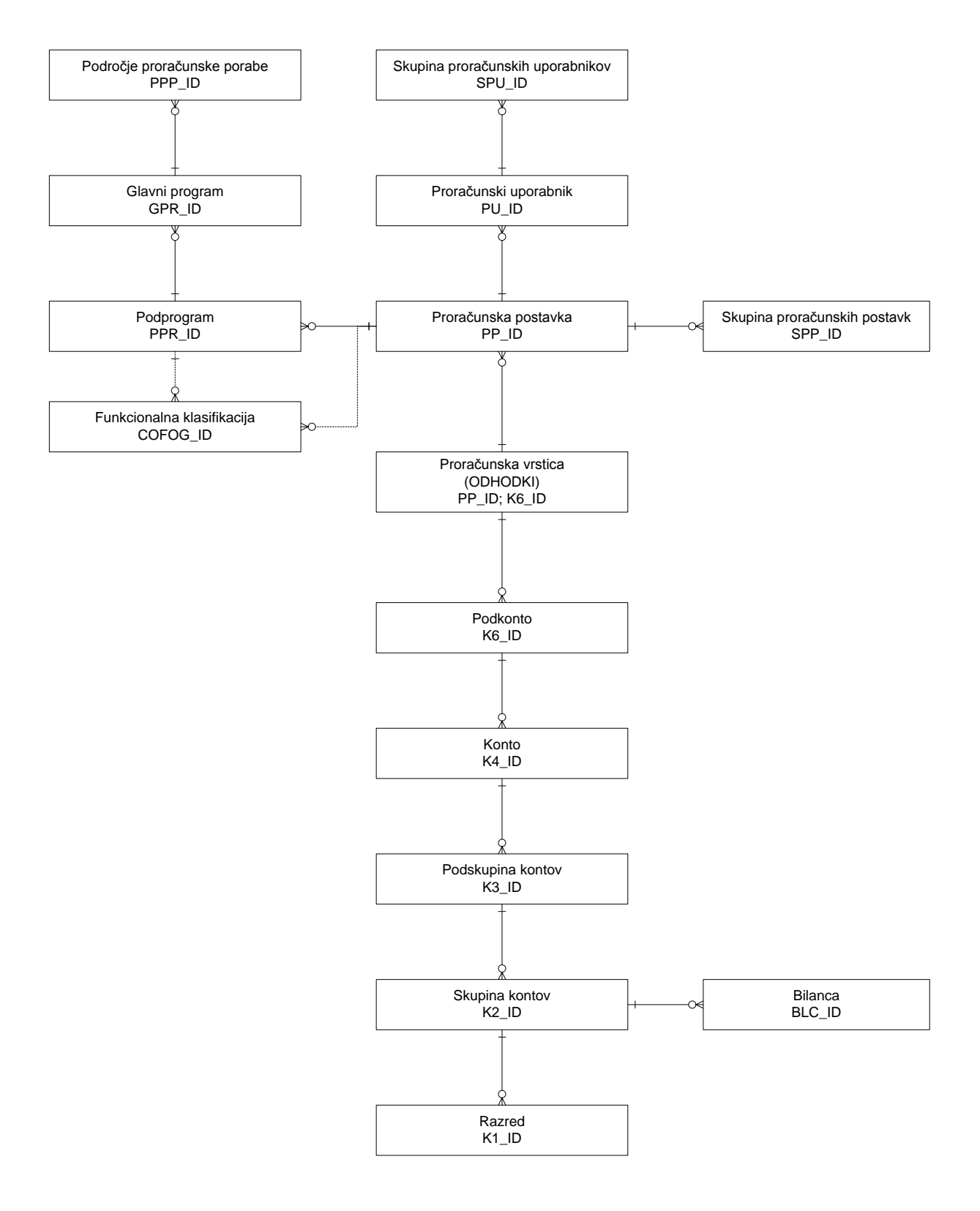

## Logični podatkovni model – prihodki

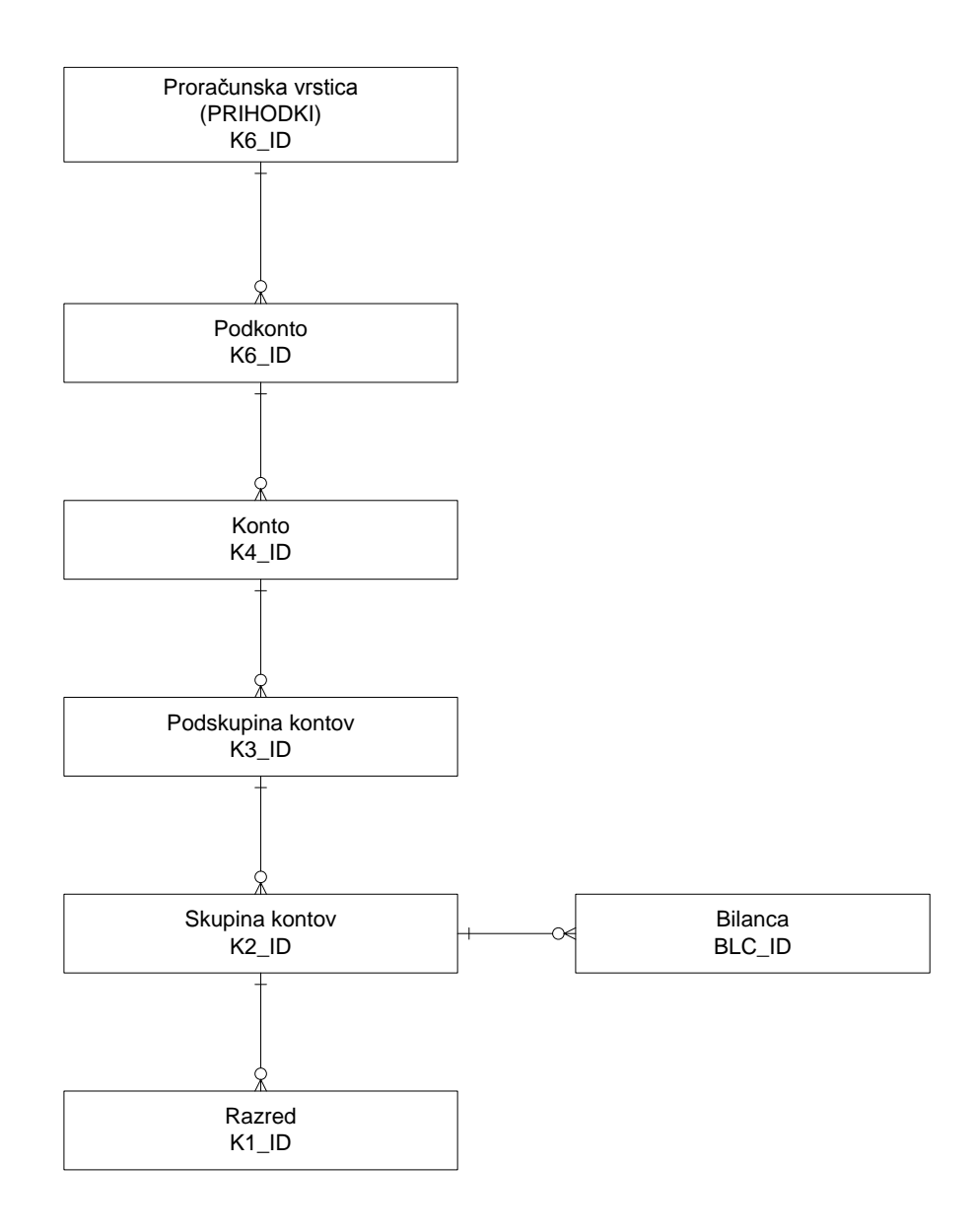

## Logični podatkovni model Obrazložitve

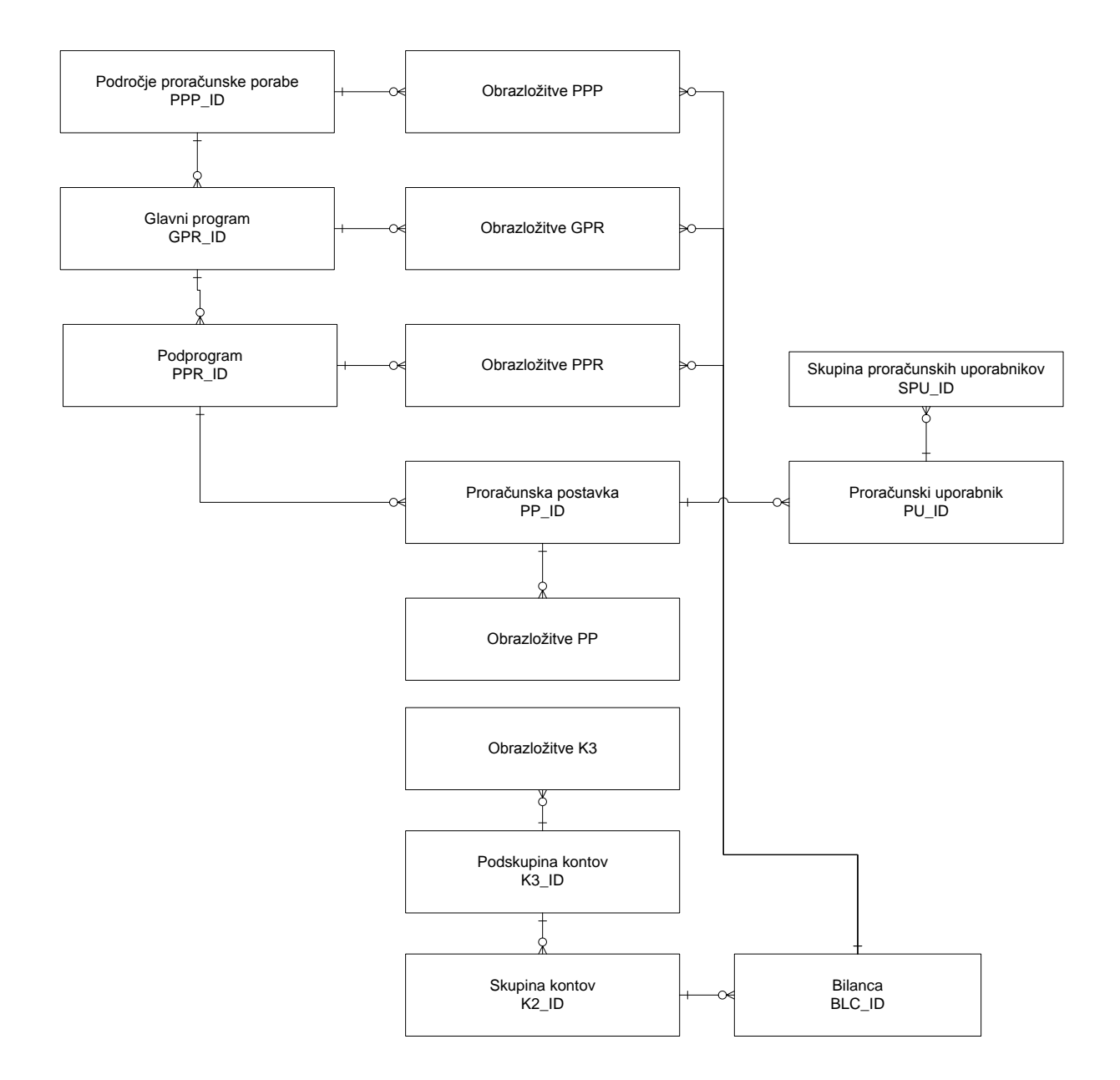

### Logični podatkovni model NRP

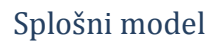

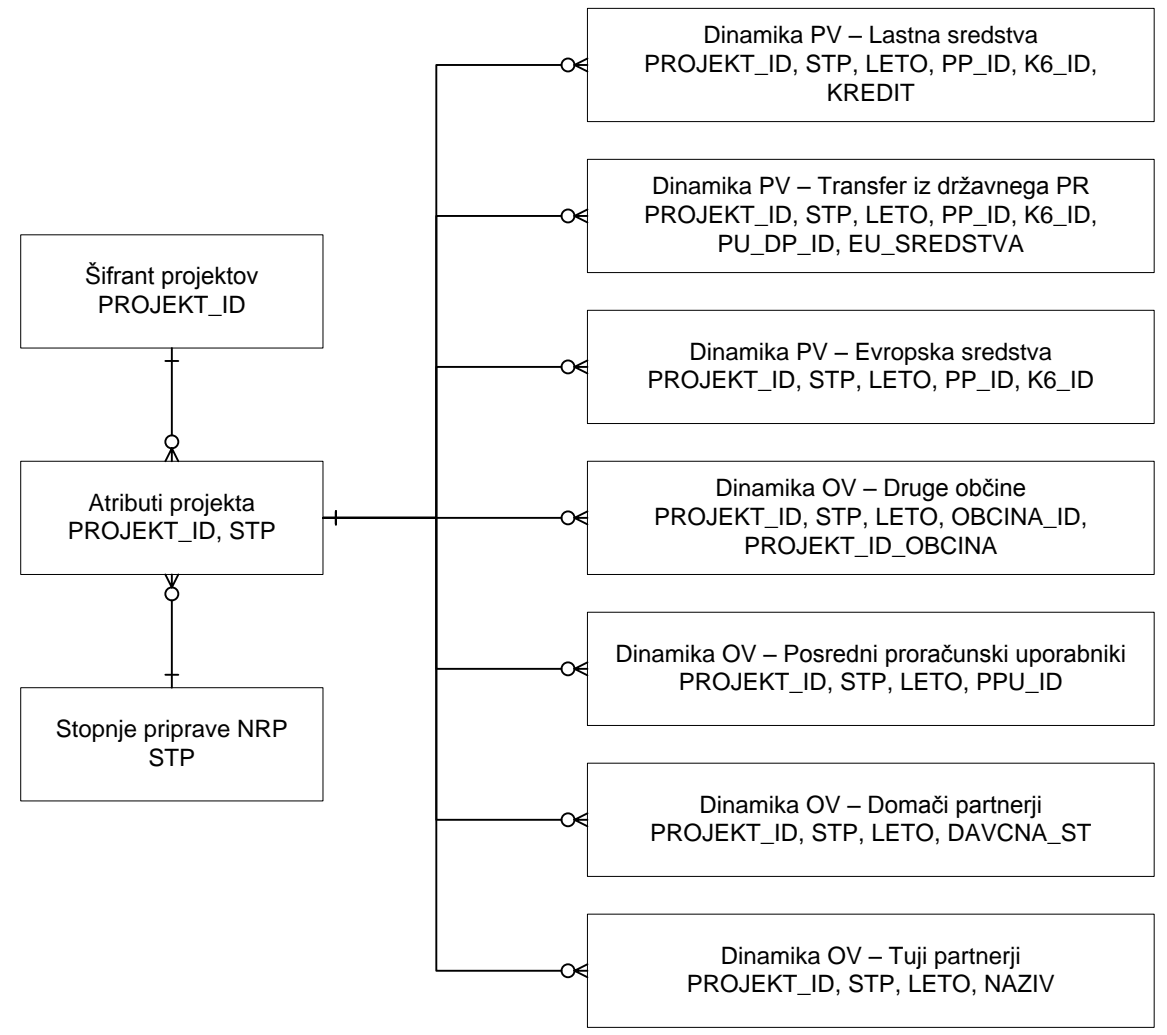

### Atributi projekta

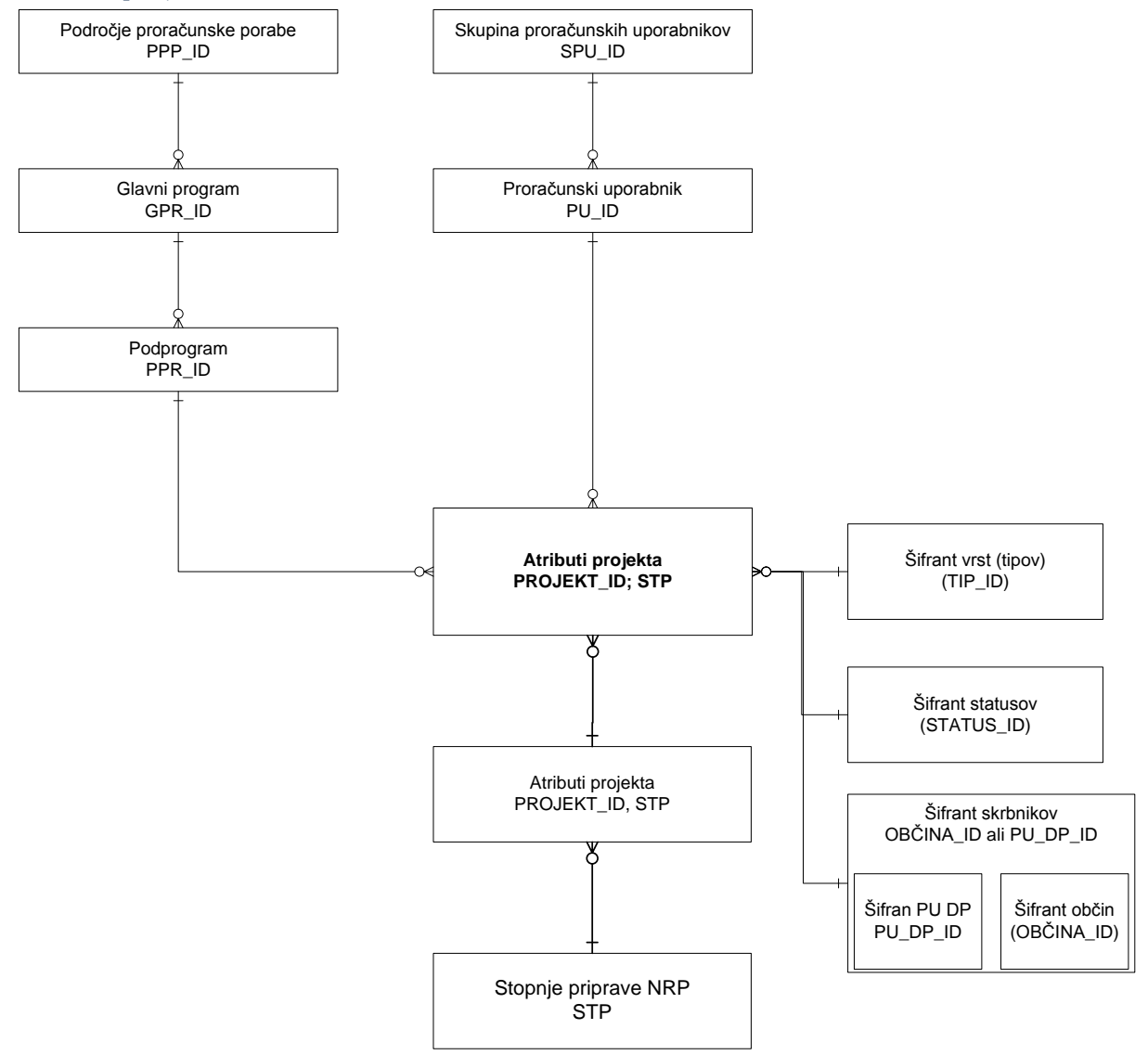

#### Dinamika PV – Lastna sredstva

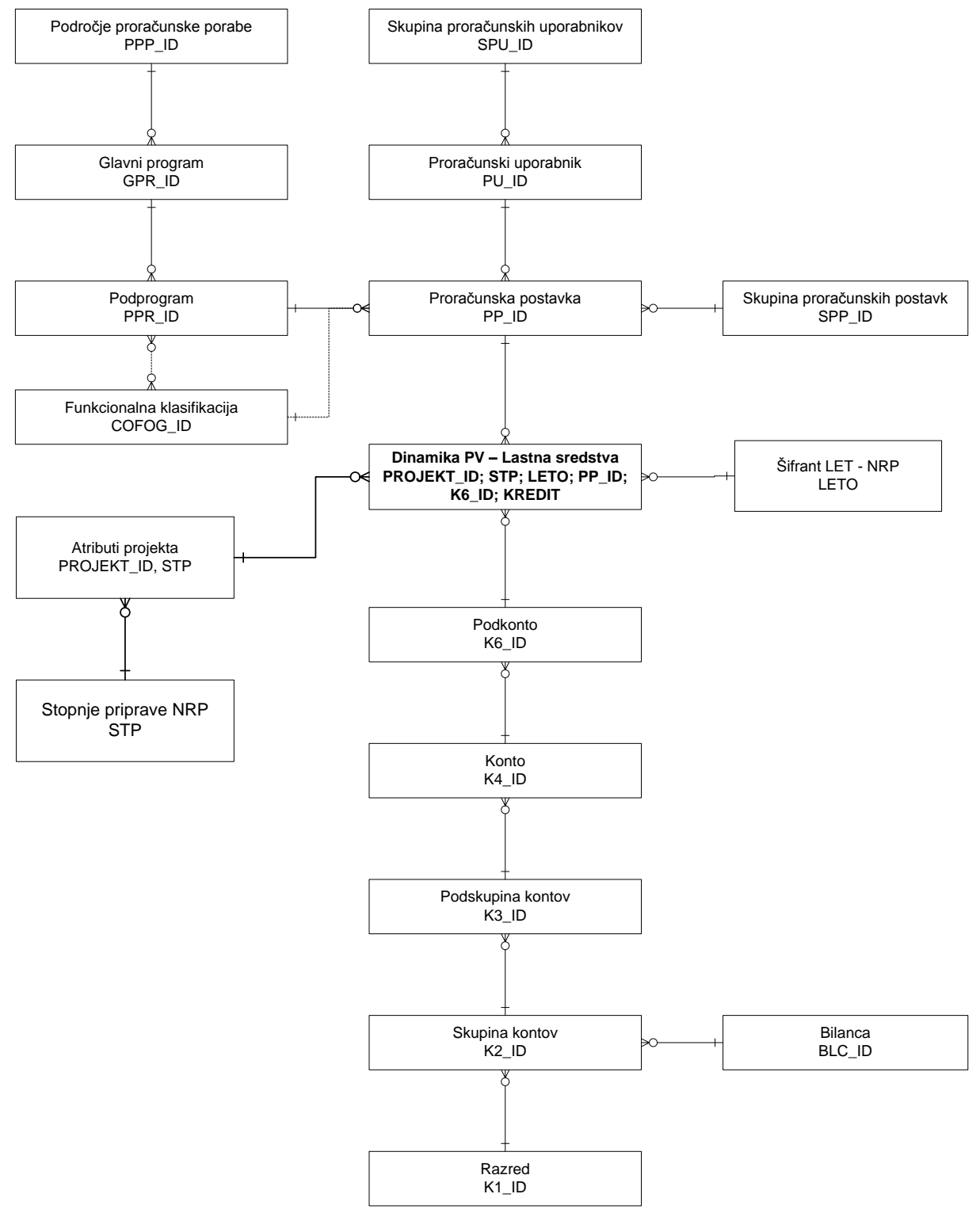

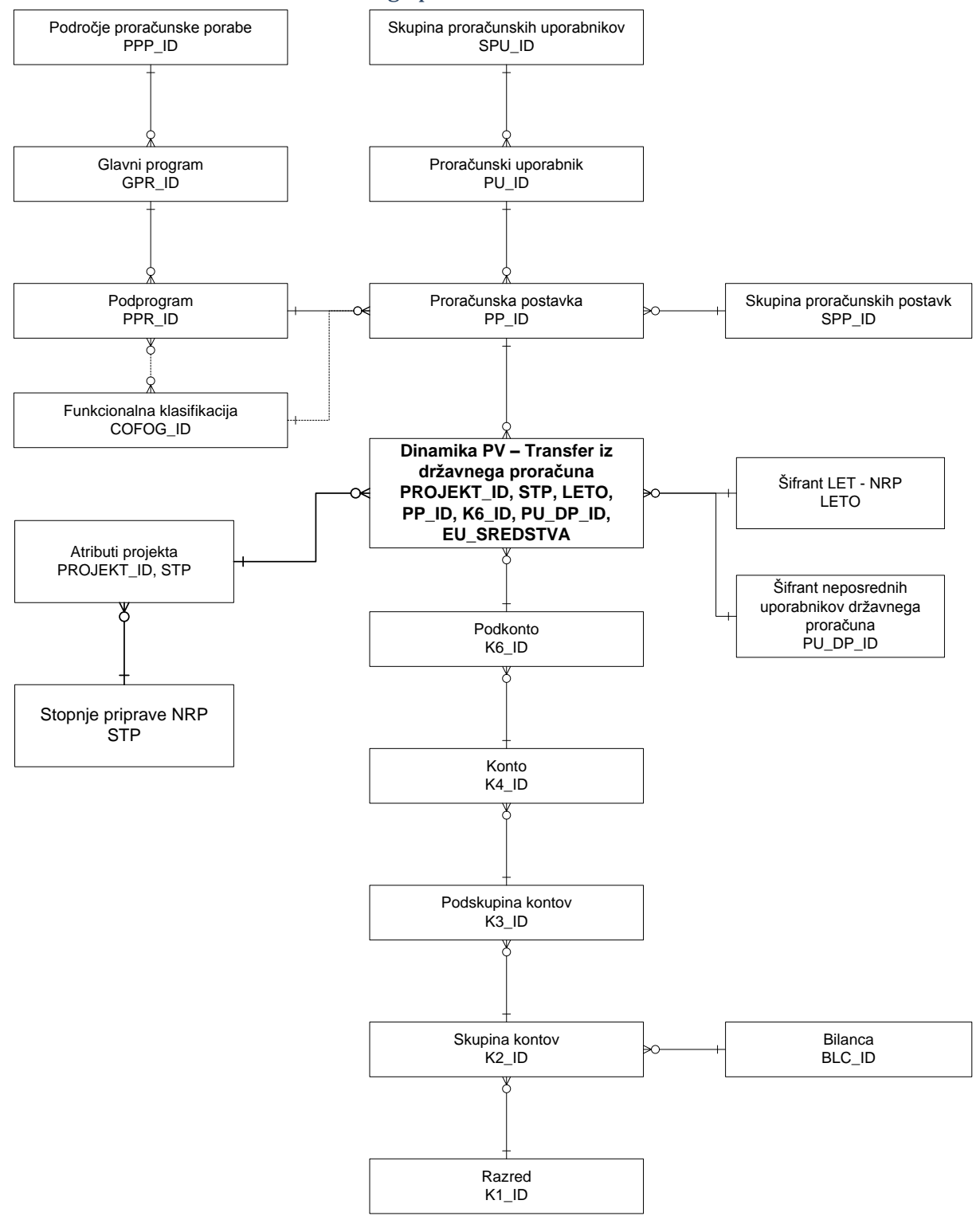

### Dinamika PV – Transfer iz državnega proračuna

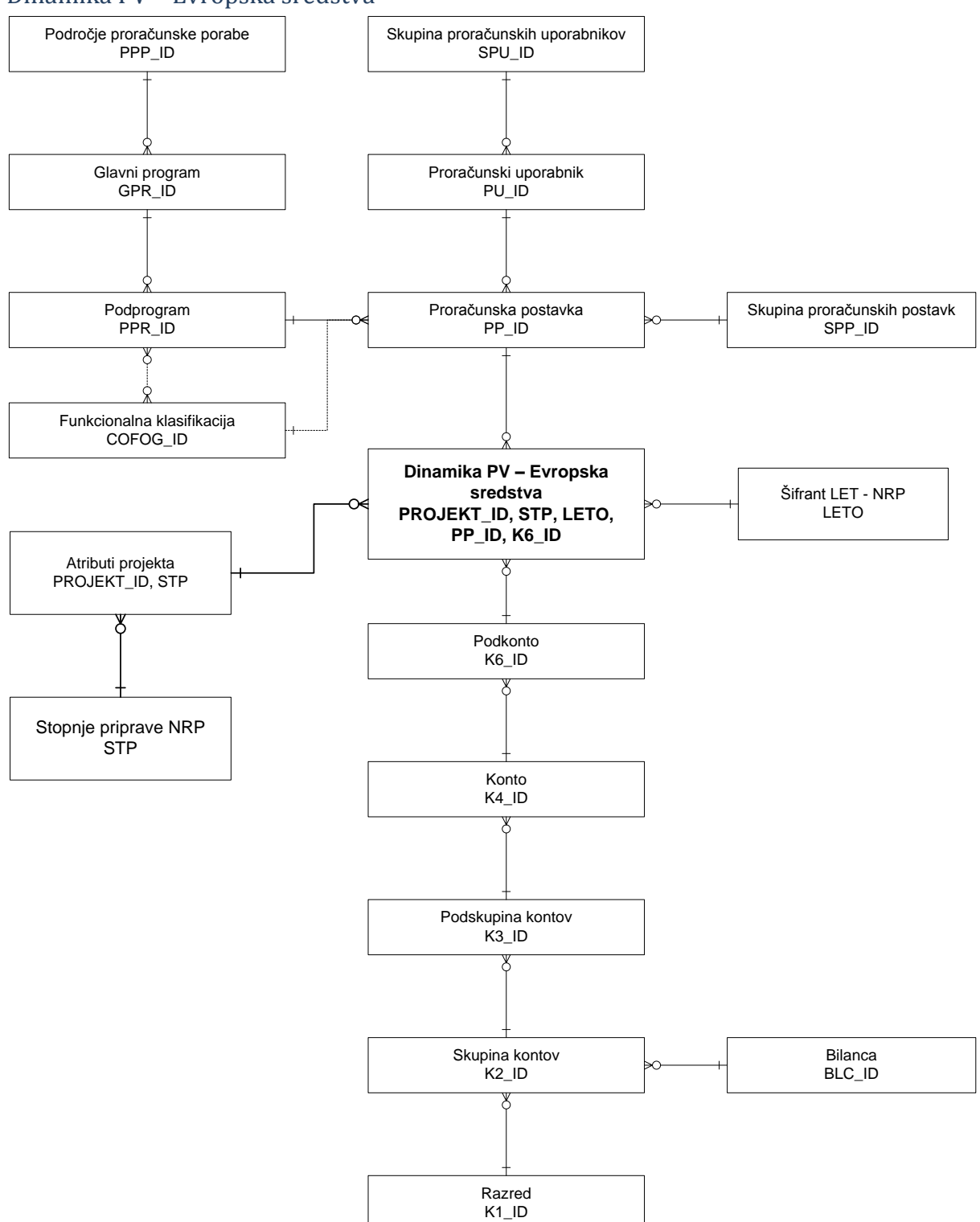

### Dinamika PV – Evropska sredstva

### Dinamika OV – Druge občine

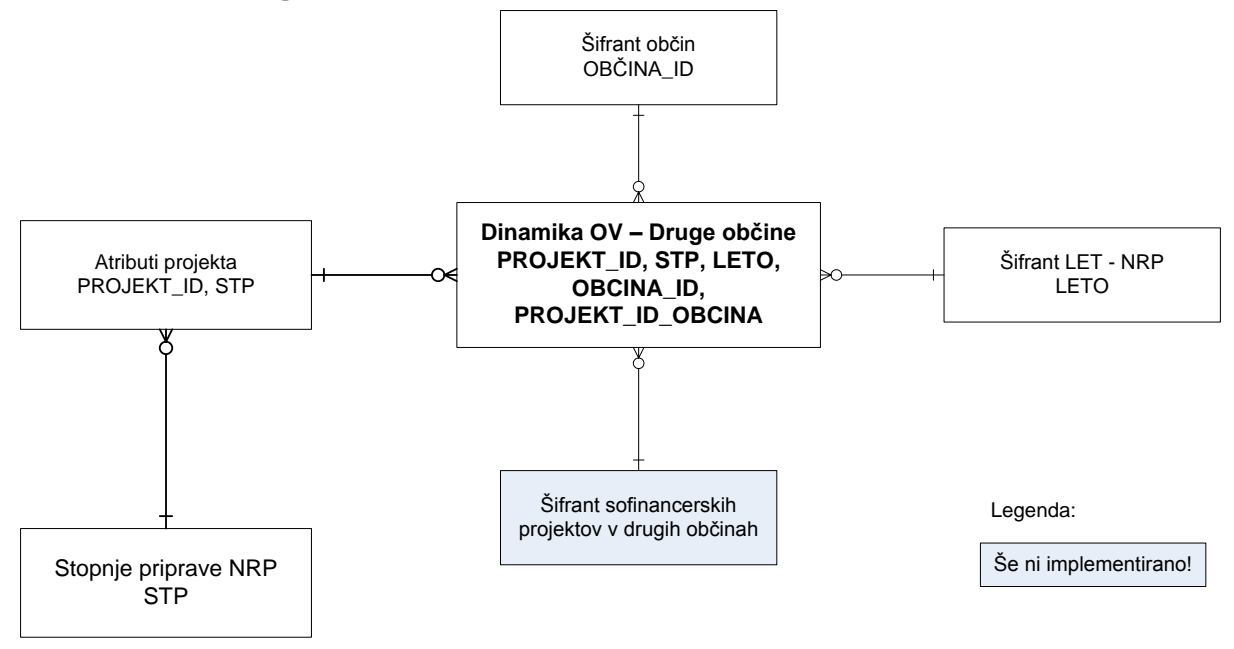

### Dinamika OV – Posredni proračunski uporabniki

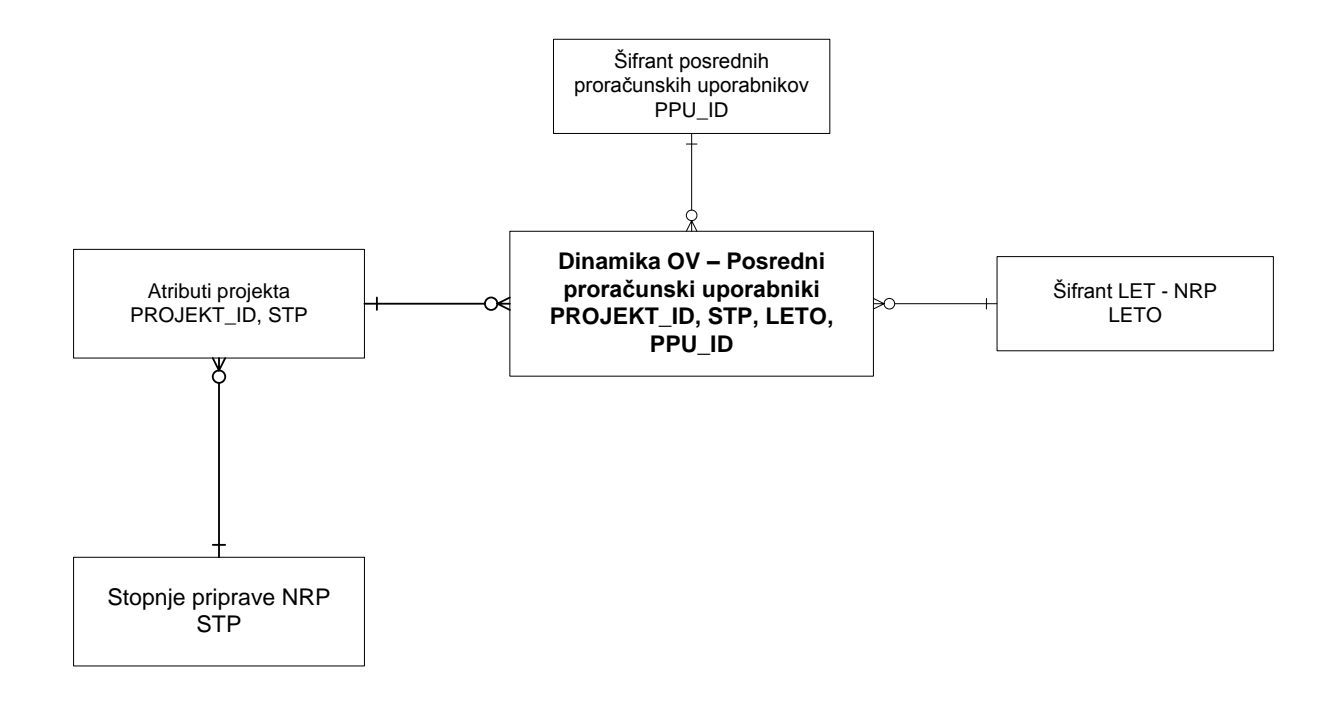

### Dinamika OV – Domači partnerji

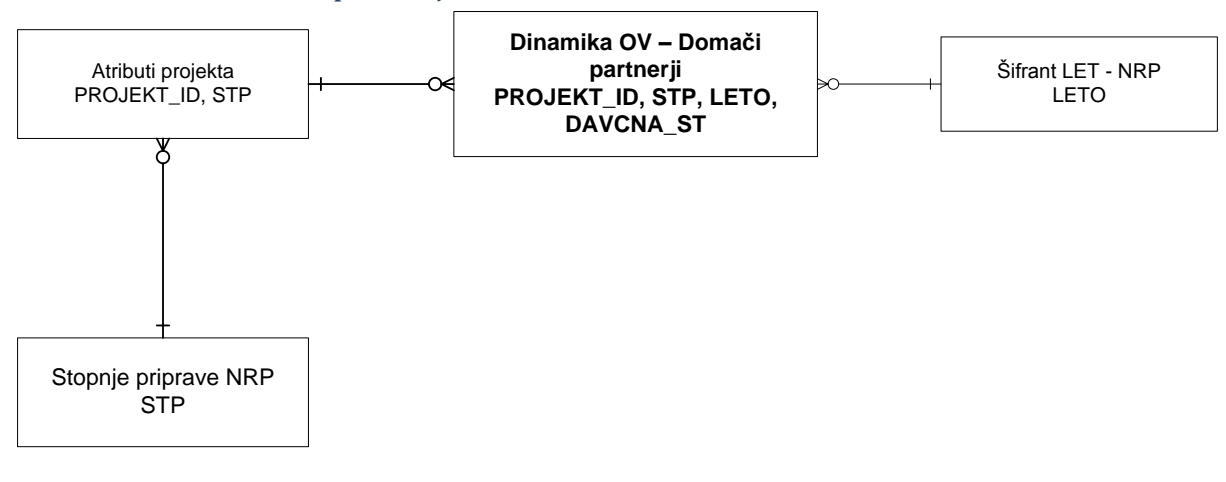

### Dinamika OV – Tuji partnerji

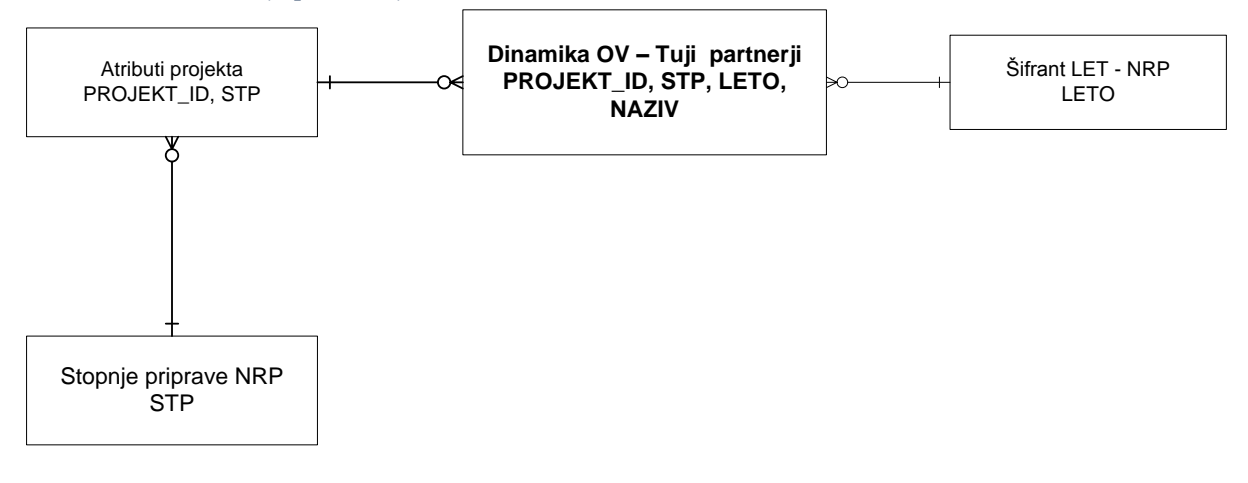

### Fizični podatkovni model – prihodki in odhodki

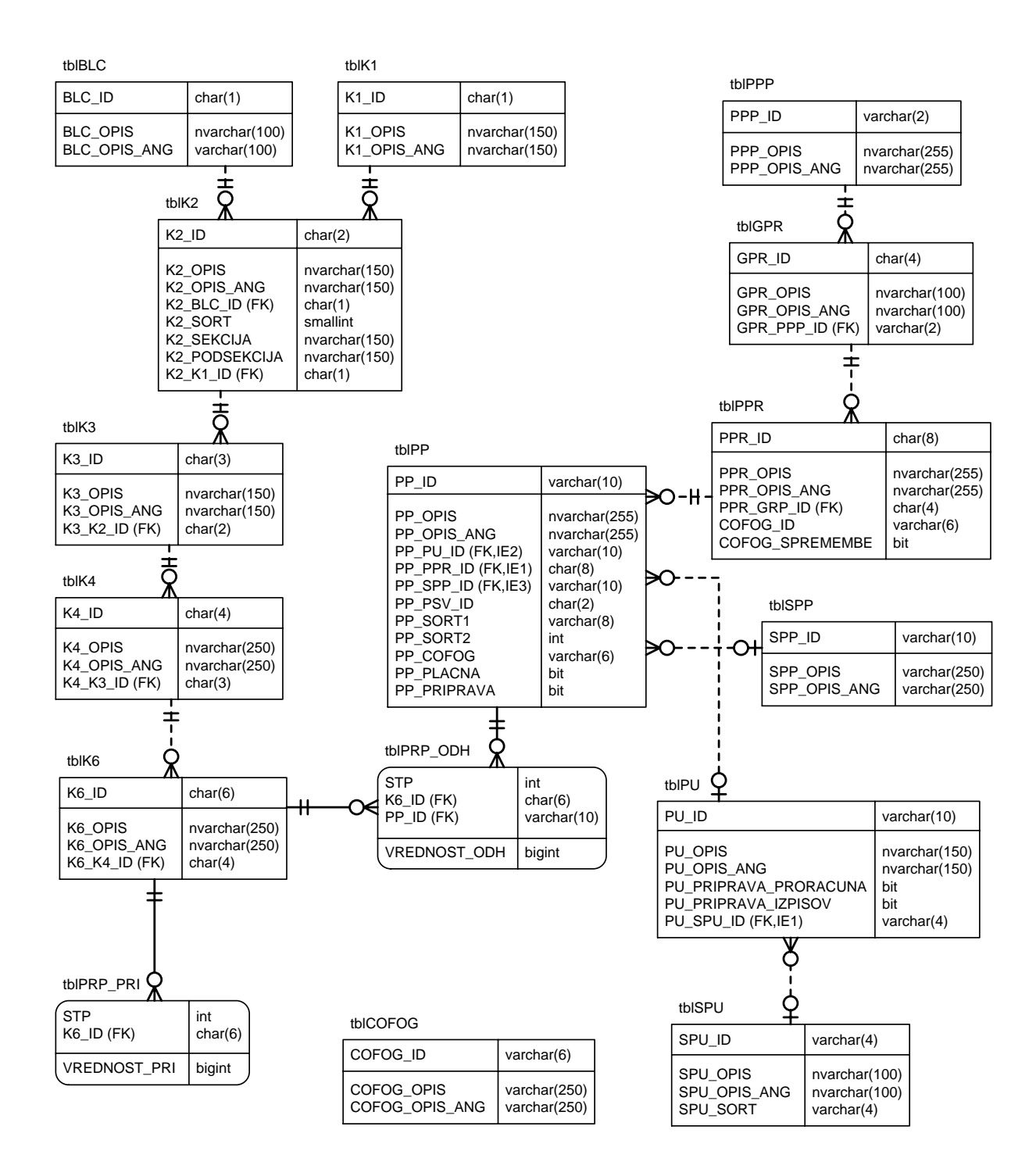

## Identifikacije občin

| Identifikacija | Naziv občine                   |
|----------------|--------------------------------|
| 0              | Ostalo, več občin skupaj       |
| 1              | Občina Ajdovščina              |
| 2              | Občina Beltinci                |
| 3              | Občina Bled                    |
| 4              | Občina Bohinj                  |
| 5              | Občina Borovnica               |
| 6              | Občina Bovec                   |
| 7              | Občina Brda                    |
| 8              | Občina Brezovica               |
| 9              | Občina Brežice                 |
| 10             | Občina Tišina                  |
| 11             | Mestna občina Celje            |
| 12             | Občina Cerklje na Gorenjskem   |
| 13             | Občina Cerknica                |
| 14             | Občina Cerkno                  |
| 15             | Občina Črenšovci               |
| 16             | Občina Črna na Koroškem        |
| 17             | Občina Črnomelj                |
| 18             | Občina Destrnik                |
| 19             | Občina Divača                  |
| 20             | Občina Dobrepolje              |
| 21             | Občina Dobrova - Polhov Gradec |
| 22             | Občina Dol pri Ljubljani       |
| 23             | Občina Domžale                 |
| 24             | Občina Dornava                 |
| 25             | Občina Dravograd               |
| 26             | Občina Duplek                  |
| 27             | Občina Gorenja vas - Poljane   |
| 28             | Občina Gorišnica               |
| 29             | Občina Gornja Radgona          |
| 30             | Občina Gornji Grad             |

| 31 | Občina Gornji Petrovci          |
|----|---------------------------------|
| 32 | Občina Grosuplje                |
| 33 | Občina Šalovci                  |
| 34 | Občina Hrastnik                 |
| 35 | Občina Hrpelje - Kozina         |
| 36 | Občina Idrija                   |
| 37 | Občina Ig                       |
| 38 | Občina Ilirska Bistrica         |
| 39 | Občina Ivančna Gorica           |
| 40 | Občina Izola/Isola              |
| 41 | Občina Jesenice                 |
| 42 | Občina Juršinci                 |
| 43 | Občina Kamnik                   |
| 44 | Občina Kanal                    |
| 45 | Občina Kidričevo                |
| 46 | Občina Kobarid                  |
| 47 | Občina Kobilje                  |
| 48 | Občina Kočevje                  |
| 49 | Občina Komen                    |
| 50 | Mestna občina Koper/Capodistria |
| 51 | Občina Kozje                    |
| 52 | Mestna občina Kranj             |
| 53 | Občina Kranjska Gora            |
| 54 | Občina Krško                    |
| 55 | Občina Kungota                  |
| 56 | Občina Kuzma                    |
| 57 | Občina Laško                    |
| 58 | Občina Lenart                   |
| 59 | Občina Lendava/Lendva           |
| 60 | Občina Litija                   |
| 61 | Mestna občina Ljubljana         |
| 62 | Občina Ljubno                   |
| 63 | Občina Ljutomer                 |
| 64 | Občina Logatec                  |

| 65 | Občina Loška dolina         |
|----|-----------------------------|
| 66 | Občina Loški Potok          |
| 67 | Občina Luče                 |
| 68 | Občina Lukovica             |
| 69 | Občina Majšperk             |
| 70 | Mestna občina Maribor       |
| 71 | Občina Medvode              |
| 72 | Občina Mengeš               |
| 73 | Občina Metlika              |
| 74 | Občina Mežica               |
| 75 | Občina Miren - Kostanjevica |
| 76 | Občina Mislinja             |
| 77 | Občina Moravče              |
| 78 | Občina Moravske Toplice     |
| 79 | Občina Mozirje              |
| 80 | Mestna občina Murska Sobota |
| 81 | Občina Muta                 |
| 82 | Občina Naklo                |
| 83 | Občina Nazarje              |
| 84 | Mestna občina Nova Gorica   |
| 85 | Mestna občina Novo mesto    |
| 86 | Občina Odranci              |
| 87 | Občina Ormož                |
| 88 | Občina Osilnica             |
| 89 | Občina Pesnica              |
| 90 | Občina Piran/Pirano         |
| 91 | Občina Pivka                |
| 92 | Občina Podčetrtek           |
| 93 | Občina Podvelka             |
| 94 | Občina Postojna             |
| 95 | Občina Preddvor             |
| 96 | Mestna občina Ptuj          |
| 97 | Občina Puconci              |
| 98 | Občina Rače - Fram          |

| 99  | Občina Radeče                  |
|-----|--------------------------------|
| 100 | Občina Radenci                 |
| 101 | Občina Radlje ob Dravi         |
| 102 | Občina Radovljica              |
| 103 | Občina Ravne na Koroškem       |
| 104 | Občina Ribnica                 |
| 105 | Občina Rogašovci               |
| 106 | Občina Rogaška Slatina         |
| 107 | Občina Rogatec                 |
| 108 | Občina Ruše                    |
| 109 | Občina Semič                   |
| 110 | Občina Sevnica                 |
| 111 | Občina Sežana                  |
| 112 | Mestna občina Slovenj Gradec   |
| 113 | Občina Slovenska Bistrica      |
| 114 | Občina Slovenske Konjice       |
| 115 | Občina Starše                  |
| 116 | Občina Sveti Jurij ob Ščavnici |
| 117 | Občina Šenčur                  |
| 118 | Občina Šentilj                 |
| 119 | Občina Šentjernej              |
| 120 | Občina Šentjur                 |
| 121 | Občina Škocjan                 |
| 122 | Občina Škofja Loka             |
| 123 | Občina Škofljica               |
| 124 | Občina Šmarje pri Jelšah       |
| 125 | Občina Šmartno ob Paki         |
| 126 | Občina Šoštanj                 |
| 127 | Občina Štore                   |
| 128 | Občina Tolmin                  |
| 129 | Občina Trbovlje                |
| 130 | Občina Trebnje                 |
| 131 | Občina Tržič                   |
| 132 | Občina Turnišče                |

| 133 | Mestna občina Velenje     |
|-----|---------------------------|
| 134 | Občina Velike Lašče       |
| 135 | Občina Videm              |
| 136 | Občina Vipava             |
| 137 | Občina Vitanje            |
| 138 | Občina Vodice             |
| 139 | Občina Vojnik             |
| 140 | Občina Vrhnika            |
| 141 | Občina Vuzenica           |
| 142 | Občina Zagorje ob Savi    |
| 143 | Občina Zavrč              |
| 144 | Občina Zreče              |
| 146 | Občina Železniki          |
| 147 | Občina Žiri               |
| 148 | Občina Benedikt           |
| 149 | Občina Bistrica ob Sotli  |
| 150 | Občina Bloke              |
| 151 | Občina Braslovče          |
| 152 | Občina Cankova            |
| 153 | Občina Cerkvenjak         |
| 154 | Občina Dobje              |
| 155 | Občina Dobrna             |
| 156 | Občina Dobrovnik/Dobronak |
| 157 | Občina Dolenjske Toplice  |
| 158 | Občina Grad               |
| 159 | Občina Hajdina            |
| 160 | Občina Hoče - Slivnica    |
| 161 | Občina Hodoš/Hodos        |
| 162 | Občina Horjul             |
| 163 | Občina Jezersko           |
| 164 | Občina Komenda            |
| 165 | Občina Kostel             |
| 166 | Občina Križevci           |
| 167 | Občina Lovrenc na Pohorju |

| 168 | Občina Markovci                     |
|-----|-------------------------------------|
| 169 | Občina Miklavž na Dravskem polju    |
| 170 | Občina Mirna Peč                    |
| 171 | Občina Oplotnica                    |
| 172 | Občina Podlehnik                    |
| 173 | Občina Polzela                      |
| 174 | Občina Prebold                      |
| 175 | Občina Prevalje                     |
| 176 | Občina Razkrižje                    |
| 177 | Občina Ribnica na Pohorju           |
| 178 | Občina Selnica ob Dravi             |
| 179 | Občina Sodražica                    |
| 180 | Občina Solčava                      |
| 181 | Občina Sveta Ana                    |
| 182 | Občina Sveti Andraž v Slov. goricah |
| 183 | Občina Šempeter - Vrtojba           |
| 184 | Občina Tabor                        |
| 185 | Občina Trnovska vas                 |
| 186 | Občina Trzin                        |
| 187 | Občina Velika Polana                |
| 188 | Občina Veržej                       |
| 189 | Občina Vransko                      |
| 190 | Občina Žalec                        |
| 191 | Občina Žetale                       |
| 192 | Občina Žirovnica                    |
| 193 | Občina Žužemberk                    |
| 194 | Občina Šmartno pri Litiji           |
| 195 | Občina Apače                        |
| 196 | Občina Cirkulane                    |
| 197 | Občina Kostanjevica na Krki         |
| 198 | Občina Makole                       |
| 199 | Občina Mokronog - Trebelno          |
| 200 | Občina Poljčane                     |
| 201 | Občina Renče - Vogrsko              |

| 202 | Občina Središče ob Dravi                  |
|-----|-------------------------------------------|
| 203 | Občina Straža                             |
| 204 | Občina Sveta trojica v Slovenskih goricah |
| 205 | Občina Sveti Tomaž                        |
| 206 | Občina Šmarješke toplice                  |
| 207 | Občina Gorje                              |
| 208 | Občina Log - Dragomer                     |
| 209 | Občina Rečica ob Savinji                  |
| 210 | Občina Sveti Jurij v Slovenskih goricah   |
| 211 | Občina Šentrupert                         |
| 212 | Občina Mirna                              |
| 213 | Občina Ankaran/Ancarano                   |